# Travankan

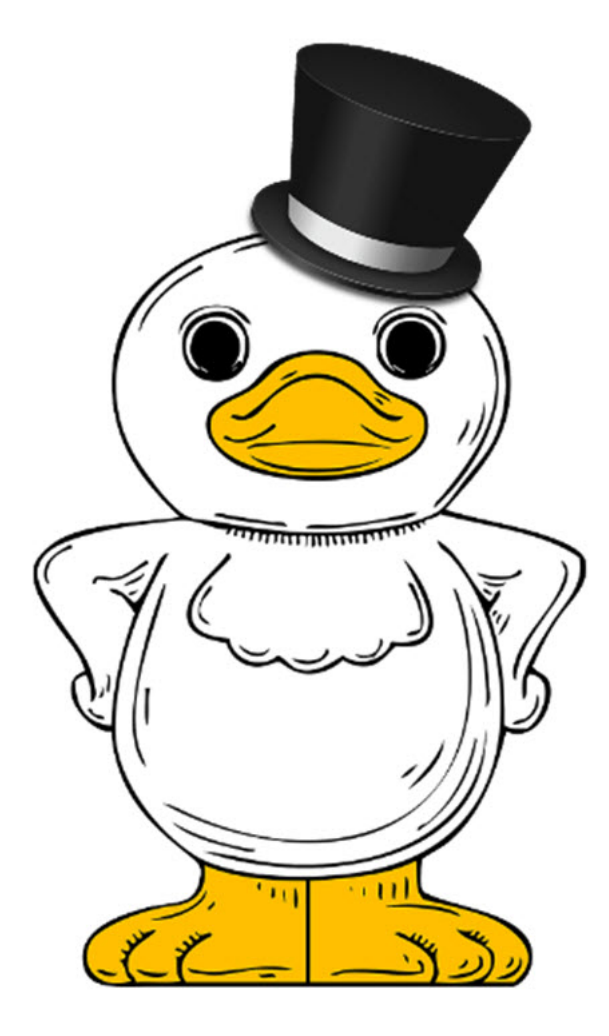

 $\ensuremath{\mathbb{C}}$  Ynnil's 2017

## Innehållsförteckning

| TRAVANKAN                                       |    |
|-------------------------------------------------|----|
| RANKVY - HELSIDA                                |    |
| RÖDMARKERAT STARTNUMMER                         | 4  |
| RANKBILD                                        |    |
| Oddshistorik - Live                             | 5  |
| Rankvy - Vänster sida - Rankbild - Oddshistorik | 6  |
| Rankvy - Höger sida - Statistik                 | 7  |
| Reducering I rankvyn                            | 8  |
| H2H - HEAD TO HEAD                              | 9  |
| Häst- Kusk- och Tränarnamn                      |    |
|                                                 |    |
|                                                 |    |
|                                                 |    |
| STARTSIDA                                       |    |
| RANKPOÄNG                                       |    |
| Häst:                                           |    |
| Кизк:                                           | 13 |
| TRÄNARE:                                        |    |
| REDUCERING:                                     |    |
| Reduceringsval:                                 | 15 |
| ÖVERSIKT AV SKAPADE REDUCERADE SYSTEM           |    |
| SKAPA EGNA PERSONLIGA REDUCERADE MALLAR         |    |
| Hur öppnar du dina mallar?                      |    |
| PERSONLIGA INSTÄLLNINGAR OCH BEVAKNINGAR        |    |
| Personliga grundinställningar                   | 20 |
| PROGRAMBLADET                                   |    |
| PROGRAMBI ADET SID 1                            |    |
| PROGRAMBLADET SID 2                             |    |
| BEVAKNINGAR - NÄSTA GÅNGARE                     |    |
| Nästa gångare - Dagens - Tidigare - Framtida    | 24 |
| STATISTIK - HUR GÅR DET FÖR MIN RANK?           |    |
| DAGENS VINNARSPEL                               |    |
| DINA PERSONLIGA STJÄRNOR                        |    |
| PERSONLIGA FILER                                |    |
| Forum                                           |    |
|                                                 |    |

## Travankan

Rank- och reduceringsverktyg för dig med egna idéer men ej tillräckligt med tid.

Här skapar du din egen personliga rank utifrån tillgänglig statistik och analyserar i realtid samt skapar kraftfulla reducerade system.

| V75                                                                                                | -                                                                                                    | Bergsåker 20                                                                                                    | 016-08                                                                                                    | -27                                                                                                    |                                                                                                    |                                                                                                    | Lopp                                                                                     | 5                                                                                                    |                                                                                                   |                                                                                                    | V75:1                                                                                                    |                                                                                                    |                                                                                     |                                                                                                    |                                                                               |                                                                                           |                                                                                                    |                                                                                                    | Spel                                                                            | stopp                                                                                 | : 16:20                                                                                                    |
|----------------------------------------------------------------------------------------------------|----------------------------------------------------------------------------------------------------|----------------------------------------------------------------------------------------------------|----------------------------------------------------------------------------------------------------|----------------------------------------------------------------------------------------------------|----------------------------------------------------------------------------------------------------|----------------------------------------------------------------------------------------------------|------------------------------------------------------------------------------------------|----------------------------------------------------------------------------------------------------|---------------------------------------------------------------------------------------------------|----------------------------------------------------------------------------------------------------|----------------------------------------------------------------------------------------------------|----------------------------------------------------------------------------------------------------|-------------------------------------------------------------------------------------|----------------------------------------------------------------------------------------------------|-------------------------------------------------------------------------------|-------------------------------------------------------------------------------------------|----------------------------------------------------------------------------------------------------|----------------------------------------------------------------------------------------------------|---------------------------------------------------------------------------------|---------------------------------------------------------------------------------------|----------------------------------------------------------------------------------------------------|
|                                                                                                    | V75-1                                                                                                    | V75-2                                                                                                    | V75-                                                                                                    | 3                                                                                                    | V75-4                                                                                                    | V                                                                                                    | /75-5                                                                                    | \/7                                                                                                    | 5-6                                                                                               | \/75-                                                                                               | .7                                                                                                    |                                                                                                    |                                                                                     |                                                                                                    |                                                                               |                                                                                           |                                                                                                    |                                                                                                    |                                                                                 |                                                                                       |                                                                                                    |
| R                                                                                                  | vlande                                                                                                    | er Bil - Klass I                                                                                                    | 200.0                                                                                                    | -<br>101 - 4                                                                                                |                                                                                                    | 0 kr 🤋                                                                                                    | , , , , ,                                                                                | • *                                                                                                    |                                                                                                   | •//5                                                                                                | ,                                                                                                    |                                                                                                    |                                                                                     |                                                                                                    |                                                                               |                                                                                           |                                                                                                    | 1.4 PR                                                                                                    | 15 100                                                                          | 000.26                                                                                | 540 V                                                                                                    |
|                                                                                                    | Nr                                                                                                    | Nama                                                                                                    | 2001                                                                                                    |                                                                                                    | /uck                                                                                                    | U KI. •                                                                                                    |                                                                                          |                                                                                                    |                                                                                                   |                                                                                                    | Ctri                                                                                                    | icko                                                                                                  | Cka                                                                                 | . (                                                                                                    | Ddde                                                                          | 0/                                                                                        | Total                                                                                                    |                                                                                                    | 10 100                                                                          |                                                                                       | Dic                                                                                                    |
| R                                                                                                  |                                                                                                    | Dart Nan And                                                                                                    | nolon                                                                                                    | r                                                                                                    |                                                                                                    | Dorah                                                                                                    |                                                                                          |                                                                                                    |                                                                                                   | VE                                                                                                  | 264                                                                                                    | 10.2                                                                                                  | SKU                                                                                 |                                                                                                    | 01                                                                            | 10                                                                                        | E 4E0                                                                                                    | 121                                                                                                    |                                                                                 | ×                                                                                     | 1                                                                                                    |
|                                                                                                    |                                                                                                    | Part Nan Ang                                                                                                    | yeten                                                                                                    | R<br>Č                                                                                                    | obert i                                                                                                    | bletrör                                                                                                    | m (Mal                                                                                   | C+)                                                                                                    |                                                                                                   | V6                                                                                                  | 264                                                                                                    | iU:Z                                                                                                  | C 9                                                                                 | 6                                                                                                    | 01                                                                            | 10                                                                                        | 5450                                                                                                    | -                                                                                                    | -7                                                                              |                                                                                       | 1                                                                                                    |
|                                                                                                    |                                                                                                    |                                                                                                    | e.                                                                                                    |                                                                                                    | Jirjan Ki                                                                                                    | nistror                                                                                                    | n (Met                                                                                   | StJ                                                                                                    |                                                                                                   | V4                                                                                                  | 264                                                                                                    | 40:1                                                                                                  | ¢ (                                                                                 | •                                                                                                    | 47                                                                            | 21                                                                                        | 5150                                                                                                    | -                                                                                                    |                                                                                 |                                                                                       | 0                                                                                                    |
|                                                                                                    | 9                                                                                                    | Unly Eyes Br                                                                                                    | oline                                                                                                    |                                                                                                    |                                                                                                    | ison (S                                                                                                    | al Pe)                                                                                   |                                                                                                    |                                                                                                   | H5                                                                                                  | 264                                                                                                    | 10:9                                                                                                  | C (                                                                                 | z                                                                                                    | 54                                                                            | 13                                                                                        | 5050                                                                                                    | -                                                                                                    | 24                                                                              |                                                                                       | U                                                                                                    |
|                                                                                                    | 10                                                                                                    | Get a Winner                                                                                                    | ſ                                                                                                    | L                                                                                                    | JUT Eriks                                                                                                    | sson (H                                                                                                    | (oc Bj)                                                                                  |                                                                                                    |                                                                                                   | V4                                                                                                  | 264                                                                                                    | 40:10                                                                                                 | ¢ (                                                                                 |                                                                                                    | 89                                                                            | 9                                                                                         | 4775                                                                                                    | *                                                                                                    | 24                                                                              |                                                                                       | 3                                                                                                    |
|                                                                                                    | 12                                                                                                    | Digital Engin                                                                                                    | e                                                                                                    | C                                                                                                    | )ve A L                                                                                                    | indqvis                                                                                                    | st (Frö                                                                                  | Le)                                                                                                    |                                                                                                   | V5                                                                                                  | 264                                                                                                    | 10:12                                                                                                 | ¢ s                                                                                 | z                                                                                                    | 93                                                                            | 7                                                                                         | 4775                                                                                                    | 1                                                                                                    | 24                                                                              |                                                                                       | 2                                                                                                    |
| _                                                                                                  | 11                                                                                                    | Hot Pride                                                                                                    |                                                                                                    | E                                                                                                    | rik Adi                                                                                                    | elsson                                                                                                    | (Pih M                                                                                   | a)                                                                                                    |                                                                                                   | V5                                                                                                  | 264                                                                                                    | 0:11                                                                                                  | ¢ (                                                                                 | z                                                                                                    | 123                                                                           | 5                                                                                         | 4575                                                                                                    | 1                                                                                                    | 24                                                                              |                                                                                       | 0                                                                                                    |
|                                                                                                    | 6                                                                                                    | Alfa Light                                                                                                    |                                                                                                    | В                                                                                                    | ijörn Go                                                                                                    | oop (Li                                                                                                    | l Re)                                                                                    |                                                                                                    |                                                                                                   | V7                                                                                                  | 264                                                                                                    | 10:6                                                                                                  | ø                                                                                   |                                                                                                    | 60                                                                            | 18                                                                                        | 4450                                                                                                    | 1                                                                                                    |                                                                                 |                                                                                       | 0                                                                                                    |
|                                                                                                    | 7                                                                                                    | Coolwater In                                                                                                    | ı                                                                                                    | P                                                                                                    | er Lind                                                                                                    | leroth                                                                                                    |                                                                                          |                                                                                                    |                                                                                                   | V5                                                                                                  | 264                                                                                                    | 10:7                                                                                                  | c                                                                                   | •                                                                                                    | 82                                                                            | 9                                                                                         | 3525                                                                                                    | 1                                                                                                    | *                                                                               |                                                                                       | 5                                                                                                    |
|                                                                                                    | 4                                                                                                    | Mr Jäger                                                                                                    |                                                                                                    | К                                                                                                    | (evin O                                                                                                    | scarsso                                                                                                    | on (Dro                                                                                  | o Ch)                                                                                                    |                                                                                                   | V7                                                                                                  | 264                                                                                                    | 10:4                                                                                                  | ø,                                                                                  | z                                                                                                    | 225                                                                           | 3                                                                                         | 3400                                                                                                    | 1                                                                                                    |                                                                                 |                                                                                       | 4                                                                                                    |
|                                                                                                    | 3                                                                                                    | Quattro Lane                                                                                                    | e                                                                                                    | F                                                                                                    | lanna (                                                                                                    | Olofsso                                                                                                    | n                                                                                        |                                                                                                    |                                                                                                   | H6                                                                                                  | 264                                                                                                    | 10:3                                                                                                  | Ø,                                                                                  | z                                                                                                    | 294                                                                           | 3                                                                                         | 3025                                                                                                    | 1                                                                                                    | *                                                                               |                                                                                       | 0                                                                                                    |
|                                                                                                    | 5                                                                                                    | Lalle Young                                                                                                    |                                                                                                    | J                                                                                                    | ohan U                                                                                                    | nterst                                                                                                    | einer (I                                                                                 | Per Kj)                                                                                                   |                                                                                                   | V6                                                                                                  | 264                                                                                                    | 10:5                                                                                                  | ø                                                                                   | z                                                                                                    | 323                                                                           | 2                                                                                         | 2650                                                                                                    | 1                                                                                                    | 24                                                                              |                                                                                       | 0                                                                                                    |
|                                                                                                    | 8                                                                                                    | Nochebuena                                                                                                    | Face                                                                                                    | s                                                                                                    | andra                                                                                                    | Eriksso                                                                                                    | n (Lun                                                                                   | Pe)                                                                                                    |                                                                                                   | V6                                                                                                  | 264                                                                                                    | 10:8                                                                                                  | Ø,                                                                                  | z                                                                                                    | 270                                                                           | 2                                                                                         | 1725                                                                                                    | 1                                                                                                    |                                                                                 |                                                                                       | 6                                                                                                    |
|                                                                                                    |                                                                                                    |                                                                                                    |                                                                                                    |                                                                                                    |                                                                                                    |                                                                                                    |                                                                                          |                                                                                                    |                                                                                                   |                                                                                                    |                                                                                                    |                                                                                                    |                                                                                     |                                                                                                    |                                                                               |                                                                                           |                                                                                                    |                                                                                                    |                                                                                 |                                                                                       |                                                                                                    |
|                                                                                                    |                                                                                                    |                                                                                                    |                                                                                                    |                                                                                                    |                                                                                                    |                                                                                                    |                                                                                          |                                                                                                    |                                                                                                   |                                                                                                    |                                                                                                    |                                                                                                    |                                                                                     |                                                                                                    |                                                                               |                                                                                           |                                                                                                    |                                                                                                    |                                                                                 |                                                                                       |                                                                                                    |
|                                                                                                    |                                                                                                    |                                                                                                    |                                                                                                    | R                                                                                                    | lankpoä                                                                                                    | ing                                                                                                    | Bai                                                                                      | ninfo                                                                                                    | 00                                                                                                | dshisto                                                                                             | orik                                                                                                    | Utde                                                                                                  | lning                                                                               | R                                                                                                    | lanksta                                                                       | ts                                                                                        | Mee                                                                                                    | eting                                                                                                    |                                                                                 | Startsp                                                                               | år                                                                                                    |
|                                                                                                    |                                                                                                    |                                                                                                    |                                                                                                    | R                                                                                                    | lankpoä                                                                                                    | ing                                                                                                    | Bai                                                                                      | ninfo                                                                                                    | 00                                                                                                | idshista                                                                                            | orik                                                                                                    | Utde                                                                                                  | lning                                                                               | R                                                                                                    | lanksta                                                                       | ts                                                                                        | Mee                                                                                                    | eting                                                                                                    |                                                                                 | Startspi                                                                              | år                                                                                                    |
| Omsi                                                                                               | ättning                                                                                                    | (16:22) 79 856                                                                                                    | 6 514 kr                                                                                                    | R                                                                                                    | tankpoä<br>re (16:2                                                                                                    | ing<br>21) 40                                                                                                    | Bai<br>0 701 k                                                                           | ninfo<br>r                                                                                                | 00                                                                                                | ldshisto                                                                                            | orik                                                                                                    | Utde                                                                                                  | lning                                                                               | F                                                                                                    | lanksta                                                                       | ts                                                                                        | Mee                                                                                                    | eting<br>9-1-10                                                                                                   | -12-11                                                                          | Startspi<br>-3-4-8-                                                                   | år<br>7-5-6-2                                                                                                    |
| Omsi                                                                                               | ättning                                                                                                    | (16:22) 79 856                                                                                                    | 6 514 kr                                                                                                    | R                                                                                                    | tankpoä<br>re (16:2                                                                                                    | ing<br>21) 40                                                                                                    | Bai<br>0 701 k                                                                           | ninfo<br>r                                                                                                | 00                                                                                                | ddshista                                                                                            | orik                                                                                                    | Utde                                                                                                  | lning                                                                               | F                                                                                                    | lanksta                                                                       | ts<br>Turc                                                                                | Mee<br>ordning                                                                                                    | eting<br>9-1-10                                                                                                   | -12-11-                                                                         | Startspi<br>-3-4-8- <sup>-</sup>                                                      | år<br>7-5-6-2                                                                                                    |
| Omsi                                                                                               | ättning<br>shisto                                                                                                    | (16:22) 79 850<br>rik uppdatera:                                                                                                    | 6 514 kr<br>s var 30                                                                                             | R<br>Vinna<br>D:e sek                                                                                       | tankpoä<br>re (16:2                                                                                                    | ing  <br>21) 40                                                                                                    | Bai<br>0 701 k                                                                           | ninfo<br>r                                                                                                | Uppda                                                                                             | ddshisto                                                                                            | orik<br>: 11:1(                                                                                                    | Utde<br>5:10                                                                                          | lning                                                                               | F                                                                                                    | lanksta                                                                       | ts  <br>Turc                                                                              | Mee                                                                                                    | eting<br>9-1-10                                                                                                   | -12-11-                                                                         | Startspi<br>-3-4-8-                                                                   | år<br>7-5-6-2                                                                                                    |
| Omsa<br>Odd                                                                                        | ättning<br>shistor                                                                                                    | (16:22) 79 850<br>rik uppdatera:                                                                                                    | 6 514 kr<br>s var 31                                                                                             | Vinna<br>D:e sek                                                                                            | 2ankpoä<br>re (16:2                                                                                                    | 1536                                                                                                    | Bai<br>0 701 k                                                                           | ninfo<br>r                                                                                                | Uppda                                                                                             | ddshisto<br>aterad                                                                                  | orik<br>: 11:1(                                                                                                    | Utde<br>6:10                                                                                          | 1559                                                                                | 1502                                                                                                    | lanksta                                                                       | ts<br>Turc                                                                                | Mee<br>ordning                                                                                                    | eting<br>9-1-10                                                                                                   | -12-11-                                                                         | 5tartsp<br>-3-4-8-                                                                    | år<br>7-5-6-2<br>*                                                                                                    |
| Omsa<br>Odd                                                                                        | ättning<br>shisto<br>Namn<br>Digita                                                                                         | (16:22) 79 850<br>rik uppdatera:                                                                                                    | 6 514 kr<br>s var 30<br>1526<br>48                                                                               | Vinna<br>D:e sek                                                                                            | tankpoä<br>re (16:2<br>1532                                                                                                    | ing<br>21) 40<br>1536<br>45                                                                                                    | Bar<br>0 701 k<br>1539<br>47                                                             | ninfo<br>r<br>1542                                                                                        | 00<br>Uppda<br>1545                                                                               | aterad<br>1549                                                                                      | orik<br>: 11:10<br>1552                                                                                                    | Utde<br>5:10<br>1556                                                                                  | lning<br>1559                                                                       | 1602<br>49                                                                                                    | 2anksta<br>1605                                                               | ts<br>Turo<br>1608                                                                        | Mee<br>ordning<br>1611                                                                                                    | eting<br>9-1-10<br>1614<br>48                                                                                     | -12-11-<br>1617                                                                 | Startsp:<br>-3-4-8-<br>1620                                                           | år<br>7-5-6-2<br>*<br>1621                                                                                                    |
| Omsi<br>Odd<br>Nr<br>1                                                                             | ittning<br>shisto<br>Namn<br>Digita<br>Part N                                                                               | (16:22) 79 850<br>rik uppdatera:<br>I<br>I Yankee<br>Nan Angelen                                                                                                    | 6 514 kr<br>s var 30<br>1526<br>48<br>126                                                                        | Vinna<br>D:e sek<br>1529<br>47                                                                              | re (16:2<br>1532<br>47                                                                                                    | ing<br>21) 40<br>1536<br>46<br>127                                                                                                    | Bai<br>0 701 k<br>1539<br>47<br>127                                                      | ninfo<br>r<br>1542<br>47                                                                                  | 00<br>Uppda<br>1545<br>47                                                                         | aterad<br>1549<br>47                                                                                | orik<br>: 11:10<br>1552<br>47<br>126                                                                                                    | Utde<br>5:10<br>1556<br>47<br>121                                                                     | elning<br>1559<br>47                                                                | F<br>1602<br>49<br>114                                                                                                    | Ranksta<br>1605<br>51                                                         | ts Turc<br>1608<br>52<br>98                                                               | Mee<br>ordning<br>1611<br>49<br>95                                                                                                    | eting<br>9-1-10<br>1614<br>48<br>90                                                                               | -12-11-<br>1617<br>50<br>77                                                     | Startspi<br>-3-4-8-<br>1620<br>47<br>81                                               | år<br>7-5-6-2<br>*<br>1621<br>47<br>81                                                                                                    |
| Omsi<br>Odd<br>Nr<br>1<br>2<br>3                                                                   | ittning<br>shisto<br>Namn<br>Digita<br>Part N<br>Ouatt                                                                      | (16:22) 79 850<br>rik uppdateras<br>I<br>I Yankee<br>Nan Angelen<br>ro Lane                                                                                          | 5 514 kr<br>s var 30<br>1526<br>48<br>126<br>267                                                                 | Vinna<br>D:e sek<br>1529<br>47<br>127<br>271                                                                | re (16:2<br>1532<br>47<br>128<br>273                                                                                                    | ing<br>21) 40<br>1536<br>46<br>127<br>279                                                                                                    | Bar<br>0 701 k<br>1539<br>47<br>127<br>282                                               | ninfo<br>r<br>1542<br>477<br>128<br>288                                                                   | 00<br>Uppda<br>1545<br>47<br>127<br>276                                                           | aterad<br>1549<br>47<br>127<br>280                                                                  | brik<br>: 11:10<br>1552<br>47<br>126<br>288                                                                                                    | Utde<br>5:10<br>1556<br>47<br>121<br>295                                                              | elning<br>1559<br>47<br>120<br>285                                                  | F<br>1602<br>49<br>1114<br>285                                                                                                    | anksta<br>1605<br>51<br>99<br>256                                             | ts<br>Turc<br>1608<br>52<br>98<br>257                                                     | Mee<br>ordning<br>1611<br>49<br>95<br>271                                                                                                    | eting<br>9-1-10<br>1614<br>48<br>90<br>282                                                                        | -12-11-<br>1617<br>50<br>777<br>287                                             | Startspa<br>-3-4-8-<br>1620<br>47<br>81<br>294                                        | år<br>7-5-6-2<br>*<br>1621<br>47<br>81<br>294                                                                                                    |
| Omsi<br>Odd<br>Nr<br>1<br>2<br>3<br>4                                                              | ättning<br>shistor<br>Namn<br>Digita<br>Part N<br>Quatt<br>Mr Jäe                                                           | (16:22) 79 850<br>rik uppdatera:<br>Il Yankee<br>Jan Angelen<br>ro Lane<br>ger                                                                                       | 5 514 kr<br>s var 30<br>1526<br>48<br>126<br>267<br>201                                                          | R<br>Vinna<br>D:e sek<br>1529<br>47<br>127<br>271<br>204                                                    | tankpoä<br>re (16:2<br>1532<br>477<br>128<br>273<br>206                                                                                                    | ing<br>21) 40<br>1536<br>46<br>127<br>279<br>209                                                                                                    | Bar<br>0 701 k<br>1539<br>47<br>127<br>282<br>182                                        | ninfo<br>r<br>1542<br>477<br>128<br>288<br>184                                                            | 000<br>000<br>000<br>000<br>000<br>000<br>000<br>000<br>000<br>00                                 | aterad<br>1549<br>47<br>127<br>280<br>180                                                           | brik<br>: 11:10<br>1552<br>47<br>126<br>288<br>181                                                                                                    | Utde<br>5:10<br>1556<br>47<br>121<br>295<br>184                                                       | elning<br>1559<br>477<br>1200<br>2855<br>188                                        | 1602<br>49<br>114<br>285<br>167                                                                                                    | 1605<br>51<br>99<br>256<br>167                                                | ts<br>Turc<br>1608<br>52<br>98<br>257<br>166                                              | Mee<br>ordning<br>1611<br>49<br>95<br>271<br>174                                                                                                    | eting<br>9-1-10<br>1614<br>48<br>90<br>282<br>183                                                                 | -12-11-<br>1617<br>50<br>777<br>287<br>199                                      | 5tartsp:<br>-3-4-8-<br>1620<br>47<br>81<br>294<br>225                                 | àr<br>7-5-6-2<br>1621<br>47<br>81<br>294<br>225                                                                                                    |
| Omsi<br>Odd<br>1<br>2<br>3<br>4<br>5                                                               | ittning<br>shisto<br>Digita<br>Part N<br>Quatt<br>Mr Jäg<br>Lalle <sup>\</sup>                                              | (16:22) 79 850<br>rik uppdaterat<br>Il Yankee<br>Nan Angelen<br>ro Lane<br>ger<br>Young                                                                              | 5 514 kr<br>s var 30<br>1526<br>48<br>126<br>267<br>201<br>230                                                   | R<br>Vinna<br>D:e sek<br>1529<br>47<br>127<br>271<br>204<br>232                                             | tankpoä<br>re (16:2)           1532           47           128           273           206           233                                                                                                    | 1536<br>46<br>127<br>279<br>209<br>239                                                                                                    | Ban<br>0 701 k<br>1539<br>47<br>127<br>282<br>182<br>243                                 | ninfo                                                                                                    | 00<br>Uppda<br>1545<br>47<br>127<br>276<br>180<br>248                                             | aterad<br>1549<br>47<br>127<br>280<br>180<br>249                                                    | rrik 11:10<br>1552<br>47<br>126<br>288<br>181<br>255                                                                                                    | Utde<br>5:10<br>1556<br>477<br>121<br>295<br>184<br>255                                               | Lining<br>1559<br>47<br>120<br>285<br>188<br>268                                    | F F 1602<br>49<br>114<br>285<br>167<br>247                                                                                                    | tanksta<br>1605<br>51<br>99<br>256<br>167<br>233                              | ts Tura<br>1608<br>52<br>98<br>257<br>166<br>235                                          | Mee<br>ordning<br>1611<br>49<br>95<br>271<br>174<br>252                                                                                                    | 9-1-10<br>9-1-10<br>1614<br>48<br>90<br>282<br>183<br>272                                                         | -12-11-<br>1617<br>50<br>77<br>287<br>199<br>291                                | Startspi<br>-3-4-8-<br>1620<br>47<br>81<br>294<br>225<br>323                          | àr<br>7-5-6-2<br><b>*</b><br>1621<br>47<br>81<br>294<br>225<br>323                                                                                                    |
| Omsi<br>Odd<br>Nr<br>1<br>2<br>3<br>3<br>4<br>5<br>5<br>6                                          | Namn<br>Digita<br>Part N<br>Quatt<br>Mr Jäg<br>Lalle <sup>1</sup>                                                           | (16:22) 79 850<br>rik uppdateras<br>ol Yankee<br>Jan Angelen<br>ro Lane<br>ger<br>Young<br>ight                                                                      | 5 514 km<br>s var 30<br>1526<br>48<br>267<br>201<br>230<br>59                                                    | R<br>Vinna<br>D:e sek<br>1529<br>47<br>127<br>271<br>204<br>232<br>59                                       | tankpož<br>re (16:2<br>1532<br>47<br>128<br>273<br>206<br>233<br>60                                                                                                    | ing<br>21) 40<br>1536<br>46<br>127<br>209<br>239<br>55                                                                                                    | Bar<br>0 701 k<br>1539<br>47<br>127<br>282<br>182<br>243<br>55                           | ninfo<br>r<br>1542<br>47<br>128<br>288<br>184<br>244<br>55                                                | 00<br>Uppda<br>1545<br>47<br>127<br>276<br>180<br>248<br>55                                       | aterad<br>1549<br>47<br>127<br>280<br>180<br>249<br>56                                              | : 11:1(<br>1552<br>47<br>126<br>288<br>181<br>255<br>56                                                                                                    | Utde<br>5:10<br>1556<br>47<br>121<br>225<br>184<br>255<br>58                                          | Llning<br>1559<br>477<br>1200<br>285<br>188<br>268                                  | 1602<br>49<br>114<br>285<br>167<br>247<br>61                                                                                                    | anksta<br>1605<br>51<br>99<br>256<br>167<br>233<br>61                         | ts<br>Turc<br>1608<br>52<br>98<br>257<br>166<br>235<br>61                                 | Meet<br>ordning<br>16111<br>49<br>955<br>2271<br>1744<br>2522<br>63                                                                                            | eting<br>9-1-10<br>1614<br>48<br>90<br>282<br>183<br>272<br>61                                                    | -12-11-<br>1617<br>50<br>777<br>287<br>199<br>291<br>59                         | Startsp:<br>-3-4-8-<br>1620<br>47<br>81<br>294<br>225<br>323<br>60                    | àr<br>7-5-6-2<br>1621<br>477<br>81<br>294<br>225<br>323<br>60                                                                                                    |
| Omsi<br>Odd<br>Nr<br>1<br>2<br>3<br>3<br>4<br>5<br>6<br>6<br>7                                     | ittning<br>Shiston<br>Digita<br>Part N<br>Quatt<br>Mr Jää<br>Lalle<br>Alfa L<br>Coolw                                       | (16:22) 79 850<br>rik uppdaterat<br>Il Yankee<br>Nan Angelen<br>ro Lane<br>ger<br>Young<br>ight<br>vater In                                                          | 5 514 km<br>s var 30<br>1526<br>48<br>267<br>201<br>201<br>230<br>59<br>75                                       | R<br>Vinna<br>J:e sek<br>1529<br>47<br>127<br>271<br>204<br>232<br>59<br>74                                 | re (16:2<br>1532<br>128<br>273<br>206<br>233<br>60<br>74                                                                                                    | 121) 40<br>1536<br>127<br>209<br>209<br>239<br>55<br>55                                                                                                    | Bar<br>0 701 k<br>1539<br>47<br>127<br>282<br>182<br>243<br>55<br>77                     | 1542<br>1288<br>184<br>288<br>184<br>244<br>55<br>79                                                      | 00<br>Uppdd<br>1545<br>47<br>127<br>276<br>180<br>248<br>55<br>80                                 | aterad<br>1549<br>47<br>127<br>280<br>180<br>249<br>56<br>81                                        | <ul> <li>ill:10</li> <li>ill:10</li> <li>ill:10</li> <li>ill:11</li> <li>ill:12</li> <li>ill:12</li></ul> | Utde<br>5:10<br>1556<br>47<br>121<br>225<br>184<br>255<br>58<br>80                                    | Lining<br>11559<br>447<br>1200<br>2855<br>1888<br>2668<br>600<br>799                | 1602<br>49<br>114<br>285<br>167<br>247<br>61<br>78                                                                                                    | 11605<br>51<br>99<br>2256<br>167<br>233<br>61                                 | ts<br>Turc<br>1608<br>522<br>98<br>257<br>166<br>235<br>61<br>80                          | Meet           1611           49           271           174           252           63           83                                                           | etting<br>9-1-10.<br>1614<br>48<br>90<br>282<br>183<br>272<br>61<br>86                                            | -12-11-<br>1617<br>50<br>777<br>287<br>199<br>291<br>59<br>90                   | Startsp:<br>3-4-8-<br>1620<br>47<br>81<br>294<br>225<br>323<br>60<br>82               | àr<br>7-5-6-2<br><b>*</b><br>1621<br>47<br>81<br>294<br>225<br>323<br>60<br>82                                                                                                    |
| Omsi<br>Odd<br>Nr<br>1<br>2<br>3<br>4<br>5<br>5<br>6<br>6<br>7<br>7<br>8                           | shisto<br>Shisto<br>Digita<br>Part N<br>Quatt<br>Mr Jäg<br>Lalle <sup>1</sup><br>Alfa L<br>Coolw<br>Noche                   | (16:22) 79 850<br>rik uppdateras<br>al Yankee<br>Jan Angelen<br>ro Lane<br>ger<br>Young<br>ight<br>yater In<br>ebuena Face                                           | 5 514 kr<br>s var 30<br>1526<br>48<br>126<br>201<br>230<br>59<br>75<br>260                                       | R<br>Vinna<br>D:e sek<br>47<br>1529<br>47<br>127<br>204<br>232<br>204<br>232<br>59<br>74<br>264             | re (16:2<br>1532<br>477<br>128<br>273<br>206<br>233<br>60<br>74<br>262                                                                                                    | 111 40<br>1536<br>46<br>127<br>209<br>239<br>239<br>55<br>76<br>269                                                                                                    | Ban<br>0 701 k<br>1539<br>47<br>127<br>282<br>282<br>182<br>243<br>55<br>77<br>273       | 1542<br>47<br>128<br>288<br>184<br>244<br>55<br>79<br>225                                                 | 00<br>UPpd4<br>1545<br>477<br>1277<br>276<br>180<br>248<br>555<br>80<br>273                       | aterad<br>1549<br>47<br>127<br>280<br>180<br>249<br>56<br>81<br>265                                 | : 11:11<br>1552<br>47<br>126<br>288<br>181<br>255<br>56<br>78<br>269                                                                                                    | Utde<br>5:10<br>1556<br>47<br>121<br>295<br>184<br>255<br>58<br>80<br>269                             | Lining<br>1559<br>47<br>120<br>285<br>188<br>268<br>60<br>79<br>2274                | E F F F F F F F F F F F F F F F F F F F                                                                                                    | 1605<br>51<br>99<br>256<br>167<br>233<br>61<br>82<br>225                      | ts Turc<br>1608<br>52<br>98<br>257<br>166<br>235<br>61<br>80<br>234                       | Meet           ordning           1611           49           95           271           174           252           63           83           249              | eting<br>9-1-10<br>1614<br>48<br>90<br>282<br>183<br>272<br>61<br>86<br>237                                       | 1617<br>50<br>77<br>287<br>199<br>291<br>59<br>90<br>254                        | 1620<br>47<br>81<br>225<br>323<br>60<br>82<br>270                                     | àr<br>7-5-6-2                                                                                                    |
| Omsi<br>Odd<br>Nr<br>1<br>2<br>3<br>3<br>4<br>5<br>6<br>6<br>7<br>7<br>8<br>8<br>9                 | ittning<br>Shiston<br>Digita<br>Part N<br>Quatt<br>Mr Jäg<br>Lalle<br>Alfa L<br>Coolw<br>Noche<br>Only B                    | (16:22) 79 850<br>rik uppdatera:<br>n<br>il Yankee<br>Van Angelen<br>voung<br>ight<br>vater In<br>ebuena Face<br>Eyes Broline                                        | 5 514 kr<br>s var 30<br>1526<br>48<br>1266<br>201<br>201<br>201<br>201<br>201<br>201<br>201<br>201               | Vinna<br>Vinna<br>1529<br>47<br>127<br>271<br>204<br>232<br>59<br>74<br>264<br>46                           | re (16:2<br>1532<br>47<br>128<br>206<br>233<br>60<br>74<br>262<br>46                                                                                                    | <ul> <li>11.3.4</li> <li>11.3.4</li></ul> | Bar<br>0 701 k<br>1539<br>47<br>127<br>282<br>182<br>243<br>55<br>77<br>273<br>46        | 1542<br>47<br>128<br>288<br>184<br>244<br>55<br>79<br>275<br>45                                           | Uppdi<br>1545<br>477<br>1276<br>180<br>248<br>55<br>80<br>273<br>46                               | aterad<br>1549<br>47<br>127<br>280<br>180<br>249<br>56<br>81<br>265<br>46                           | rrik 11:11<br>1552<br>47<br>126<br>288<br>181<br>2255<br>56<br>78<br>269<br>46                                                                                                    | 5:10<br>1556<br>47<br>121<br>225<br>184<br>255<br>58<br>80<br>269<br>45                               | Lining<br>1559<br>47<br>120<br>285<br>188<br>268<br>60<br>79<br>274<br>46           | 1602<br>49<br>1144<br>285<br>167<br>247<br>61<br>78<br>289<br>47                                                                                        | 1605<br>51<br>99<br>256<br>167<br>233<br>61<br>82<br>225<br>50                | ts Turc<br>11608<br>522<br>988<br>2577<br>1666<br>2335<br>611<br>800<br>234<br>511        | Meet           ordning           1611           49           95           271           174           252           63           83           249           51 | etting<br>9-1-10<br>1614<br>48<br>90<br>282<br>183<br>272<br>61<br>86<br>237<br>50                                | -12-11-<br>1617<br>50<br>777<br>287<br>199<br>291<br>59<br>90<br>254<br>53      | Startsp:<br>3-4-8-<br>1620<br>47<br>81<br>2294<br>225<br>323<br>60<br>82<br>270<br>54 | àr<br>7-5-6-2<br>1621<br>47<br>81<br>294<br>225<br>323<br>60<br>82<br>270<br>54                                                                                                    |
| Omsi<br>Odd<br>Nr<br>1<br>2<br>3<br>4<br>5<br>5<br>6<br>6<br>7<br>8<br>8<br>9<br>9<br>9<br>10      | ittning<br>Namn<br>Digita<br>Part N<br>Quatt<br>Mr Jäg<br>Lalle <sup>1</sup><br>Alfa L<br>Coolw<br>Noche<br>Only B<br>Get a | (16:22) 79 850<br>rik uppdaterat<br>ol Vankee<br>Nan Angelen<br>ro Lane<br>ger<br>Young<br>light<br>vater In<br>ebuena Face<br>Eyes Broline<br>Winner                | 5 514 km<br>s var 31<br>1526<br>48<br>126<br>267<br>201<br>230<br>59<br>75<br>260<br>47<br>83                    | R<br>Vinna<br>J:e sek<br>1529<br>477<br>271<br>204<br>232<br>59<br>74<br>264<br>46<br>84                    | <ul> <li>Isaakpož</li> <li>Isaac</li> <li>Isaac</li>     &lt;</ul> | L1 40                                                                                                    | Bar<br>0 701 k<br>1539<br>47<br>127<br>282<br>182<br>243<br>55<br>77<br>273<br>46<br>88  | 1542<br>1542<br>47<br>128<br>288<br>184<br>284<br>284<br>284<br>284<br>244<br>55<br>79<br>275<br>45<br>90 | CUPDCI<br>1545<br>477<br>1277<br>1276<br>180<br>248<br>55<br>80<br>273<br>46<br>91                | aterad<br>1549<br>47<br>127<br>280<br>180<br>249<br>56<br>81<br>265<br>46<br>91                     | : 11:11<br>1552<br>47<br>126<br>288<br>181<br>2255<br>56<br>78<br>269<br>46<br>91                                                                                                    | Utde<br>5:10<br>1556<br>47<br>121<br>2255<br>184<br>2255<br>58<br>80<br>269<br>45<br>93               | Lining<br>1559<br>477<br>1200<br>285<br>188<br>268<br>600<br>799<br>274<br>46<br>96 | F           1602           49           114           285           167           247           61           78           289           47           98 | 11605<br>51<br>99<br>2256<br>167<br>233<br>61<br>82<br>225<br>225<br>50<br>99 | ts<br>Turc<br>1608<br>52<br>98<br>257<br>166<br>235<br>61<br>80<br>234<br>51<br>97        | Meet           1611           49           95           271           174           252           63           83           249           51           98      | etting<br>9-1-10<br>1614<br>48<br>90<br>282<br>183<br>272<br>61<br>86<br>237<br>50<br>97                          | -12-11-<br>1617<br>50<br>77<br>287<br>199<br>291<br>59<br>90<br>254<br>53<br>85 | 1620<br>47<br>81<br>225<br>323<br>60<br>82<br>270<br>54<br>89                         | <ul> <li>àr</li> <li>7-5-6-2</li> <li>x</li> <li>1621</li> <li>47</li> <li>81</li> <li>294</li> <li>225</li> <li>323</li> <li>60</li> <li>82</li> <li>270</li> <li>54</li> <li>89</li> </ul> |
| Omsi<br>Odd<br>Nr<br>1<br>2<br>3<br>4<br>4<br>5<br>5<br>6<br>6<br>7<br>8<br>8<br>9<br>9<br>9<br>10 | Shiston<br>Namn<br>Digita<br>Part N<br>Quatt<br>Mr Jäg<br>Lalle<br>Alfa L<br>Coolw<br>Nochee<br>Only E<br>Get a<br>Hot P    | (16:22) 79 850<br>rik uppdateras<br>ol Yankee<br>Jan Angelen<br>ro Lane<br>ger<br>Young<br>ight<br>ight<br>vater In<br>ebuena Face<br>Eyes Broline<br>Winner<br>ride | 5 514 km<br>s var 30<br>1526<br>48<br>2267<br>201<br>220<br>201<br>220<br>201<br>220<br>201<br>220<br>201<br>201 | R<br>Vinna<br>0:e sek<br>47<br>1529<br>47<br>127<br>271<br>204<br>232<br>29<br>74<br>264<br>46<br>84<br>153 | re (16:2<br>1532<br>477<br>128<br>273<br>206<br>233<br>600<br>74<br>262<br>46<br>85<br>153                                                                                                    | <ul> <li>11.1</li> <li>40.1</li> <li>1536</li> <li>46</li> <li>127</li> <li>279</li> <li>269</li> <li>269</li> <li>269</li> <li>269</li> <li>47</li> <li>87</li> <li>157</li> </ul>                                                                                                    | Ban<br>0 701 k<br>1539<br>47<br>127<br>282<br>243<br>55<br>77<br>2273<br>46<br>88<br>158 | 1542<br>47<br>128<br>288<br>184<br>288<br>184<br>244<br>55<br>79<br>275<br>45<br>90<br>147                | CVPC4<br>CVPC4<br>1545<br>477<br>1277<br>276<br>180<br>248<br>555<br>80<br>273<br>46<br>91<br>149 | aterad<br>1549<br>47<br>127<br>280<br>180<br>249<br>56<br>81<br>265<br>81<br>265<br>46<br>91<br>149 | 1552<br>1552<br>47<br>126<br>288<br>181<br>225<br>56<br>78<br>269<br>46<br>91<br>152                                                                                                    | Utde<br>5:10<br>1556<br>47<br>121<br>295<br>184<br>2255<br>184<br>255<br>80<br>269<br>45<br>93<br>142 | Lining<br>1559<br>47<br>120<br>285<br>208<br>60<br>79<br>2274<br>46<br>96<br>127    | ■ F<br>                                                                                                    | 1605<br>51<br>99<br>256<br>167<br>233<br>61<br>82<br>225<br>50<br>99<br>91    | ts<br>Turc<br>1608<br>52<br>98<br>257<br>166<br>235<br>61<br>80<br>234<br>51<br>97<br>111 | New<br>ordning<br>1611<br>49<br>95<br>271<br>174<br>222<br>63<br>83<br>249<br>51<br>98<br>106                                                                  | eting<br>9-1-10<br>1614<br>48<br>90<br>282<br>183<br>272<br>61<br>86<br>237<br>61<br>86<br>237<br>50<br>97<br>111 | 1617<br>50<br>77<br>287<br>199<br>291<br>59<br>90<br>254<br>53<br>85<br>119     | 1620<br>477<br>811<br>2294<br>225<br>323<br>600<br>82<br>270<br>54<br>89<br>123       | àr<br>7-5-6-2<br>1621<br>47<br>81<br>294<br>225<br>323<br>60<br>82<br>270<br>54<br>89<br>123                                                                                                 |

Starta med att registrera dig på siten: www.travankan.se

## Rankvy - Helsida

Vy över din rank och oddshistorik på vänster sid och statistik till höger.

|                                                                                                    |                                                                                                    | Lopp 1                                                                                                    |                                                                                                    | V:6                                                                                                    | 5 V86:1                                                                                                    |                                                                                                    |                                                                                                    |                                                                                            |                                                                                                    |                                                                                                    |                                                                                              |                                                                                                    | Spels                                                                                                    | topp: 20:                                                                                                    | 30                                                                                                    | Onsdag 21 Septembe                                                                                                    | r 2016 Kl 20:0                                                                       | 00 🦾                                                                                 | 12° /** 1                                                                                                    | m/s                                                                                                    |                                                                                                    |                                                                                                    |                                                                                                    |                                                                                                    |
|----------------------------------------------------------------------------------------------------|----------------------------------------------------------------------------------------------------|----------------------------------------------------------------------------------------------------|----------------------------------------------------------------------------------------------------|----------------------------------------------------------------------------------------------------|----------------------------------------------------------------------------------------------------|----------------------------------------------------------------------------------------------------|----------------------------------------------------------------------------------------------------|--------------------------------------------------------------------------------------------|----------------------------------------------------------------------------------------------------|----------------------------------------------------------------------------------------------------|----------------------------------------------------------------------------------------------|----------------------------------------------------------------------------------------------------|----------------------------------------------------------------------------------------------------|----------------------------------------------------------------------------------------------------|----------------------------------------------------------------------------------------------------|----------------------------------------------------------------------------------------------------|--------------------------------------------------------------------------------------|--------------------------------------------------------------------------------------|----------------------------------------------------------------------------------------------------|----------------------------------------------------------------------------------------------------|----------------------------------------------------------------------------------------------------|----------------------------------------------------------------------------------------------------|----------------------------------------------------------------------------------------------------|----------------------------------------------------------------------------------------------------|
|                                                                                                    |                                                                                                    |                                                                                                    |                                                                                                    |                                                                                                    |                                                                                                    |                                                                                                    |                                                                                                    |                                                                                            |                                                                                                    |                                                                                                    |                                                                                              |                                                                                                    |                                                                                                    |                                                                                                    |                                                                                                    | ¥ Hēst                                                                                                    | ar med högst vir                                                                     | nstorocent                                                                           |                                                                                                    | × H                                                                                                    | lästar med mest in                                                                                                    | ntiänade peno                                                                                                    | ar per star                                                                                                    |                                                                                                    |
| V86-1 V86-2 V86                                                                                                    | -3 V86-4                                                                                                    | V86-5                                                                                                    | V86-6                                                                                                    | ; v                                                                                                    | 86-7                                                                                                    | V86-8                                                                                                    | 8                                                                                                    |                                                                                            |                                                                                                    |                                                                                                    |                                                                                              |                                                                                                    |                                                                                                    |                                                                                                    |                                                                                                    | Nr Namn                                                                                                    | Bana                                                                                 |                                                                                      | Lopp %                                                                                                    | Nr Namn                                                                                                    | В                                                                                                    | ana                                                                                                    | Lopp                                                                                                    | Snitt                                                                                                    |
| Bjertorps Hästkliniks Tvåår                                                                                                    | ingserie - 2010                                                                                                    | 5 - omgång                                                                                                    | 3 - Stolo                                                                                                    | pp 30                                                                                                    | 000 kr.                                                                                                    | ?                                                                                                    |                                                                                                    |                                                                                            |                                                                                                    | 1:                                                                                                    | A PRIS                                                                                       | 50 000                                                                                              | , 1640                                                                                                    | V Lätt bar                                                                                                    | na                                                                                                    | 10 Saul                                                                                                    | Färjes                                                                               | stad                                                                                 | 10 40                                                                                                    | 10 Saul                                                                                                    | Fi                                                                                                    | ärjestad                                                                                                    | 10                                                                                                    | 20 780                                                                                                    |
| R Nr Namn                                                                                                    | Kusk                                                                                                    |                                                                                                    |                                                                                                    |                                                                                                    | 1                                                                                                    | Sträcka                                                                                                    | Skor                                                                                                    | Od                                                                                         | lds 9                                                                                                    | 6 Te                                                                                                    | otal                                                                                         | H2H                                                                                                 | *                                                                                                    | Plc                                                                                                    |                                                                                                    | 12 Tadpole                                                                                                    | Halm                                                                                 | stad                                                                                 | 19 26                                                                                                    | 15 Jessica Hi                                                                                                    | ighness H                                                                                                    | almstad                                                                                                    | 17                                                                                                    | 11 258                                                                                                    |
| 10 Saul                                                                                                    | Olle Goo                                                                                                    | p (Goo Bj)                                                                                                    |                                                                                                    |                                                                                                    | H4 :                                                                                                    | 2160:1                                                                                                    |                                                                                                    |                                                                                            | 38 2                                                                                                    | 3 53                                                                                                    | 300                                                                                          | 1                                                                                                   | *                                                                                                    |                                                                                                    |                                                                                                    | 6 Tetraone Jet* (IT)                                                                                                    | Halm                                                                                 | stad                                                                                 | 16 25                                                                                                    | 12 Tadpole                                                                                                    | н                                                                                                    | almstad                                                                                                    | 19                                                                                                    | 11 036                                                                                                    |
| 12 Tadpole                                                                                                    | Håkan K                                                                                                    | Persson                                                                                                    |                                                                                                    |                                                                                                    | H4 :                                                                                                    | 2160:3                                                                                                    |                                                                                                    | 1                                                                                          | 43                                                                                                    | 6 28                                                                                                    | 350                                                                                          | 1                                                                                                   |                                                                                                    |                                                                                                    |                                                                                                    | ¥ Kusł                                                                                                    | ar med högst vi                                                                      | nstprocent                                                                           |                                                                                                    | ≈ к                                                                                                    | uskar med mest in                                                                                                    | ntjänade peng                                                                                                    | gar per star                                                                                                    | 1                                                                                                    |
| 15 Jessica Highness                                                                                                    | Sören Bo                                                                                                    | el (Söd Pa)                                                                                                    |                                                                                                    |                                                                                                    | S4 :                                                                                                    | 2160:6                                                                                                    |                                                                                                    | 2                                                                                          | 71                                                                                                    | 0 27                                                                                                    | 750                                                                                          | 1                                                                                                   |                                                                                                    |                                                                                                    |                                                                                                    | Nr Namn                                                                                                    | Bana                                                                                 |                                                                                      | Lopp %                                                                                                    | Nr Namn                                                                                                    | ŧ                                                                                                    | Bana                                                                                                    | Lopp                                                                                                    | Snitt                                                                                                    |
| 14 Fancy Flair                                                                                                    | Magnus                                                                                                    | Jakobsson (                                                                                                    | Aho Mi)                                                                                                    |                                                                                                    | 54                                                                                                    | 2160:5                                                                                                    |                                                                                                    | 1                                                                                          | 02                                                                                                    | 3 27                                                                                                    | 700                                                                                          | 1                                                                                                   | 24                                                                                                    |                                                                                                    |                                                                                                    | 7 Peter Untersteiner                                                                                                    | Halms                                                                                | stad                                                                                 | 2076 15                                                                                                    | 7 Peter Unt                                                                                                    | ersteiner H                                                                                                    | Halmstad                                                                                                    | 2076                                                                                                    | 18 555                                                                                                    |
| 6 Tetraone Jet* (IT)                                                                                                    | Thomas                                                                                                    | Uhrberg (Ri                                                                                                    | o Je)                                                                                                    |                                                                                                    | H4 :                                                                                                    | 2140:6                                                                                                    |                                                                                                    |                                                                                            | 64 2                                                                                                    | 1 25                                                                                                    | 575                                                                                          | 1                                                                                                   | 24                                                                                                    |                                                                                                    |                                                                                                    | 10 Olle Goop                                                                                                    | Åby                                                                                  |                                                                                      | 190 14                                                                                                    | 4 Jörgen Sji                                                                                                    | unnesson J                                                                                                    | lägersro                                                                                                    | 586                                                                                                    | 11 154                                                                                                    |
| (4) Flying Bolt                                                                                                    | Jörgen S                                                                                                    | junnesson (                                                                                                    | Hei Ve)                                                                                                    |                                                                                                    | V4                                                                                                    | 2140:4                                                                                                    |                                                                                                    | 1                                                                                          | 39                                                                                                    | 1 25                                                                                                    | 525                                                                                          | 1                                                                                                   |                                                                                                    |                                                                                                    |                                                                                                    | 14 Magnus Jakobsson                                                                                                    | Färjes                                                                               | stad                                                                                 | 1717 14                                                                                                    | 6 Thomas U                                                                                                    | Ihrberg J                                                                                                    | lägersro                                                                                                    | 1199                                                                                                    | 9 768                                                                                                    |
| 13 Armani V.P.* (DK)                                                                                                    | Jeppe Ju                                                                                                    | el                                                                                                    |                                                                                                    |                                                                                                    | H4 3                                                                                                    | 2160:4                                                                                                    |                                                                                                    |                                                                                            | 73                                                                                                    | 6 22                                                                                                    | 275                                                                                          | 1                                                                                                   |                                                                                                    |                                                                                                    |                                                                                                    |                                                                                                    | a tiderna på aktu                                                                    | uell distans                                                                         |                                                                                                    | ×                                                                                                    | Hästar med me                                                                                                    | est intjänade                                                                                                    | pengar                                                                                                    |                                                                                                    |
| 7 Rex Lane                                                                                                    | Peter Ur                                                                                                    | tersteiner                                                                                                    |                                                                                                    |                                                                                                    | V4 :                                                                                                    | 2140:7                                                                                                    |                                                                                                    | 1                                                                                          | 43                                                                                                    | 7 22                                                                                                    | 225                                                                                          | 1                                                                                                   | 24                                                                                                    |                                                                                                    |                                                                                                    | Nr Namn                                                                                                    | Bana                                                                                 | Datum                                                                                | Plc Tid                                                                                                    | Nr Namn                                                                                                    | Ba                                                                                                    | ina                                                                                                    | Lopp                                                                                                    | Totalt                                                                                                    |
| 1 Mr Creation (NO)                                                                                                    | Marrus                                                                                                    | lultman ( lo                                                                                                    | PC)                                                                                                    |                                                                                                    | V4                                                                                                    | 2140-1                                                                                                    |                                                                                                    | 1                                                                                          | 15                                                                                                    | 8 10                                                                                                    | 000                                                                                          | 1                                                                                                   | 24                                                                                                    |                                                                                                    |                                                                                                    | 12 Tadpole                                                                                                    | Kalmar                                                                               | 160626                                                                               | 3 14.1                                                                                                    | 12 Tadpole                                                                                                    | Ha                                                                                                    | almstad                                                                                                    | 19                                                                                                    | 209 700                                                                                                    |
| 11 Fare Pibb                                                                                                    | Stefan S                                                                                                    | öderkvist (K                                                                                                    | ol Lu)                                                                                                    |                                                                                                    | на                                                                                                    | 2160-2                                                                                                    |                                                                                                    | 1                                                                                          | 51                                                                                                    | 1 17                                                                                                    | 775                                                                                          |                                                                                                    |                                                                                                    |                                                                                                    |                                                                                                    | 15 Jessica Highness                                                                                                    | Aby                                                                                  | 150820                                                                               | 2 14.9                                                                                                    | 10 Saul                                                                                                    | Fa                                                                                                    | irjestad                                                                                                    | 10                                                                                                    | 207 800                                                                                                    |
| Aluena Vacaber                                                                                                    | Lassa Du                                                                                                    | nkari (Enr.A                                                                                                    |                                                                                                    |                                                                                                    | 114                                                                                                    | 2140-2                                                                                                    |                                                                                                    | 2                                                                                          | 00                                                                                                    | 0 17                                                                                                    | 75                                                                                           | -                                                                                                   |                                                                                                    |                                                                                                    |                                                                                                    | 9 Uust Collector                                                                                                    | Halmstad                                                                             | 160404                                                                               | Z 15.Z                                                                                                    | 15 Jessica H                                                                                                    | gnness Ha                                                                                                    | aunistad                                                                                                    | 1/                                                                                                    | 191 400                                                                                                    |
| 2 Alvena Vagaboy                                                                                                    | Lasse PL                                                                                                    | nkari (Por A                                                                                                    | in)                                                                                                    |                                                                                                    | V4                                                                                                    | 2140:2                                                                                                    |                                                                                                    | 3                                                                                          | 88                                                                                                    | 0 1/                                                                                                    | /25                                                                                          |                                                                                                    |                                                                                                    |                                                                                                    |                                                                                                    | V Tranare med na                                                                                                    | Pana Rana                                                                            | It selldste z                                                                        | Loop %                                                                                                    | V Kusi                                                                                                    | k med nogst vinst                                                                                                    | Pana Rana                                                                                                    | ste zi daga                                                                                                    | ma %                                                                                                    |
| 8 Klena Vito                                                                                                    | Mimmi E                                                                                                    | urstrand (Eu                                                                                                    | 100)                                                                                                    |                                                                                                    | V4 .                                                                                                    | 2140:8                                                                                                    |                                                                                                    | 1                                                                                          | 15                                                                                                    | 1 12                                                                                                    | 225                                                                                          |                                                                                                    |                                                                                                    |                                                                                                    |                                                                                                    | 1 Per C Johansson                                                                                                    | Eariesta                                                                             | d                                                                                    | 2 100                                                                                                    | 2 Lasse Pur                                                                                                    | ıkari                                                                                                    | Solvalla                                                                                                    |                                                                                                    | 7 28                                                                                                    |
| 9 Dust Collector                                                                                                    | André El                                                                                                    | lundh (Nil L                                                                                                    | .1)                                                                                                    |                                                                                                    | V4                                                                                                    | 2140:9                                                                                                    |                                                                                                    | 1                                                                                          | 75                                                                                                    | 0 10                                                                                                    | 000                                                                                          |                                                                                                    | 24                                                                                                    |                                                                                                    |                                                                                                    | 4 Veijo Heiskanen                                                                                                    | Aby                                                                                  | iu .                                                                                 | 30 23                                                                                                    | 10 Olle Goor                                                                                                    |                                                                                                    | Åhv                                                                                                    |                                                                                                    | 4 25                                                                                                    |
| 3 Vekas Goldwing                                                                                                    | Tommy I                                                                                                    | Carlstedt                                                                                                    |                                                                                                    | _                                                                                                    | V4 :                                                                                                    | 2140:3                                                                                                    |                                                                                                    | 3                                                                                          | 39                                                                                                    | 0 7                                                                                                    | 750                                                                                          |                                                                                                    | 24                                                                                                    |                                                                                                    | . 88                                                                                                    | 10 Biorn Goop                                                                                                    | Fariesta                                                                             | d                                                                                    | 76 22                                                                                                    | 14 Magnus J                                                                                                    | akobsson                                                                                                    | Färiestad                                                                                                    |                                                                                                    | 72 22                                                                                                    |
| 5 Invincible H.C.                                                                                                    | Christof                                                                                                    | er Eriksson                                                                                                    |                                                                                                    |                                                                                                    |                                                                                                    |                                                                                                    |                                                                                                    |                                                                                            |                                                                                                    |                                                                                                    |                                                                                              |                                                                                                    |                                                                                                    |                                                                                                    |                                                                                                    |                                                                                                    | om startat med h                                                                     | nögst första                                                                         | pris                                                                                                    | ×                                                                                                    | Hästar med de                                                                                                    | en längsta res                                                                                                    | svägen                                                                                                    |                                                                                                    |
| Dankasijas                                                                                                    | D f f.                                                                                                    |                                                                                                    | 044-1-1-1                                                                                                    | -2.                                                                                                    |                                                                                                    | Indatas                                                                                                    |                                                                                                    |                                                                                            | 0                                                                                                    | destate.                                                                                                    |                                                                                              |                                                                                                    | Finde                                                                                                    |                                                                                                    |                                                                                                    | Nr Namn                                                                                                    |                                                                                      | Lopp                                                                                 | Snitt                                                                                                    | Nr Namn                                                                                                    |                                                                                                    | Bana                                                                                                    | Häst                                                                                                    | ar Mil                                                                                                    |
| rankpoang                                                                                                    | Banini of macion                                                                                                    |                                                                                                    | Odusnistu                                                                                                    | IIK .                                                                                                    |                                                                                                    | Utdeuli                                                                                                    | ny                                                                                                    |                                                                                            | Rdi                                                                                                    | IKSURUS                                                                                                    |                                                                                              |                                                                                                    | Starts                                                                                                    | pai                                                                                                    |                                                                                                    | 12 Tadpole                                                                                                    |                                                                                      | 4                                                                                    | 81 250                                                                                                    | 9 Dust Colle                                                                                                    | ector .                                                                                                    | Jägersro                                                                                                    |                                                                                                    | 4 23                                                                                                    |
|                                                                                                    |                                                                                                    |                                                                                                    |                                                                                                    |                                                                                                    |                                                                                                    |                                                                                                    |                                                                                                    |                                                                                            |                                                                                                    |                                                                                                    |                                                                                              |                                                                                                    |                                                                                                    |                                                                                                    |                                                                                                    |                                                                                                    |                                                                                      |                                                                                      |                                                                                                    |                                                                                                    |                                                                                                    |                                                                                                    |                                                                                                    |                                                                                                    |
|                                                                                                    |                                                                                                    |                                                                                                    |                                                                                                    |                                                                                                    |                                                                                                    |                                                                                                    |                                                                                                    |                                                                                            |                                                                                                    |                                                                                                    |                                                                                              |                                                                                                    |                                                                                                    |                                                                                                    |                                                                                                    | 10 Saul                                                                                                    |                                                                                      | 4                                                                                    | 80 000                                                                                                    | 11 Face Ribb                                                                                                    |                                                                                                    | Jägersro                                                                                                    |                                                                                                    | 4 23                                                                                                    |
| Omsattning (10:58) 2 754 634 kr                                                                                                    | Vinnare (10:58)                                                                                                    | 3 398 kr                                                                                                    |                                                                                                    |                                                                                                    |                                                                                                    |                                                                                                    |                                                                                                    |                                                                                            |                                                                                                    |                                                                                                    |                                                                                              |                                                                                                    |                                                                                                    |                                                                                                    | 1                                                                                                    | 10 Saul<br>11 Face Ribb                                                                                                    |                                                                                      | 4                                                                                    | 80 000<br>63 750                                                                                                    | 11 Face Ribb<br>1 Mr Creati                                                                                                    | on (NO)                                                                                                    | Jägersro<br>Färjestad                                                                                               |                                                                                                    | 4 23<br>1 21                                                                                                    |
| Omsattning (10:58) 2 754 634 kr                                                                                                    | Vinnare (10:58)                                                                                                    | 3 398 kr                                                                                                    |                                                                                                    |                                                                                                    |                                                                                                    |                                                                                                    |                                                                                                    |                                                                                            |                                                                                                    |                                                                                                    |                                                                                              |                                                                                                    |                                                                                                    |                                                                                                    |                                                                                                    | 10 Saul<br>11 Face Ribb<br>➤ Hästar högst vi                                                                                                    | nstprocent på al                                                                     | 4<br>4<br>ktuell bana (                                                              | 80 000<br>63 750<br>(2014-04)                                                                                                    | 11 Face Ribb<br>1 Mr Creation                                                                                                    | on (ND)<br>r högst vinstproce                                                                                                    | Jägersro<br>Färjestad<br>ent på aktuell                                                                             | bana (201                                                                                                    | 4 23<br>1 21<br>4-04)                                                                                                    |
| Omsattning (10:58) 2754 634 kr<br>Oddshistorik uppdateras var                                                                                                    | Vinnare (10:58)<br>10:e sek                                                                                                    | 3 398 kr                                                                                                    | U                                                                                                    | ppdater                                                                                                    | rad: 13                                                                                                    | 36:21                                                                                                    |                                                                                                    |                                                                                            |                                                                                                    |                                                                                                    |                                                                                              |                                                                                                    |                                                                                                    |                                                                                                    |                                                                                                    | 10 Saul<br>11 Face Ribb<br>V Hästar högst vi<br>Nr Namn                                                                                                    | nstprocent på al<br>Bana                                                             | 4<br>4<br>ktuell bana                                                                | 80 000<br>63 750<br>(2014-04)<br>Lopp %                                                                                                    | 11 Face Ribb<br>1 Mr Creatii                                                                                                    | on (ND)<br>r högst vinstproce                                                                                                    | Jägersro<br>Färjestad<br>ent på aktuell<br>Bana                                                                     | bana (201-<br>Lo                                                                                                    | 4 23<br>1 21<br>4-04)<br>pp %                                                                                                    |
| Omsattning (10:58) 2754 634 kr<br>Oddshistorik uppdateras var 3                                                                                                    | Vinnare (10:58)<br>10:e sek                                                                                                    | 3 398 kr                                                                                                    | U                                                                                                    | ppdater                                                                                                    | rad: 13                                                                                                    | 36:21                                                                                                    | 2055                                                                                                    | 0550                                                                                       | 0070                                                                                                    |                                                                                                    | 450                                                                                          | 4350                                                                                                | 2010                                                                                                    |                                                                                                    |                                                                                                    | 10 Saul<br>11 Face Ribb<br>Hästar högst vi<br>Nr Namn<br>15 Jessica Highness                                                                                                    | nstprocent på al<br>Bana<br>Halmsl                                                   | 4<br>4<br>ktuell bana i<br>tad                                                       | 80 000<br>63 750<br>(2014-04)<br>Lopp %<br>4 50                                                                                                    | 11 Face Ribb<br>1 Mr Creati<br>X Kuska<br>Nr Namn<br>7 Peter Unt                                                                                                    | on (ND)<br>r högst vinstproce<br>ersteiner                                                                                                    | Jägersro<br>Färjestad<br>ent på aktuell<br>Bana<br>Halmstad                                                         | i bana (201)<br>Lo<br>8                                                                                                    | 4 23<br>1 21<br>4-04)<br>pp %<br>02 16                                                                                                    |
| Orksattning (10:58) 2 /54 654 kr<br>Oddshistorik uppdateras var 3<br>Nr Namn 0921                                                                                                    | Vinnare (10:58)<br>00:e sek<br>1221 1521                                                                                                    | 3 398 kr<br>1821 2121                                                                                                    | 0500 05                                                                                                    | ppdater                                                                                                    | rad: 13                                                                                                    | -36:21<br>5 1755                                                                                                    | 2055                                                                                                    | 0559                                                                                       | 0859                                                                                                    | 1159 1                                                                                                    | 1459                                                                                         | 1759                                                                                                | 2059                                                                                                    | 0959 109                                                                                                    | ×                                                                                                    | 10 Saul<br>11 Face Ribb<br>Haster högst vi<br>Nr Namn<br>15 Jessica Highness<br>7 Rex Lane                                                                                                    | nstprocent på ak<br>Bana<br>Halmst<br>Halmst                                         | 4<br>4<br>ktuell bana<br>tad                                                         | 80 000<br>63 750<br>(2014-04)<br>Lopp %<br>4 50<br>5 40                                                                                                    | <ol> <li>Face Ribb</li> <li>Mr Creatii</li> <li>Kuska</li> <li>Nr Namn</li> <li>Peter Unt</li> <li>Jeppe Jue</li> </ol>                                                                                                 | on (ND)<br>r högst vinstproce<br>ersteiner<br>el                                                                                                    | Jägersro<br>Färjestad<br>ent på aktuell<br>Bana<br>Halmstad                                                         | i bana (201-<br>Lo<br>8<br>2                                                                                               | 4 23<br>1 21<br>4-04)<br>pp %<br>02 16<br>16 15                                                                                                    |
| Omsattning (1U-Se) 2 754 is 34 kr<br>Oddshistorik uppdateras var 3<br>Nr Namn 09521<br>Mr Creation (NO) 44                                                                                                    | Vinnare (10:58)<br>10:e sek<br>1221 1521<br>48 48                                                                                                    | 3 398 kr<br>1821 2121<br>48 60                                                                                                    | 0500 03<br>60                                                                                                    | ppdate<br>900 111<br>60 0                                                                                                    | rad: 13                                                                                                    | 36:21<br>5 1755<br>0 100                                                                                                    | 2055<br>72                                                                                               | 0559                                                                                       | 0859                                                                                                    | 1159 1<br>72                                                                                                    | 1459                                                                                         | 1759<br>160                                                                                         | 2059<br>166                                                                                                    | 2959 109<br>111 11                                                                                                    | ×<br>58<br>15                                                                                                    | 10 Saul<br>11 Face Ribb<br>Hastar högst vi<br>Nr Namn<br>15 Jessica Highness<br>7 Rex Lane<br>12 Tadpole                                                                                                    | nstprocent på al<br>Bana<br>Halmst<br>Halmst<br>Halmst                               | 4<br>4<br>ktuell bana<br>tad<br>tad                                                  | 80 000<br>63 750<br>(2014-04)<br>Lopp %<br>4 50<br>5 40<br>4 25                                                                                                    | <ol> <li>Face Ribb</li> <li>Mr Creatin</li> <li>Kuska</li> <li>Nr</li> <li>Namn</li> <li>Peter Unt</li> <li>Jeppe Jue</li> <li>Sören Boo</li> </ol>                                                                     | on (NO)<br>r högst vinstproce<br>ersteiner<br>d                                                                                                    | Jägersro<br>Färjestad<br>ent på aktuell<br>Bana<br>Halmstad<br>Halmstad                                             | i bana (201<br>Lo<br>8<br>2                                                                                                | 4 23<br>1 21<br>4-04)<br>pp %<br>02 16<br>16 15<br>48 10                                                                                                    |
| Oddshistorik uppdateras var 3<br>Nr Namn 0921<br>1 Mr Creation (NO) 44<br>2 Alvena Vagaboy 999                                                                                                    | Vinnare (10:58)<br>0:e sek<br>1221 1521<br>48 48<br>999 999                                                                                                    | 1821 2121<br>48 60<br>999 999                                                                                                    | 0600 09<br>600 999 9                                                                                                    | 900 111<br>60 111<br>699 9                                                                                                    | rad: 13<br>55 149<br>60 8<br>99 99                                                                                                    | 36:21<br>5 1755<br>0 100<br>9 999                                                                                                    | 2055<br>72<br>999                                                                                        | 0559<br>74<br>999                                                                          | 0859<br>77<br>999                                                                                           | 1159 1<br>72<br>999                                                                                                    | 1459<br>125<br>999                                                                           | 1759<br>160<br>999                                                                                  | 2059 1<br>166 999 9                                                                                                    | 0959 109<br>111 11<br>999 38                                                                                                    | <ul> <li>✓</li> <li>58</li> <li>15</li> <li>38</li> <li>20</li> </ul>                                                                                                | 10     Saul       11     Face Ribb       Image: State Fight of the state fight of the state fight of the state fight of the state of the state of t | nstprocent på ak<br>Bana<br>Halmst<br>Halmst<br>Halmst<br>ar som trivs på kl         | 4<br>4<br>ktuell bana i<br>tad<br>tad<br>tad                                         | 80 000<br>63 750<br>(2014-04)<br>Lopp %<br>4 50<br>5 40<br>4 25                                                                                                    | <ol> <li>Face Ribb</li> <li>Mr Creatii</li> <li>Kuska</li> <li>Nr Namn</li> <li>Peter Unt</li> <li>Jeppe Jue</li> <li>Sören Boo</li> <li>Sören Boo</li> </ol>                                                           | on (NO) in frögst vinstproce<br>ersteiner<br>et<br>et<br>Hästar me                                                                                                    | Jägersro<br>Färjestad<br>ent på aktuell<br>Bana<br>Halmstad<br>Halmstad<br>d flest galopp                           | i bana (201-<br>Lo<br>8<br>2<br>per                                                                                        | 4 23<br>1 21<br>4-04)<br>pp %<br>02 16<br>16 15<br>48 10                                                                                                    |
| Orddshistorik uppdateras var 3<br>Nr Name 0921<br>1 Mr Creation (ND) 44<br>2 Alvena Vagaboy 999<br>3 Vekas Goldwing 999<br>4 bene nate                                                                                                    | Vinnare (10:58)<br>00:e sek<br>1221 1521<br>48 48<br>999 999<br>999 999                                                                                                    | 1821 2121<br>48 60<br>999 999<br>999 999                                                                                                    | 0600 09<br>600 9999 9<br>9999 9                                                                                                    | 900 111<br>60 11<br>999 99<br>999 99                                                                                                    | rad: 13<br>55 145<br>60 8<br>99 99<br>99 99                                                                                                    | 36:21<br>5 1755<br>0 100<br>9 999<br>9 999                                                                                                    | 2055<br>72<br>999<br>999                                                                                 | 0559<br>74<br>999<br>999                                                                   | 0859<br>77<br>999<br>999                                                                                    | 1159 1<br>72<br>999 9<br>999 2                                                                                                    | 1459<br>125<br>999<br>999                                                                    | 1759<br>160<br>999<br>999                                                                           | 2059<br>166<br>999<br>999                                                                                                  | 0959 109<br>111 11<br>999 38<br>722 33                                                                                                    | ×<br>58<br>15<br>38<br>39                                                                                                    | 10     Saul       11     Face Ribb       Wester Hogst vir       Nr     Name       15     Jessica Highness       7     Rex Lane       12     Tadpote       Vester Name     Häster       Nr     Name                                                                                                    | nstprocent på ak<br>Bana<br>Halmst<br>Halmst<br>Halmst<br>ar som trivs på kt<br>Lopp | 4<br>4<br>ktuell bana<br>tad<br>tad<br>tad<br>tad<br>tad<br>Vir                      | 80 000<br>63 750<br>(2014-04)<br>4 50<br>5 40<br>4 25<br>9<br>9<br>9<br>9<br>9<br>9<br>9<br>9<br>9<br>9<br>9<br>9<br>9<br>9<br>9<br>9<br>9<br>9<br>9                                                                            | 11     Face Ribb       1     Mr Creatii       ➤     Kuska       Nr     Namn       7     Peter Unt       13     Jeppe Jue       15     Sören Boo       ➤     Nr       Nr     Namn                                        | an (NO)<br>r högst vinstproce<br>ersteiner<br>et<br>et<br>Hästar me                                                                                                    | Jägersro<br>Färjestad<br>ent på aktuell<br>Bana<br>Halmstad<br>d flest galopp<br>Lopp                               | i bana (201-<br>Lo<br>8<br>2<br>per<br>Galoj                                                                               | 4 23<br>1 21<br>4-04)<br>pp %<br>02 16<br>16 15<br>48 10<br>xp %                                                                                                    |
| Oddshistorik uppdateras var 3<br>Nr Namn 0921<br>3 Mr Creation (NO) 44<br>4 Alvena Vagaboy 999<br>9 Vekas Soldwing 999<br>6 Pilying Bolt 999<br>1 Janiceh M C 000                                                                                                    | Vinnare (10:58)<br>10:e sek<br>1221 1521<br>48 48<br>999 999<br>999 999<br>999 999                                                                                                    | 1821 2121<br>48 60<br>999 999<br>999 999<br>999 999                                                                                                    | 0600 09<br>600 999 9<br>999 9<br>999 9                                                                                                    | 900 111<br>60 111<br>60 999 99<br>999 99<br>999 99                                                                                                    | rad: 13<br>55 149<br>60 8<br>99 99<br>99 99<br>99 99                                                                                                    | 36:21<br>5 1755<br>0 100<br>9 999<br>9 999<br>9 999<br>9 999                                                                                                    | 2055<br>72<br>999<br>999<br>999                                                                          | 0559<br>74<br>999<br>999<br>999                                                            | 0859<br>77<br>999<br>232                                                                                    | 1159 1<br>72<br>999 1<br>999 360                                                                                                    | 1459<br>125<br>999<br>999<br>752                                                             | 1759<br>160<br>999<br>999<br>87<br>32                                                               | 2059 1<br>166 9<br>999 9<br>86 23                                                                                          | 0959 105<br>111 11<br>999 38<br>722 33<br>149 11<br>50                                                                                                    | ★ 58 15 38 39 39 0                                                                                                    | 10 Saul<br>11 Face Ribb<br>N Name<br>15 Jessica Highness<br>7 Ret Lane<br>12 Tadpole<br>Nr Name                                                                                                    | nstprocent på ak<br>Bana<br>Halmst<br>Halmst<br>Halmst<br>r som trivs på kl<br>Lopp  | 4<br>4<br>ktuell bana<br>tad<br>tad<br>tad<br>taddig bana<br>Vii                     | 80 000<br><b>(2012-C4)</b><br><b>Lopp</b> %<br>4 50<br>5 40<br>4 25<br>7 5<br>7 5<br>7 5<br>7 5<br>7 5<br>7 5<br>7 5<br>7                                                                                                    | 11     Face Ribbi       1     Mr Creati       2     Kuska       Nr     Namn       7     Peter Unt       13     Jeppe Jue       15     Sören Boo       2     Nr       Nr     Namn       6     Tetraone                   | an (NO)<br>r högst vinstproce<br>ærsteiner<br>et<br>Hästar me<br>Jet* (IT)                                                                                                    | Jägersro<br>Färjestad<br>ent på aktuell<br>Bana<br>Halmstad<br>Halmstad<br>d flest galopp<br>Lopp<br>18             | l bana (201-<br>Lo<br>8<br>per<br>Galoj                                                                                    | 4 23<br>1 21<br>4 20<br>4 23<br>1 21<br>4 104)<br>10<br>10<br>10<br>10<br>10<br>10<br>10<br>10<br>10<br>10                                                                                                    |
| Oddshistorik uppdateras var 3<br>Nr Namn 0921<br>4 Mr Creation (ND) 44<br>2 Alvena Vagaboy 999<br>3 Velas Goldwing 999<br>6 Hynig Bolt 999<br>5 Imrinchle H.C. 999<br>9 Tetzone Hr.Cll. 999                                                                                                    | Vinnare (10-58)<br>00:e sek<br>1221 1521<br>48 48<br>999 999<br>999 999<br>999 999<br>999 999<br>999 999                                                                                                    | 3 398 kr           1821         2121           48         60           999         999           999         999           999         999           999         999           999         999           999         999           999         999                                                                                                    | 0600 09<br>600 999 9<br>999 9<br>999 9<br>999 9<br>999 9                                                                                                    | 900 111<br>60 11<br>699 99<br>999 99<br>999 99<br>999 99<br>999 99                                                                                                    | rad: 13<br>55 145<br>60 8<br>99 99<br>99 99<br>99 99<br>99 99                                                                                                    | 3 1755<br>5 1755<br>0 100<br>9 999<br>9 999<br>9 999<br>9 999<br>9 999                                                                                                    | 2055<br>72<br>999<br>999<br>216<br>999                                                                   | 0559<br>74<br>999<br>999<br>999<br>224                                                     | 0859<br>777<br>999<br>232<br>232<br>232                                                                     | 11159 1<br>722 2<br>9999 2<br>360 2<br>120 2                                                                                                    | 1459<br>125<br>999<br>999<br>752<br>25<br>37                                                 | 1759<br>160<br>999<br>999<br>87<br>32                                                               | 2059 1<br>166 999 9<br>999 9<br>86 33 3<br>37                                                                              | 0959 109<br>111 11<br>999 38<br>722 33<br>149 11<br>50<br>63 6                                                                                                    | ×<br>58<br>15<br>38<br>39<br>39<br>0                                                                                                    | 10 Saul<br>11 Face Ribb<br>N Name<br>15 Jessica Highness<br>7 RecLane<br>12 Tadpole<br>Nr Name                                                                                                    | nstprocent på av<br>Bana<br>Helmst<br>Halmst<br>Halmst<br>r som trivs på ki<br>Lopp  | 4<br>4<br>ktuell bana i<br>tad<br>tad<br>tad<br>taddig bana<br>Viri                  | 80 000<br>63 750<br>(2014-0)<br>Lopp %<br>4 50<br>5 40<br>4 25<br>0<br>nster %                                                                                                    | 11 Face Ribble<br>1 Mr Creatin<br>Nr Namn<br>7 Peter Unt<br>13 Jeppe Jue<br>15 Sören Boo<br>Nr Namn<br>6 Tetraone<br>4 Flying Bol                                                                                       | on (ND) 1<br>r högst vinstproce<br>ærsteiner<br>d<br>Hästar me<br>Jet* (IT)<br>it                                                                                                    | Jägersro<br>Färjestad<br>ent på aktuell<br>Bana<br>Halmstad<br>Halmstad<br>d flest galopp<br>Lopp<br>18<br>8        | l bana (201<br>Lo<br>8<br>2<br>per<br>Galoj                                                                                | 4 23<br>1 21<br>4-04)<br>pp %<br>02 16<br>16 15<br>48 10<br>pp %<br>10 55<br>9 50<br>0 20                                                                                                    |
| N         Namn         09221           Mr         Coddshistorik uppdateras var 3         N           Mr         Reation (NO)         44           Q         Alvena Vagaboy         999           Q         Vekas Goldwing         999           Q         Vekas Goldwing         999           G         Flying Bolt         999           G         Invincole H.C.         999           G         Textanoe Jet* (11)         999           Q         Rex Lane         999                                                                                                    | Vinnare (1058)<br>0:e sek<br>1221 1521<br>48 48<br>999 999<br>999 999<br>999 999<br>999 999<br>999 999<br>999 999<br>999 999                                                                                                    | 3 398 kr           1821         2121           48         60           999         999           999         999           999         999           999         999           999         999           999         999           999         999           999         999           999         999           999         999                                                                                                    | 0600 09<br>600 999 9<br>9999 9<br>9999 9<br>9999 9<br>9999 9<br>9999 9                                                                                                    | 000 111<br>60 99<br>999 99<br>999 99<br>999 99<br>999 99<br>999 99<br>9999 99                                                                                                    | rad: 13)<br>555 149<br>600 88<br>999 99<br>999 99<br>999 99<br>999 99<br>999 99<br>999 99                                                                                                    | <b>3 1755</b><br><b>1755</b><br><b>100</b><br><b>9999</b><br><b>9999999999999</b>                                                                                   | 2055<br>72<br>999<br>999<br>216<br>999                                                                   | 0559<br>74<br>999<br>999<br>999<br>224<br>999                                              | 0859<br>777<br>999<br>939<br>232<br>232<br>999<br>999                                                       | 11159 1<br>722 1<br>9999 1<br>9999 2<br>1200 1<br>9999 1                                                                                                    | 1459<br>125<br>999<br>752<br>25<br>37<br>752                                                 | 1759<br>160<br>999<br>87<br>32<br>36<br>480                                                         | 2059<br>166<br>999<br>86<br>33<br>37<br>500                                                                                | 0959 109<br>1111 11<br>999 38<br>722 33<br>149 13<br>50<br>63 6<br>361 14                                                                                                    | <ul> <li>★</li> <li>58</li> <li>15</li> <li>38</li> <li>39</li> <li>39</li> <li>0</li> <li>54</li> <li>13</li> </ul>                                                 | 10 Saut<br>11 Face Ribb<br>Nr Namn<br>15 Jessica Highness<br>7 Rex Lane<br>2 Tespica Highness<br>9 Histor<br>Nr Namn                                                                                                    | nstprocent på al<br>Bana<br>Halmst<br>Halmst<br>Halmst<br>ar som trivs på kl         | 4<br>4<br>ktuell bana<br>tad<br>tad<br>tad<br>tad<br>g bana<br>Vii                   | 80 000<br>63 750<br>(2014-04)<br>Lopp 9%<br>4 50<br>5 40<br>4 25<br>7<br>rster %                                                                                                    | 11 Face Ribble<br>1 Mr Creatin<br>Kuska<br>Nr Namn<br>7 Peter Uhrt<br>13 Jeppe Jue<br>15 Sören Boo<br>Nr Namn<br>6 Tetraone<br>4 Flying Bol<br>7 RexLane                                                                | on (NO)<br>ersteiner<br>d<br>d<br>Hästar me<br>Juet* (IT)                                                                                                    | Jägersro<br>Färjestad<br>ent på aktuelt<br>Bana<br>Halmstad<br>d flest galopp<br>Lopp<br>18<br>18                   | bana (201-<br>Lo<br>8<br>2<br>per<br>Galoj                                                                                 | 4 23<br>1 21<br>4-04)<br>pp %<br>02 16<br>16 15<br>48 10<br>pp %<br>10 55<br>9 50<br>7 43                                                                                                    |
| Oddshistorik uppdateras var 3<br>Nr Namn 0922<br>3 Mr Creation (NO) 44<br>4 Alvena Vapaboy 999<br>4 Velas Goldwing 999<br>6 Flying Bolt 999<br>5 Invinchle H.C. 999<br>9 Re Lane 999<br>9 Ret Lane 1999<br>9 Kora Vito 44                                                                                                    | Vinnare (10-58)<br>10:e sek<br>1221 1521<br>48 48<br>999 999<br>999 999<br>999 999<br>999 999<br>999 999<br>999 999<br>999 999<br>48 48                                                                                                    | 3 398 kr           1821         2121           48         60           999         999           999         999           999         999           999         999           999         999           999         999           999         999           999         999           999         999           999         999           999         999           999         999           48         60                                                                                                    | 0600 03<br>600 999 9<br>999 9<br>999 9<br>9999 9<br>9999 9<br>9999 9<br>9999 9<br>9999 9                                                                                                    | ppdater<br>300 111<br>60 9<br>399 9<br>9399 9<br>9399 9<br>9399 9<br>9399 9<br>9399 9<br>9499 9<br>940 9                                                                                                    | rad: 13<br>55 145<br>60 8<br>99 99<br>99 99<br>99 99<br>99 99<br>99 99<br>99 99<br>99 99                                                                                                    | 35:21<br>5 1755<br>0 100<br>9 999<br>9 999<br>9 999<br>9 999<br>9 999<br>9 999<br>9 999<br>9 999<br>0 100                                                                                                    | 2055<br>72<br>999<br>999<br>216<br>999<br>216<br>999<br>999                                              | 0559<br>74<br>999<br>999<br>224<br>999<br>999<br>999<br>999                                | 0859<br>77<br>999<br>232<br>232<br>232<br>999<br>999<br>999                                                 | 11159 1<br>72 2<br>9999 1<br>360 2<br>999 2<br>999 2<br>999 2                                                                                                    | 1459<br>125<br>999<br>752<br>25<br>37<br>752<br>214                                          | 1759<br>160<br>999<br>87<br>32<br>36<br>480<br>274                                                  | 2059 1<br>166 999 9<br>999 9<br>86 3<br>33 3<br>500 285                                                                    | 0959 109<br>111 11<br>999 38<br>722 33<br>149 13<br>50<br>63 6<br>361 14<br>228 11                                                                                                    | <ul> <li>★</li> <li>58</li> <li>15</li> <li>38</li> <li>39</li> <li>39</li> <li>0</li> <li>64</li> <li>43</li> <li>15</li> </ul>                                     | 10 Saul<br>11 Face Ribb<br>Nr Namn<br>15 Jessica Highness<br>7 Rex Lane<br>12 Tadpote<br>12 Tadpote<br>Nr Namn                                                                                                    | nstprocent på ak<br>Bana<br>Halmst<br>Halmst<br>Halmst<br>Lopp                       | 4<br>4<br>ktuell bana i<br>tad<br>tad<br>tad<br>laddig bana<br>Vii                   | 80 000<br>63 750<br>(2014-04)<br>4 50<br>5 40<br>4 250<br>7 40<br>7 4<br>8 50<br>7 40<br>7 4<br>7 50<br>7 40<br>7 50<br>7 50<br>7 60<br>7 7 50<br>7 60<br>7 7 50<br>7 60<br>7 60<br>7 60<br>7 60<br>7 60<br>7 60<br>7 60<br>7 6 | 11     Face Ribbi       1     Mr Creatified       Nr     Namn       7     Peter Until 13       3     Jeppe Jue       15     Sören Boo       Nr     Namn       6     Tetraone       4     Flying Boo       7     RexLane | on (NO) 1<br>r högst vinstproce<br>ersteiner<br>4<br>Håstar me<br>Håstar me                                                                                                    | Jägersro<br>Färjestad<br>ent på aktuelt<br>Bana<br>Halmstad<br>d flest galopp<br>Lopp<br>18<br>18<br>18             | bana (201-<br>Lo<br>8<br>2<br>per<br>Galog                                                                                 | 4 23<br>1 21<br>4-04)<br>pp %<br>02 16<br>16 15<br>48 10<br>16<br>17<br>48<br>10<br>55<br>9 50<br>7 43                                                                                                    |
| Oddshistorik uppdateras var 3<br>Nr Namn 0921<br>0 Hr Toeston (ND) 44<br>2 Alvena Vagaboy 999<br>6 Flyng Bolt 999<br>6 Flyng Bolt 999<br>6 Flyng Bolt 999<br>6 Tetrane Jet* (TT) 999<br>7 Ret Lane 999<br>8 Keta Vito 4 Dat Cellector 999                                                                                                    | Vinnare (10-56)<br>10:e sek<br>1221 1521<br>48 48<br>999 999<br>999 999<br>999 999<br>999 999<br>999 999<br>999 999<br>48 48<br>999 999                                                                                                    | 3 398 kr           1821         2121           48         60           999         999           999         999           999         999           999         999           999         999           999         999           999         999           999         999           999         999           999         999           48         60           999         999                                                                                                    | 0600 05<br>600 999 9<br>9999 9<br>9999 9<br>9999 9<br>9999 9<br>9999 9<br>9999 9<br>600 9                                                                                                    | Dppdater           300         111           60         99           999         99           9399         99           9399         99           9399         99           9399         99           9399         99           9399         99           9399         99           9399         99           9399         99           9399         99           9399         99           9399         99           9399         99           9399         99                                                                                                    | rad: 13)<br>55 145<br>60 8<br>99 99<br>99 99<br>99 99<br>99 99<br>99 99<br>99 99<br>99 99<br>99 99<br>99 99<br>99 99<br>99 99<br>99 99<br>99 99                                                                                                    | 35:21<br>5 1755<br>0 100<br>9 999<br>9 999<br>9 999<br>9 999<br>9 999<br>9 999<br>9 999<br>9 999<br>0 100<br>2 40                                                                                                    | 2055<br>72<br>999<br>999<br>216<br>999<br>216<br>999<br>999<br>108<br>43                                 | 0559<br>74<br>999<br>999<br>224<br>999<br>999<br>999<br>112<br>44                          | 0859<br>77<br>999<br>232<br>232<br>999<br>999<br>999<br>116<br>46                                           | 11159 1<br>722 2<br>9999 2<br>9999 2<br>1020 2<br>9999 2<br>9999 2<br>1022 2                                                                                                    | 1459<br>125<br>999<br>999<br>752<br>25<br>37<br>752<br>214<br>115                            | 1759<br>160<br>999<br>87<br>32<br>36<br>480<br>274                                                  | 2059 1<br>166 999 9<br>999 9<br>86 3<br>33 3<br>37 1<br>500 2<br>285 1<br>153 1                                            | 0959 109<br>111 11<br>999 38<br>722 33<br>149 11<br>50<br>63 6<br>361 14<br>228 11<br>228 11                                                                                                    | ★<br>58<br>15<br>58<br>89<br>99<br>99<br>99<br>99<br>99<br>99<br>99<br>99<br>99<br>99<br>99<br>99                                                                    | 10 Saul<br>11 Face Ribb<br>V Name<br>15 Jessica Highness<br>7 Rex Lane<br>12 Tadpole<br>V Name<br>Nr Name                                                                                                    | nstprocent på ak<br>Bana<br>Helmst<br>Halmst<br>Halmst<br>Lopp                       | 4<br>4<br>tad<br>tad<br>tad<br>laddig bana<br>Vii                                    | 80 000<br>63 750<br>(2014-04)<br>Loop %<br>4 50<br>5 40<br>4 25<br>9<br>nster %                                                                                                    | 11 Face Ribb<br>1 Mr Creati<br>Nr Namn<br>7 Peter Unt<br>13 Jeppe Jue<br>15 Sören Bol<br>V Namn<br>6 Tetraone<br>4 Flying Bol<br>7 Rex Lane                                                                             | nn (NO) I I Printer III Printer III Printe | Jägersro<br>Färjestad<br>ent på aktuell<br>Bana<br>Halmstad<br>Halmstad<br>d flest galopp<br>Lopp<br>18<br>38<br>18 | bana (201<br>Lo<br>8<br>2<br>per<br>Galoy                                                                                  | 4 23<br>1 21<br>4-04)<br>PP %<br>02 16<br>16 15<br>48 10<br>PD %<br>10 55<br>9 50<br>7 43                                                                                                    |
| Num         0922           Mr         Namn         0922           Mr         Nemn         0922           Mr         Nemn         0922           Mr         Nemn         0922           Mr         Nemn         0922           Mr         Nemn         0922           Mr         Nemn         0922           Mr         Nemn         0922           Mr         Films         999           Mr         Films         999           Mr         Films         999           Mr         Films         999           Mr         Films         999           Mr         Elsens         1099           Mr         Elsens         1099           Mr         Elsens         1099           Mr         Elsens         1099           Mr         Saut         999           Mr         Saut         999                                                                                                    | Vinnare (10-58)<br>102: sek<br>1221 1521<br>48 48<br>999 999<br>999 999<br>999 999<br>999 999<br>999 999<br>999 999<br>999 999<br>999 999<br>996 996                                                                                                    | 3 398 kr           1821         2121           48         60           999         999           999         999           999         999           999         999           999         999           999         999           999         999           999         999           999         999           999         999           999         999           999         999           999         999           999         999           999         999           999         999           999         999           999         999           999         999           999         999           999         999           999         999           999         999           999         999           999         999           990         999           990         999           990         999           990         990           990         990           990         990 </td <td>0600 03<br/>600 999 9<br/>9999 9<br/>9999 9<br/>9999 9<br/>9999 9<br/>9999 9<br/>600 1<br/>9999 9<br/>120 2</td> <td>Oppdate           3000         111           600         11           600         11           9399         99           9399         99           9399         99           9399         99           9399         99           9399         99           9399         99           9399         99           9399         99           9399         99           9399         99           9399         99           9109         99           9109         99           9120         12</td> <td>rad: 13<br/>55 149<br/>55 149<br/>60 8<br/>99 99<br/>99 99<br/>90 10 10 10 10 10 10 10 10 10 10 10 10 10</td> <td>Image: Section of the section of the sectio</td> <td>2055<br/>72<br/>999<br/>999<br/>216<br/>999<br/>108<br/>108<br/>43<br/>216</td> <td>0559<br/>74<br/>999<br/>999<br/>224<br/>999<br/>999<br/>999<br/>112<br/>44</td> <td>0859<br/>77<br/>999<br/>232<br/>232<br/>999<br/>999<br/>116<br/>46<br/>232</td> <td>11159 1<br/>722 2<br/>9999 2<br/>9999 2<br/>1002 1<br/>9999 2<br/>9999 2<br/>1002 1<br/>55 2<br/>909 2</td> <td>1459<br/>125<br/>999<br/>999<br/>752<br/>25<br/>37<br/>752<br/>214<br/>115<br/>150</td> <td>1759<br/>160<br/>999<br/>87<br/>32<br/>36<br/>480<br/>274<br/>147<br/>192</td> <td>2059<br/>166<br/>999<br/>86<br/>33<br/>37<br/>500<br/>285<br/>153<br/>200</td> <td>0059 105<br/>1111 11<br/>999 30<br/>722 33<br/>149 12<br/>50<br/>63 (1<br/>361 14<br/>228 11<br/>228 11<br/>39 2</td> <th>★ 58 15 15 39 0 0 54 43 15 75 38</th> <td>10 Saul 11 Face Ribb V Haster Holgst wi Nr Namn 15 Jessica Highness 7 Rex Lane 12 Tadpole V Hilste Nr Namn</td> <td>nstprocent på að<br/>Bana<br/>Halmst<br/>Halmst<br/>Halmst<br/>Lopp</td> <td>4<br/>4<br/>tad<br/>tad<br/>tad<br/>tadig bana<br/>Vii</td> <td>80 000<br/>63 750<br/>(2014-04)<br/>Lopp %<br/>4 50<br/>5 40<br/>4 25<br/>nster %</td> <td>11 Face Ribb<br/>1 Mr Creatin<br/>Nr Namn<br/>7 Peter Until<br/>13 Jeppe Jue<br/>15 Sören Boo<br/>Nr Namn<br/>6 Tetraone<br/>4 Flying Bol<br/>7 Rex Lane</td> <td>n (NO) in https://www.structeresteiner ersteiner et Histar me Histar me Idet (TT) It</td> <td>Jägersro<br/>Färjestad<br/>ent på aktuell<br/>Bana<br/>Halmstad<br/>Halmstad<br/>d flest galopp<br/>Lopp<br/>18<br/>18</td> <td>i bana (201)<br/>La<br/>8<br/>2<br/>per<br/>Gatoj<br/>:</td> <td>4         23           1         21           4-04)         21           pp         %           02         16           16         15           10         55           9         50           7         43</td> | 0600 03<br>600 999 9<br>9999 9<br>9999 9<br>9999 9<br>9999 9<br>9999 9<br>600 1<br>9999 9<br>120 2                                                                                                    | Oppdate           3000         111           600         11           600         11           9399         99           9399         99           9399         99           9399         99           9399         99           9399         99           9399         99           9399         99           9399         99           9399         99           9399         99           9399         99           9109         99           9109         99           9120         12                                                                                                    | rad: 13<br>55 149<br>55 149<br>60 8<br>99 99<br>99 99<br>90 10 10 10 10 10 10 10 10 10 10 10 10 10                                                                                                    | Image: Section of the section of the sectio | 2055<br>72<br>999<br>999<br>216<br>999<br>108<br>108<br>43<br>216                                        | 0559<br>74<br>999<br>999<br>224<br>999<br>999<br>999<br>112<br>44                          | 0859<br>77<br>999<br>232<br>232<br>999<br>999<br>116<br>46<br>232                                           | 11159 1<br>722 2<br>9999 2<br>9999 2<br>1002 1<br>9999 2<br>9999 2<br>1002 1<br>55 2<br>909 2                                                                                                    | 1459<br>125<br>999<br>999<br>752<br>25<br>37<br>752<br>214<br>115<br>150                     | 1759<br>160<br>999<br>87<br>32<br>36<br>480<br>274<br>147<br>192                                    | 2059<br>166<br>999<br>86<br>33<br>37<br>500<br>285<br>153<br>200                                                           | 0059 105<br>1111 11<br>999 30<br>722 33<br>149 12<br>50<br>63 (1<br>361 14<br>228 11<br>228 11<br>39 2                                                                                                    | ★ 58 15 15 39 0 0 54 43 15 75 38                                                                                                    | 10 Saul 11 Face Ribb V Haster Holgst wi Nr Namn 15 Jessica Highness 7 Rex Lane 12 Tadpole V Hilste Nr Namn                                                                                                    | nstprocent på að<br>Bana<br>Halmst<br>Halmst<br>Halmst<br>Lopp                       | 4<br>4<br>tad<br>tad<br>tad<br>tadig bana<br>Vii                                     | 80 000<br>63 750<br>(2014-04)<br>Lopp %<br>4 50<br>5 40<br>4 25<br>nster %                                                                                                    | 11 Face Ribb<br>1 Mr Creatin<br>Nr Namn<br>7 Peter Until<br>13 Jeppe Jue<br>15 Sören Boo<br>Nr Namn<br>6 Tetraone<br>4 Flying Bol<br>7 Rex Lane                                                                         | n (NO) in https://www.structeresteiner ersteiner et Histar me Histar me Idet (TT) It                                                                                                    | Jägersro<br>Färjestad<br>ent på aktuell<br>Bana<br>Halmstad<br>Halmstad<br>d flest galopp<br>Lopp<br>18<br>18       | i bana (201)<br>La<br>8<br>2<br>per<br>Gatoj<br>:                                                                          | 4         23           1         21           4-04)         21           pp         %           02         16           16         15           10         55           9         50           7         43                                                                                               |
| Num         Oddshipstorik uppdaterzs var 3           Nr         Namn         0921           Mr         Creation (ND)         44           Alvena Vapabov         999           Vekas Gotdwing         999           G         Flying Bolt         999           G         Flying Bolt         999           G         Flying Bolt         999           G         Flying Bolt         999           G         Flexing Bolt         999           G         Reclame         999           G         Kinna Vito         44           Disc Collector         999           G         Statt         999           M         Statt         999                                                                                                    | Vineare (10-58)<br>10: esck<br>12: 15:1<br>48 48<br>999 999<br>999 999<br>999 999<br>999 999<br>999 999<br>999 999<br>48 48<br>48<br>999 999<br>999 999<br>999 999<br>999 999<br>999 999<br>999 999<br>999 999<br>999 999<br>999 999<br>999 999<br>999 999                                                                                                    | 3 398 kr           1821         2121           48         60           999         999           999         999           999         999           999         999           999         999           999         999           999         999           999         999           999         999           999         999           999         999           48         60           999         999           96         120           999         999                                                                                                    | U<br>0600 02<br>600 1<br>999 1<br>999 1<br>999 1<br>999 1<br>999 1<br>600 1<br>999 1<br>120 2<br>999 1                                                                                                    | Dpdater           300         111           60         1           9393         9           9393         9           9393         9           9393         9           9393         9           9393         9           9393         9           9393         9           9393         9           9393         9           9393         9           9393         9           9393         9           9393         9           9393         9           9393         9           9393         9           9393         9           9393         9           9393         9           9393         9           9393         9           9393         9           9393         9           9393         9           9393         9           9393         9           9393         9           9393         9           9393         9           9393         9 | <ul> <li>rad: 13</li> <li>55</li> <li>145</li> <li>60</li> <li>8</li> <li>99</li> <li>99</li> <li>99</li> <li>99</li> <li>99</li> <li>99</li> <li>99</li> <li>99</li> <li>99</li> <li>99</li> <li>99</li> <li>99</li> <li>99</li> <li>99</li> <li>99</li> <li>91</li> <li>92</li> <li>93</li> <li>94</li> <li>94</li> <li>95</li> <li>95</li> <li>96</li> <li>8</li> <li>97</li> <li>98</li> <li>99</li> <li>99</li> <li>91</li> <li>91</li> <li>92</li> <li>93</li> <li>94</li> <li>94</li> <li>94</li> <li>94</li> <li>95</li> <li>96</li> <li>97</li> <li>97</li> <li>98</li> <li>99</li> <li>99</li> <li>99</li> <li>99</li> <li>99</li> <li>99</li> <li>99</li> <li>99</li> <li>99</li> <li>99</li> <li>99</li> <li>99</li> <li>90</li> <li>90</li> <li>91</li> <li>91</li> <li>91</li> <li>91</li> <li>91</li> <li>91</li> <li>91</li> <li>92</li> <li>92</li> <li>93</li> <li>94</li> <li>94</li>     &lt;</ul> | B         S         1755           0         100           9         999           9         999           9         999           9         999           9         999           9         999           9         999           9         999           9         999           10         100           10         100           10         100           10         100           10         100           10         100           10         100           10         100                                                                                                    | 2055<br>72<br>999<br>999<br>216<br>999<br>108<br>43<br>216<br>999                                        | 05559<br>74<br>9999<br>9999<br>224<br>9999<br>9999<br>1112<br>44<br>224<br>999             | 0859<br>77<br>999<br>232<br>232<br>232<br>999<br>999<br>116<br>46<br>232<br>999                             | 11159 1<br>722 9<br>9999 1<br>9999 1<br>102 1<br>9999 1<br>102 1<br>555 9<br>909 1                                                                                                    | 1459<br>999<br>999<br>752<br>37<br>752<br>214<br>115<br>999                                  | 1759<br>160<br>999<br>87<br>32<br>36<br>480<br>274<br>147<br>192<br>960                             | 2059 1<br>166 2<br>999 2<br>999 2<br>86 2<br>33 3<br>37 2<br>500 2<br>285 2<br>153 2<br>200 2<br>999 2                     | 10959 10959 10059 10059 10059 10059 10059 10050 100500000000                                                                                                    | <ul> <li>★</li> <li>58</li> <li>15</li> <li>38</li> <li>39</li> <li>0</li> <li>54</li> <li>43</li> <li>15</li> <li>75</li> <li>38</li> <li>51</li> </ul>             | 10 Saul<br>11 Face Ribb<br>V Haster högst vi<br>Nr Namn<br>15 Jessica Highness<br>7 Rex Lane<br>2 Tadpole<br>V Haster<br>Nr Namn                                                                                                    | nstprocent på al<br>Bana<br>Halmst<br>Halmst<br>Halmst<br>Lopp                       | 4<br>4<br>ktuell bane i<br>tad<br>tad<br>tad<br>tadig bana<br>Viri                   | 80 000<br>63 750<br>(2014-04)<br>Lopp %<br>4 50<br>5 40<br>4 25<br>nster %                                                                                                    | 11 Face Ribb<br>1 Mr Creatin<br>X Kuska<br>Nr Namn<br>7 Peter Until<br>3 Jeppe Jue<br>15 Sören Boo<br>X Namn<br>6 Tetraone<br>4 Flying Boo<br>7 Rex Lane                                                                | ) on (NO) I on (NO) I on ( | Jägersro<br>Färjestad<br>Bana<br>Halmstad<br>d flest galopp<br>Lopp<br>18<br>18<br>16                               | Lo Lo Lo Lo Lo Lo Lo Lo Lo Lo Lo Lo Lo L                                                                                   | 4         23           1         21           4-01         1           900         %           101         15           101         15           90         %           91         50           92         50           93         50           7         43                                              |
| Mr.         Name         Op21           Mr.         Norm         0921           1.         Mr. Creation (ND)         44           2.         Alvena Vagaboy         9999           3.         Vekes Gotdwing         9999           3.         Vekes Gotdwing         9999           6.         Flying Blot         999           6.         Flying Blot         999           6.         Tetraone Jet* (11)         999           7.         Rex Lane         999           8.         Saut Collector         999           9.         Saut Ob         999           10.         Face Bob         999           20.         Rex Lane         999           30.         Saut Ob         999           31.         Face Bob         999           32.         Mark Ob         999           33.         Saut Ob         999           34.         Face Bob         999           35.         Tadpole         999              | Vineare (1058)<br>1221 1521<br>48 48<br>999 999<br>999 999<br>999 999<br>999 999<br>999 999<br>999 999<br>999 999<br>999 999<br>999 999<br>999 999<br>48 48<br>999 999<br>969 999                                                                                                    | 3 3 398 kr           1821         2121           48         60           999         999           999         999           999         999           999         999           999         999           999         999           999         999           999         999           999         999           48         60           999         999           96         120           999         999           999         999                                                                                                    | Unional Control Contro | ppd-ten<br>60 111<br>60 99<br>99<br>99<br>99<br>99<br>99<br>99<br>99<br>99<br>99                                                                                                    | rad: 13<br>55 145<br>60 8<br>99 99<br>99 99<br>99 99<br>99 99<br>99 99<br>99 99<br>99 99<br>90 16<br>8<br>99 99<br>99 99                                                                                                    | 35:21           5         1755           0         100           9         999           9         999           9         999           9         999           9         999           9         999           0         100           0         100           0         200           0         200           9         999           9         999                                                                                                    | 2055<br>72<br>999<br>999<br>216<br>999<br>108<br>43<br>216<br>999<br>43                                  | 0559<br>74<br>999<br>999<br>224<br>999<br>112<br>44<br>224<br>224<br>999<br>37             | 0859<br>77<br>999<br>232<br>232<br>232<br>999<br>999<br>116<br>46<br>232<br>299<br>38                       | 11159 1<br>72 2<br>9999 2<br>9999 2<br>102 2<br>9999 2<br>9999 2<br>999 3<br>999 3<br>999 4<br>999 4<br>999 4<br>999 4<br>999 4<br>999 4<br>999 4                                                                                                    | 1459<br>125<br>999<br>752<br>25<br>37<br>214<br>115<br>150<br>999<br>125                     | 1759<br>160<br>999<br>87<br>32<br>36<br>480<br>274<br>147<br>192<br>960<br>137                      | 2059 1<br>166 2<br>999 2<br>866 3<br>33 3<br>37 2<br>500 2<br>85 3<br>153 2<br>200 2<br>999 1<br>100 2                     | 0959 105<br>1111 11<br>999 36<br>7722 32<br>32<br>50<br>63 (1<br>228 11<br>228 11<br>228 11<br>39 3<br>149 15<br>154 14                                                                                                    | <ul> <li>★</li> <li>58</li> <li>15</li> <li>38</li> <li>39</li> <li>0</li> <li>54</li> <li>43</li> <li>15</li> <li>55</li> <li>38</li> <li>51</li> <li>43</li> </ul> | 10 Saul<br>11 Face Ribb<br>Nr Nann<br>15 Jessica Highness<br>7 Rectane<br>2 Tadpote<br>Xr Namn<br>Nr Namn                                                                                                    | nstprocent på ak<br>Bana<br>Helmst<br>Halmst<br>Halmst<br>Kopp                       | 4<br>4<br>ktuell bana i<br>tad<br>tad<br>facdig bana<br>Vin                          | 80 000<br>63 750<br>(2014-04)<br>Lopp %<br>4 50<br>5 40<br>4 50<br>5 70<br>100<br>100<br>100<br>100<br>100<br>100<br>100<br>1                                                                                                   | 11 Face Ribb<br>1 Mr Creatia<br>Nr Namn<br>7 Peter Unt<br>13 Jeppe Jue<br>15 Sören Bol<br>Vr Namn<br>6 Tetraone<br>4 Flying Bol<br>7 Rex Lane                                                                           | ) on (NO) I on (NO) I on ( | Jägersro<br>Färjestad<br>ent på aktuell<br>Bana<br>Halmstad<br>d flest galopp<br>Lopp<br>18<br>18<br>16             | Lo<br>Lo<br>2<br>2<br>Galop<br>2<br>3<br>3<br>3<br>3<br>3<br>3<br>3<br>3<br>3<br>3<br>3<br>3<br>3<br>3<br>3<br>3<br>3<br>3 | 4         23           1         21           4-04)         9           4002         16           16         15           16         55           9         50           7         43                                                                                                    |
| Orisettining (UISa)         27-54-824 kr           Oddshistorik uppdateras var 3         Mr           Nr         Namn         0921           1         Mr Creation (NO)         44           2         Alvena Vagaboy         999           9         Veka Soldwing         999           4         Flying Bolt         999           5         Terizone Jet' (11)         999           6         Terizone Jet' (11)         999           8         Kinna Vito         44           9         Dast Collector         999           16         Face Robh         999           10         Tadpole         999           10         Tadpole         999                                                                                                    | Vinere (1058)<br>1221 1521<br>48 48<br>999 999<br>999 999<br>999 999<br>999 999<br>999 999<br>48 48<br>999 999<br>996 96<br>996 999<br>999 999<br>48 48                                                                                                    | 3 309 kr<br>1421 2121<br>148 60<br>999 999<br>999 999<br>999 999<br>999 999<br>999 999<br>999 999<br>999 999<br>999 999<br>999 999<br>999 999                                                                                                    | Union 2014<br>0600 01<br>9999 19<br>9999 19<br>9999 19<br>9999 19<br>600 1<br>1200 1<br>9999 19<br>9999 19<br>1200 1<br>1200 1<br>9999 19                                                                                                    | ppd=text           100         111           60         11           99         9           999         9           999         9           999         9           999         9           999         9           999         9           999         9           909         9           9199         9           9109         9           9120         1           91399         9           91420         1                                                                                                    | rad: 13<br>55 145<br>60 8<br>99 99<br>99 99<br>99 99<br>99 99<br>99 99<br>99 99<br>90 8<br>16<br>99 99<br>99 99<br>99 99<br>90 8                                                                                                    | 35:21           5         1755           6         100           9         999           9         999           9         999           9         999           9         999           10         100           10         100           10         100           10         100                                                                                                    | 2055<br>72<br>999<br>999<br>216<br>999<br>108<br>43<br>216<br>999<br>43<br>108                           | 0559<br>74<br>999<br>999<br>224<br>999<br>112<br>44<br>224<br>999<br>37<br>37              | 0859<br>77<br>999<br>232<br>232<br>399<br>999<br>116<br>46<br>232<br>999<br>38<br>38                        | 11159 1<br>72 9<br>999 1<br>360 1<br>120 1<br>999 1<br>102 1<br>55 1<br>909 1<br>400 1<br>999 1<br>102 1<br>103 1<br>103 101 101 101 101 101 101 101 101 101 | 1459<br>125<br>999<br>752<br>25<br>37<br>752<br>214<br>115<br>150<br>999<br>125<br>376       | 1759<br>999<br>999<br>87<br>32<br>36<br>480<br>274<br>147<br>192<br>960<br>137<br>192               | 2059 1<br>166 2<br>999 2<br>999 2<br>86 3<br>33 7<br>500 2<br>500 2<br>153 2<br>200 2<br>999 2<br>100 2<br>200 2           | 0059 109<br>1111 11<br>1999 31<br>149 12<br>50<br>63 61<br>149 12<br>50<br>63 61<br>149 12<br>50<br>1361 14<br>139 15<br>149 15<br>154 14<br>157 15                                                                                                    | ★ 39 15 38 39 99 0 0 0 44 48 15 57 58 88 51 15 15 16                                                                                                    | 10 Saut<br>11 Face Ribb<br>Nr Nam<br>15 Jessica Highness<br>17 Rex Lane<br>12 Tadpole<br>12 Tadpole<br>Nr Nam                                                                                                    | nstprocent på ak<br>Bana<br>Halmst<br>Halmst<br>Halmst<br>tar som trivs på kt        | 4<br>4<br>ktuell bana<br>tad<br>tad<br>tad<br>tad<br>tad<br>tad<br>tad<br>tad<br>yin | 80 000<br>63 750<br>(2014-04)<br>Lopp %<br>4 50<br>5 40<br>4 25<br>Nister %                                                                                                    | 11 Face Ribb<br>1 Mr Creatia<br>Nr Namn<br>7 Peter Unt<br>13 Jeppe Jue<br>15 Sören Bol<br>Vr Namn<br>6 Tetraone<br>4 Flying Bol<br>7 Rex Lane                                                                           | ) on (NO) I on (NO) I on ( | Jägersro<br>Farjestad<br>ent på aktuell<br>Bana<br>Helmstad<br>Halmstad<br>d flest galopp<br>Lopp<br>18<br>3<br>16  | Lo<br>Lo<br>2<br>2<br>Galop<br>2                                                                                           | 4         23           1         21           401         20           102         16           16         15           16         15           16         55           9         50           7         43                                                                                               |
| Orisettining (UISa) 2/54/83/ki           W         Name         0921           4         Mr. Creation (NO)         44           2         Alvena Vagaboy         999           3         Vekas Goldwing         999           4         Rying Bolt         999           5         Territorik H.C.         999           6         Flying Bolt         999           7         Rea Lane         999           8         Kienav Vito         44           9         Dast Collector         999           8         Saul         999           9         Tadpole         999           8         Faney V.P.* (DK)         44           9         Dast Collector         999           9         Baul         999           9         Tadpole         999           4         Rays V.P.* (DK)         44           9         Saul         999           10         Tadpole         999           11         Tadpole         999 | Vinese (1058)<br>10:e sek<br>12:21 15:21<br>4:8 48<br>999 939<br>999 939<br>999 939<br>999 939<br>999 939<br>999 939<br>4:8 48<br>999 939<br>999 939<br>996 939<br>996 939<br>996 939<br>996 939<br>996 939<br>997 93<br>998 939<br>999 939<br>999 940<br>999 940<br>999 950<br>999 950<br>999 950<br>999 950<br>999 950<br>999 950<br>999 950<br>999 950<br>999 950<br>999 950<br>999 950<br>999 950<br>999 950<br>999 950<br>999 950<br>999 950<br>999 950<br>999 950<br>999 950<br>999 950<br>999 950<br>999 950<br>999 999 950<br>900<br>900 900<br>900 900<br>900 900<br>900                                                                                                    | 3 300 kr<br>1821 2121<br>48 60<br>999 999<br>999 999<br>999 999<br>999 999<br>999 999<br>999 999<br>999 999<br>999 999<br>999 999<br>999 999<br>948 600<br>999 999<br>911 12<br>12<br>12<br>12<br>12<br>12<br>12<br>12<br>12<br>12                                                                                                    | Union 2014<br>0600 01<br>999 19<br>999 19<br>999 19<br>999 19<br>999 19<br>100 1<br>100 10<br>100 10<br>100 10<br>100 10<br>100 10<br>100 10<br>100 10<br>100 10<br>100 10<br>10<br>10<br>10<br>10<br>10<br>10<br>10<br>10<br>10<br>10<br>10<br>10<br>1                                                                                                    | Dpdater           300         111           60         1           939         9           9399         9           9399         9           9399         9           9399         9           9399         9           9399         9           9409         9           950         9           950         9           950         9           950         9           9120         1           9399         9           9400         1           15         1                                                                                                    | rad: 13<br>55 145<br>60 8<br>99 99<br>99 99<br>99 99<br>99 99<br>99 99<br>99 99<br>99 99<br>99 99<br>99 99<br>99 99<br>99 99<br>99 99<br>99 99<br>99 99<br>99 16<br>16 8                                                                                                    | 35521           51755           0           0           9           9           9           9           9           9           9           9           9           9           9           9           9           9           9           9           9           9           9           9           9           9           9           9           9           9           9           9           9           9           9           9           9           9           9           9           9           9           9           10                                                                                                    | 2055<br>72<br>999<br>999<br>216<br>999<br>108<br>43<br>216<br>999<br>43<br>108<br>27                     | 0559<br>74<br>999<br>999<br>224<br>999<br>112<br>44<br>224<br>999<br>37<br>37<br>112<br>28 | 0859<br>777<br>999<br>232<br>232<br>232<br>999<br>999<br>116<br>46<br>232<br>999<br>38<br>38<br>116<br>239  | 11159 1<br>772 2<br>9999 2<br>360 2<br>120 2<br>9999 2<br>9999 2<br>9999 2<br>9999 2<br>9999 2<br>9999 2<br>102 2<br>9999 2<br>102 2<br>102 2<br>102 2<br>10<br>100 2<br>100 2<br>1000 2<br>1000 2<br>1000 2<br>1000 2<br>1000 2<br>10000000000   | 1459<br>125<br>999<br>752<br>25<br>37<br>214<br>115<br>150<br>999<br>125<br>376<br>336       | 1759<br>160<br>999<br>877<br>32<br>36<br>480<br>274<br>147<br>192<br>960<br>137<br>192<br>96        | 20059 1<br>166 2<br>9999 2<br>866 3<br>33 3<br>500 2<br>285 2<br>153 2<br>200 2<br>9999 1<br>100 2<br>200 1<br>101 2       | 20059 100<br>1111 11<br>999 36<br>30<br>50 10<br>50 100<br>50 10<br>50 10<br>5 | <b>*</b><br><b>3</b><br><b>3</b><br><b>3</b><br><b>3</b><br><b>3</b><br><b>3</b><br><b>3</b><br><b>3</b>                                                             | 10 Saut<br>11 Face Ribb<br>Nr Nam<br>15 Jescia Highness<br>12 Tadpoe<br>22 Tadpoe<br>Nr Namn                                                                                                    | nstprocent på al<br>Bana<br>Halmst<br>Halmst<br>ri som trivs på kl                   | 4 4 4 4 ttuell bena tad tad tad tad tad tad vir                                      | 80 000       63 750       (2014-04)       Lopp       %       4       5       40       4       5       n       8       9%                                                                                                    | 11 Face Ribb<br>1 Mr Creatin<br>V Namn<br>7 Pater Unt<br>13 Jeppe Julio<br>5 Soren Bol<br>V Namn<br>6 Tetraone<br>4 Flying Bol<br>7 Rex Lane                                                                            | n (NO) I n<br>n (NO) I hagat vinstproce<br>ersteiner<br>4<br>Hästar me<br>Jet <sup>e</sup> (IT) it                                                                                                    | Jagersro<br>Farjestad<br>Bana<br>Halmstad<br>Halmstad<br>d fiest galopp<br>Loop<br>18<br>18<br>16                   | bene (201)<br>Lo<br>8<br>2<br>9<br>9<br>9<br>9<br>9<br>6<br>3<br>0<br>0                                                    | 1         23           1         21           401         23           1         21           401         1           402         16           16         15           16         15           90         %           90         %           90         50           90         50           7         43 |
| Directing (US3) 2/54/83/kr           Oddshistorik uppdateras var 3           Nr         Namn         0921           4         Mr Creation (ND)         44           2         Akrena Vapaboy         999           9         Veks Goldwing         999           4         Ryng Bolt         999           5         Tertone Let* (IT)         999           6         Tertone Let* (IT)         999           7         Rea Lane         999           9         Saul         999           9         Saul         999           10         Face Rob         999           13         Tadpole         44           14         Fanny V.P* (DK)         44           16         Fanny V.P* (DK)         44           16         Fanny Fiar         17           16         Fanny Fiar         17         15           15         Leski Hightness         999         10                                                       | Vinese         10:58           12:2         15:21           4:8         48           999         999           999         999           999         999           999         999           999         999           999         999           999         999           999         999           999         999           48         48           999         999           990         999           991         999           992         993           994         48           995         999           999         999           999         999           999         999           999         999           999         999           999         999           999         999           999         999           999         999           999         999           999         999           999         999           999         999           999         999           999 <td>3 300 kr<br/>1621 2121<br/>48 60<br/>999 999<br/>999 999<br/>999 999<br/>999 999<br/>999 999<br/>999 999<br/>999 999<br/>999 999<br/>999 999<br/>948 600<br/>999 999<br/>999 999<br/>999 999<br/>999 999<br/>999 999<br/>999 999</td> <td>Utility of the second second s</td> <td>opdate           300         111           60         1           9399         9           9399         9           9399         9           9399         9           9399         9           9399         9           9399         9           9399         9           9109         9           9120         1           120         1           1399         9           9199         9           9199         9           9199         9</td> <td>rad: 13<br/>55 145<br/>60 8<br/>99 99<br/>99 99<br/>99 99<br/>99 99<br/>99 99<br/>99 99<br/>99 99<br/>99 99<br/>99 99<br/>99 99<br/>99 99<br/>91 16<br/>8<br/>16 2<br/>99 99<br/>99 99</td> <td>35521           31755           31755           3199           999           999           999           999           999           999           999           999           999           999           999           999           999           999           999           999           999           999           999           999           999           999           900           900           900           900           900           900           900           900           900           900           900           900           900           900           900           900           900           900           900           900           900           900           900           900  </td> <td>2055<br/>72<br/>999<br/>999<br/>216<br/>999<br/>108<br/>43<br/>216<br/>999<br/>43<br/>108<br/>43<br/>108<br/>27<br/>999</td> <td>0559<br/>74<br/>999<br/>224<br/>999<br/>122<br/>44<br/>224<br/>999<br/>37<br/>112<br/>28<br/>999</td> <td>0859<br/>77<br/>999<br/>232<br/>232<br/>232<br/>999<br/>116<br/>232<br/>999<br/>116<br/>232<br/>999<br/>38<br/>116<br/>299</td> <td>1159 1<br/>72 2<br/>9999 1<br/>120 1<br/>9999 1<br/>120 1<br/>9999 1<br/>102 1<br/>999 1<br/>102 1<br/>999 1<br/>102 1<br/>102 102 1<br/>102 101 102 1<br/>102 100 100 100 100 100 100 100 100 100</td> <td>1459<br/>125<br/>999<br/>752<br/>25<br/>37<br/>214<br/>115<br/>150<br/>999<br/>125<br/>376<br/>84<br/>150</td> <td>1759<br/>160<br/>999<br/>87<br/>32<br/>36<br/>480<br/>274<br/>147<br/>192<br/>960<br/>137<br/>192<br/>960<br/>137</td> <td>20059 1<br/>166 2<br/>9999 2<br/>86 3<br/>3 3<br/>200 2<br/>285 2<br/>153 2<br/>200 2<br/>999 2<br/>100 2<br/>200 2<br/>101 2<br/>200 2</td> <td>30959         100           111         11           999         33           7722         32           7722         32           7722         32           772         32           772         32           763         6           63         6           361         14           228         11           39         3           3149         12           128         14           97         12           128         11           128         12</td> <th><b>*</b><br/><b>3</b><br/><b>3</b><br/><b>3</b><br/><b>3</b><br/><b>3</b><br/><b>3</b><br/><b>3</b><br/><b>3</b></th> <td>10 Saut<br/>11 Face Ribb<br/>X Hestar hogst vi<br/>Nr Nam<br/>2 Jessica Highness<br/>2 Tadpice<br/>2 Tadpice<br/>X Nr Nam</td> <td>nstprocent på al<br/>Bana<br/>Halmst<br/>Halmst<br/>ri som trivs på kl</td> <td>4<br/>4<br/>ktuell bene of<br/>tad<br/>tad<br/>tad<br/>tad<br/>Vin</td> <td>6000       (2014-04)       Lopp     %       4     50       5     40       4     50       start     %</td> <td>11 Face Ribb<br/>1 Mr Creatin<br/>Nr Namn<br/>7 Peter Unt<br/>13 Jeppe Jue<br/>15 Sören Boo<br/>Nr Namn<br/>6 Tetraone<br/>4 Flying Bo<br/>7 Rex Lane</td> <td>n (NO) I n<br/>n (NO) I hagat vinstproce<br/>eisteiner<br/>4<br/>Hästar me<br/>Jet* (IT) I<br/>t</td> <td>Jagesso<br/>Färjestad<br/>Bana<br/>Halmstad<br/>d fiest galopp<br/>10<br/>18<br/>18<br/>18</td> <td>bena (201)<br/>60<br/>8<br/>2<br/>9<br/>9<br/>9<br/>9<br/>9<br/>9<br/>9<br/>9<br/>9<br/>9<br/>9<br/>9<br/>9<br/>9<br/>9<br/>9<br/>9<br/>9</td> <td>1         23           1         21           ************************************</td> | 3 300 kr<br>1621 2121<br>48 60<br>999 999<br>999 999<br>999 999<br>999 999<br>999 999<br>999 999<br>999 999<br>999 999<br>999 999<br>948 600<br>999 999<br>999 999<br>999 999<br>999 999<br>999 999<br>999 999                                                                                                    | Utility of the second second s | opdate           300         111           60         1           9399         9           9399         9           9399         9           9399         9           9399         9           9399         9           9399         9           9399         9           9109         9           9120         1           120         1           1399         9           9199         9           9199         9           9199         9                                                                                                    | rad: 13<br>55 145<br>60 8<br>99 99<br>99 99<br>99 99<br>99 99<br>99 99<br>99 99<br>99 99<br>99 99<br>99 99<br>99 99<br>99 99<br>91 16<br>8<br>16 2<br>99 99<br>99 99                                                                                                    | 35521           31755           31755           3199           999           999           999           999           999           999           999           999           999           999           999           999           999           999           999           999           999           999           999           999           999           999           900           900           900           900           900           900           900           900           900           900           900           900           900           900           900           900           900           900           900           900           900           900           900           900                                                                                                    | 2055<br>72<br>999<br>999<br>216<br>999<br>108<br>43<br>216<br>999<br>43<br>108<br>43<br>108<br>27<br>999 | 0559<br>74<br>999<br>224<br>999<br>122<br>44<br>224<br>999<br>37<br>112<br>28<br>999       | 0859<br>77<br>999<br>232<br>232<br>232<br>999<br>116<br>232<br>999<br>116<br>232<br>999<br>38<br>116<br>299 | 1159 1<br>72 2<br>9999 1<br>120 1<br>9999 1<br>120 1<br>9999 1<br>102 1<br>999 1<br>102 1<br>999 1<br>102 1<br>102 102 1<br>102 101 102 1<br>102 100 100 100 100 100 100 100 100 100                                                                                                    | 1459<br>125<br>999<br>752<br>25<br>37<br>214<br>115<br>150<br>999<br>125<br>376<br>84<br>150 | 1759<br>160<br>999<br>87<br>32<br>36<br>480<br>274<br>147<br>192<br>960<br>137<br>192<br>960<br>137 | 20059 1<br>166 2<br>9999 2<br>86 3<br>3 3<br>200 2<br>285 2<br>153 2<br>200 2<br>999 2<br>100 2<br>200 2<br>101 2<br>200 2 | 30959         100           111         11           999         33           7722         32           7722         32           7722         32           772         32           772         32           763         6           63         6           361         14           228         11           39         3           3149         12           128         14           97         12           128         11           128         12                                                                                                    | <b>*</b><br><b>3</b><br><b>3</b><br><b>3</b><br><b>3</b><br><b>3</b><br><b>3</b><br><b>3</b><br><b>3</b>                                                             | 10 Saut<br>11 Face Ribb<br>X Hestar hogst vi<br>Nr Nam<br>2 Jessica Highness<br>2 Tadpice<br>2 Tadpice<br>X Nr Nam                                                                                                    | nstprocent på al<br>Bana<br>Halmst<br>Halmst<br>ri som trivs på kl                   | 4<br>4<br>ktuell bene of<br>tad<br>tad<br>tad<br>tad<br>Vin                          | 6000       (2014-04)       Lopp     %       4     50       5     40       4     50       start     %                                                                                                    | 11 Face Ribb<br>1 Mr Creatin<br>Nr Namn<br>7 Peter Unt<br>13 Jeppe Jue<br>15 Sören Boo<br>Nr Namn<br>6 Tetraone<br>4 Flying Bo<br>7 Rex Lane                                                                            | n (NO) I n<br>n (NO) I hagat vinstproce<br>eisteiner<br>4<br>Hästar me<br>Jet* (IT) I<br>t                                                                                                    | Jagesso<br>Färjestad<br>Bana<br>Halmstad<br>d fiest galopp<br>10<br>18<br>18<br>18                                  | bena (201)<br>60<br>8<br>2<br>9<br>9<br>9<br>9<br>9<br>9<br>9<br>9<br>9<br>9<br>9<br>9<br>9<br>9<br>9<br>9<br>9<br>9       | 1         23           1         21           ************************************                                                                                                    |

### Rödmarkerat startnummer

Personlig kommentar finns inlagd - Nästa gångare. För över musen.

| ľ | /75_ | •/7   | Bergsåker 2016-08-27    |               | Lopp !     | 5     | v     | 75:1    |      |      |    |       |          | Spels   | stopp   | : 16:20 |
|---|------|-------|-------------------------|---------------|------------|-------|-------|---------|------|------|----|-------|----------|---------|---------|---------|
|   | v    | 75-1  | V75-2 V75-3             | V75-4         | V75-5      | V75-6 | V75-7 |         |      |      |    |       |          |         |         |         |
|   | Ry   | lande | r Bil - Klass I 200 001 | - 400 000 kr. | ?          |       |       |         |      |      |    |       | 1:A PRIS | 5 100 0 | 000, 2  | 540 V   |
|   | R    | Nr    | Namn                    | Kusk          |            |       |       | Sträcka | Skor | Odds | %  | Total | H2H      |         | *       | Plc     |
|   | (    | 2     | Part Nan Angelen        | Robert Berg   | h          |       | V6    | 2640:2  | сø   | 81   | 10 | 5450  | 1        |         | $\star$ | 1       |
|   | 1    | 1     | Digital Yankee          | Örjan Kihlsti | röm (Mel S | it)   | V4    | 2640:1  | ¢ c  | 47   | 21 | 5250  | 1        | *       |         | 0       |
|   |      | 9     | Only Eyes Broline       | Ulf Ohlsson   | (Sal Pe)   |       | H5    | 2640:9  | сø   | 54   | 13 | 5050  | 1        | *       |         | 0       |

## Rankbild

| V  | 86-1   | V86-2         | V86-3    | V86-4                                                                                                    | V86-5         | V86-6       | V86-7 | V86-8     |      |      |         |          |         |        |       |      |
|----|--------|---------------|----------|----------------------------------------------------------------------------------------------------|---------------|-------------|-------|-----------|------|------|---------|----------|---------|--------|-------|------|
| yr | raårir | ngslopp 55 00 | )1 - 150 | 000 kr. <b>?</b>                                                                                                 |               |             |       |           |      |      |         | 1:A PRIS | 40 000, | 2640 / | A Lät | t ba |
| R  | Nr     | Namn          |          | Kusk                                                                                                    |               |             |       | Sträcka   | Skor | Odds | %       | Total    | H2H     |        | *     | PI   |
|    | 10     | Beppe Am      |          | Örjan Kihlstr                                                                                                    | öm (Wal Ro    | )           | V5    | 2140:10   |      | 27   | 36      | 5375     | 1       | 24     |       |      |
|    | 2      | Thewayiam Å   | 5        | Björn Goop (                                                                                                    | Sam Ol)       |             | V5    | 2140:2    |      | 54   | 36      | 5250     | 1       |        |       |      |
|    | 9      | Picasso       |          | Troels Ander                                                                                                    | sen           |             | V8    | 2140:9    |      | 30   | 13      | 5200     | 1       | 24     |       |      |
|    | 3      | Julio de Luxe |          | Jennifer Tilln                                                                                                   | nan (Nil Ji)  |             | V7    | 2140:3    |      | 123  | 2       | 3075     | 1       | 2\$    |       |      |
|    | 7      | Prins Alf     |          | Jorma Kontic                                                                                                    | (Hel Cl)      |             | V11   | 2140:7    |      | 137  | 2       | 2900     | 1       |        |       |      |
|    | 8      | Anastacia Tro | t*       | Per Lennarts                                                                                                    | son (Kor Ti)  |             | 58    | 2140:8    |      | 413  | 1       | 2575     | 1       |        |       |      |
|    | 5      | Nose Gear     |          | Joseph Verbe                                                                                                    | eeck (Mel St  | )           | H5    | 2140:5    |      | 134  | 6       | 2400     | 1       | 24     |       |      |
|    | 1      | Val d'Amour   |          | Erik Berglöf                                                                                                    |               |             | H7    | 2140:1    |      | 141  | 4       | 2275     | 1       |        |       |      |
|    | 6      | Nero Capar (I | T)       | Kenneth Hau                                                                                                    | igstad (Öst S | 50)         | V9    | 2140:6    |      | 413  | 0       | 1150     | 1       | 2\$    |       |      |
|    | 4      | Iponema (US)  |          | Marcus Schö                                                                                                    | n (Mel St)    |             | 55    | 2140:4    |      | 321  | 0       | 1075     | 1       | 2\$    |       |      |
|    |        |               |          | and the second second second second second second second second second second second second second second second |               |             |       |           |      |      |         |          |         |        |       |      |
|    | Ra     | ankpoäng      | Ba       | ninformation                                                                                                    | C             | ddshistorik |       | Utdelning |      | Ra   | ankstat | s        |         | Starts | pår   |      |

### Oddshistorik - Live

| Ddd | shistorik uppdater | as var 3 | 0:e sek | (    |      |      |      | Uppd | aterad | : 21:2 | 3:32 |      |      |      |      |      |      |      |      | ×    |
|-----|--------------------|----------|---------|------|------|------|------|------|--------|--------|------|------|------|------|------|------|------|------|------|------|
| Nr  | Namn               | 1944     | 1947    | 1951 | 1954 | 1957 | 2000 | 2004 | 2007   | 2010   | 2014 | 2017 | 2020 | 2023 | 2026 | 2029 | 2032 | 2035 | 2038 | 2041 |
| 1   | Val d'Amour        | 134      | 134     | 133  | 134  | 135  | 133  | 134  | 133    | 134    | 138  | 128  | 131  | 136  | 113  | 131  | 135  | 139  | 139  | 187  |
| 2   | Thewayiam Ås       | 27       | 27      | 27   | 27   | 27   | 27   | 27   | 27     | 28     | 28   | 30   | 31   | 30   | 31   | 37   | 35   | 37   | 34   | 40   |
| 3   | Julio de Luxe      | 218      | 213     | 212  | 211  | 211  | 212  | 213  | 215    | 209    | 217  | 236  | 233  | 232  | 257  | 292  | 300  | 303  | 262  | 314  |
| 4   | Iponema (US)       | 554      | 558     | 559  | 561  | 563  | 566  | 559  | 567    | 572    | 583  | 634  | 636  | 606  | 659  | 735  | 747  | 590  | 687  | 785  |
| 5   | Nose Gear          | 118      | 117     | 117  | 114  | 111  | 108  | 106  | 107    | 107    | 108  | 100  | 99   | 98   | 106  | 123  | 125  | 113  | 84   | 91   |
| 6   | Nero Capar (IT)    | 562      | 514     | 515  | 517  | 519  | 522  | 524  | 531    | 536    | 551  | 394  | 407  | 417  | 431  | 486  | 498  | 526  | 575  | 889  |
| 7   | Prins Alf          | 355      | 356     | 356  | 354  | 355  | 343  | 344  | 347    | 302    | 305  | 301  | 307  | 300  | 322  | 352  | 358  | 335  | 237  | 346  |
| 8   | Anastacia Trot*    | 359      | 361     | 354  | 354  | 355  | 343  | 344  | 349    | 335    | 347  | 380  | 367  | 362  | 378  | 421  | 411  | 427  | 399  | 349  |
| 9   | Picasso            | 86       | 87      | 87   | 87   | 87   | 87   | 87   | 83     | 83     | 86   | 97   | 99   | 103  | 91   | 98   | 97   | 101  | 94   | 70   |
| 10  | Beppe Am           | 21       | 21      | 21   | 21   | 21   | 21   | 21   | 21     | 21     | 20   | 20   | 19   | 19   | 19   | 16   | 16   | 16   | 19   | 17   |

| Rankvy - | Vänster | sida - | Rankbild | - Oddshistorik |
|----------|---------|--------|----------|----------------|
|----------|---------|--------|----------|----------------|

| 86                                                                                                    | See.                                                                                                    | Åby 2016-09                                                                                                    | 9-21                                                                                                    |                                                                                                    |                                                                                                    | Lopp                                                                                                    | <b>b</b> 1                                                                    |                                                                                                    |                                                                                                    | V:6 V8                                                                                                    | 36:1                                                                                                    |                                                                                                    |                                                                                             |                                                                                                    |                                                                                                   |                                                                                                    |                                                                                               |                                                                                       | Spel                                                                                                | stopp:                                                                                                    | 20:30                                                                                                    |
|----------------------------------------------------------------------------------------------------|----------------------------------------------------------------------------------------------------|----------------------------------------------------------------------------------------------------|----------------------------------------------------------------------------------------------------|----------------------------------------------------------------------------------------------------|----------------------------------------------------------------------------------------------------|----------------------------------------------------------------------------------------------------|-------------------------------------------------------------------------------|----------------------------------------------------------------------------------------------------|----------------------------------------------------------------------------------------------------|----------------------------------------------------------------------------------------------------|----------------------------------------------------------------------------------------------------|----------------------------------------------------------------------------------------------------|---------------------------------------------------------------------------------------------|----------------------------------------------------------------------------------------------------|---------------------------------------------------------------------------------------------------|----------------------------------------------------------------------------------------------------|-----------------------------------------------------------------------------------------------|---------------------------------------------------------------------------------------|----------------------------------------------------------------------------------------------------|----------------------------------------------------------------------------------------------------|----------------------------------------------------------------------------------------------------|
| VE                                                                                                    | 36-1                                                                                                    | V86-2                                                                                                    | V86-:                                                                                                    | 3                                                                                                    | V86-4                                                                                                    | v                                                                                                    | /86-5                                                                         | V8                                                                                                    | 6-6                                                                                                    | V86-                                                                                                    | 7                                                                                                    | V86-8                                                                                                    |                                                                                             |                                                                                                    |                                                                                                   |                                                                                                    |                                                                                               |                                                                                       |                                                                                                    |                                                                                                    |                                                                                                    |
| Bjei                                                                                                    | rtorp                                                                                                    | s Hästkliniks                                                                                                    | Tvååri                                                                                                    | ngseri                                                                                                    | e - 201                                                                                                    | .6 - om                                                                                                    | ngång                                                                         | 3 - Sto                                                                                                    | olopp                                                                                                    | 30 000                                                                                                    | D kr. 👔                                                                                                    | 2                                                                                                    |                                                                                             |                                                                                                    |                                                                                                   | :                                                                                                    | 1:A PRI                                                                                       | S 50 00                                                                               | 0, 1640                                                                                             | DV Lät                                                                                                    | t bana                                                                                                    |
| R                                                                                                    | Nr                                                                                                    | Namn                                                                                                    |                                                                                                    |                                                                                                    | Kusk                                                                                                    |                                                                                                    |                                                                               |                                                                                                    |                                                                                                    |                                                                                                    | Str                                                                                                    | äcka                                                                                                    | Sko                                                                                         | 0                                                                                                   | dds                                                                                               | %                                                                                                    | Total                                                                                         | H2H                                                                                   |                                                                                                    | ★ PI                                                                                                    | lc                                                                                                    |
|                                                                                                    | 10                                                                                                    | Saul                                                                                                    |                                                                                                    | (                                                                                                    | Olle Go                                                                                                    | op (Go                                                                                                    | o Bj)                                                                         |                                                                                                    |                                                                                                    | H4                                                                                                    | 21                                                                                                    | 60:1                                                                                                    |                                                                                             |                                                                                                    | 38                                                                                                | 23                                                                                                    | 5300                                                                                          | 1                                                                                     | 24                                                                                                  |                                                                                                    |                                                                                                    |
|                                                                                                    | 12                                                                                                    | Tadpole                                                                                                    |                                                                                                    | H                                                                                                    | låkan k                                                                                                    | ( Perss                                                                                                    | son                                                                           |                                                                                                    |                                                                                                    | H4                                                                                                    | 21                                                                                                    | 60:3                                                                                                    |                                                                                             | 1                                                                                                   | .43                                                                                               | 6                                                                                                    | 2850                                                                                          | 1                                                                                     |                                                                                                    |                                                                                                    |                                                                                                    |
|                                                                                                    | 15                                                                                                    | Jessica Highr                                                                                                    | ness                                                                                                    | 5                                                                                                    | Sören B                                                                                                    | oel (Sé                                                                                                    | öd Pa)                                                                        |                                                                                                    |                                                                                                    | 54                                                                                                    | 21                                                                                                    | 60:6                                                                                                    |                                                                                             | 2                                                                                                   | 71                                                                                                | 0                                                                                                    | 2750                                                                                          | 1                                                                                     |                                                                                                    |                                                                                                    |                                                                                                    |
|                                                                                                    | 14                                                                                                    | Fancy Flair                                                                                                    |                                                                                                    | r                                                                                                    | Magnus                                                                                                    | Jakob                                                                                                    | isson (J                                                                      | Aho Mi                                                                                                    | )                                                                                                    | 54                                                                                                    | 21                                                                                                    | 60:5                                                                                                    |                                                                                             | 1                                                                                                   | .02                                                                                               | 3                                                                                                    | 2700                                                                                          | 1                                                                                     | 24                                                                                                  |                                                                                                    |                                                                                                    |
|                                                                                                    | 6                                                                                                    | Tetraone Jet                                                                                                    | * (IT)                                                                                                    | 1                                                                                                    | Thomas                                                                                                    | Uhrbe                                                                                                    | erg (Rid                                                                      | o Je)                                                                                                    |                                                                                                    | H4                                                                                                    | 21                                                                                                    | 40:6                                                                                                    |                                                                                             |                                                                                                    | 64                                                                                                | 21                                                                                                    | 2575                                                                                          | 1                                                                                     | 24                                                                                                  |                                                                                                    |                                                                                                    |
|                                                                                                    | 4                                                                                                    | Flying Bolt                                                                                                    |                                                                                                    | J                                                                                                    | lörgen :                                                                                                    | Sjunne                                                                                                    | sson (I                                                                       | Hei Ve)                                                                                                    | )                                                                                                    | V4                                                                                                    | 21                                                                                                    | 40:4                                                                                                    |                                                                                             | 1                                                                                                   | .39                                                                                               | 1                                                                                                    | 2525                                                                                          | 1                                                                                     |                                                                                                    |                                                                                                    |                                                                                                    |
|                                                                                                    | 13                                                                                                    | Armani V.P.*                                                                                                    | (DK)                                                                                                    | J                                                                                                    | leppe J                                                                                                    | uel                                                                                                    |                                                                               |                                                                                                    |                                                                                                    | H4                                                                                                    | 21                                                                                                    | 60:4                                                                                                    |                                                                                             |                                                                                                    | 73                                                                                                | 6                                                                                                    | 2275                                                                                          | 1                                                                                     |                                                                                                    |                                                                                                    |                                                                                                    |
|                                                                                                    | 7                                                                                                    | Rex Lane                                                                                                    |                                                                                                    | F                                                                                                    | Peter U                                                                                                    | nterste                                                                                                    | einer                                                                         |                                                                                                    |                                                                                                    | V4                                                                                                    | 21                                                                                                    | 40:7                                                                                                    |                                                                                             | 1                                                                                                   | .43                                                                                               | 7                                                                                                    | 2225                                                                                          | 1                                                                                     | 24                                                                                                  |                                                                                                    |                                                                                                    |
|                                                                                                    | 1                                                                                                    | Mr Creation (                                                                                                    | (NO)                                                                                                    | P                                                                                                    | Marcus                                                                                                    | Hultm                                                                                                    | an (Jol                                                                       | n PC)                                                                                                    |                                                                                                    | V4                                                                                                    | 21                                                                                                    | 40:1                                                                                                    |                                                                                             | 1                                                                                                   | .15                                                                                               | 8                                                                                                    | 1900                                                                                          | 1                                                                                     | 24                                                                                                  |                                                                                                    |                                                                                                    |
|                                                                                                    | 11                                                                                                    | Face Ribb                                                                                                    |                                                                                                    | 5                                                                                                    | Stefan S                                                                                                    | Söderk                                                                                                    | vist (K                                                                       | ol Lu)                                                                                                    |                                                                                                    | H4                                                                                                    | 21                                                                                                    | 60:2                                                                                                    |                                                                                             | ]                                                                                                   | .51                                                                                               | 1                                                                                                    | 1775                                                                                          | 1                                                                                     |                                                                                                    |                                                                                                    |                                                                                                    |
|                                                                                                    | 2                                                                                                    | Alvena Vaga                                                                                                    | boy                                                                                                    | L                                                                                                    | .asse P                                                                                                    | unkari                                                                                                    | (For A                                                                        | n)                                                                                                    |                                                                                                    | V4                                                                                                    | 21                                                                                                    | 40:2                                                                                                    |                                                                                             | з                                                                                                   | 88                                                                                                | 0                                                                                                    | 1725                                                                                          | 1                                                                                     |                                                                                                    |                                                                                                    |                                                                                                    |
|                                                                                                    | 8                                                                                                    | Klena Vito                                                                                                    |                                                                                                    | r                                                                                                    | 4immi I                                                                                                    | Elfstra                                                                                                    | nd (Elf                                                                       | Ol)                                                                                                    |                                                                                                    | V4                                                                                                    | 21                                                                                                    | 40:8                                                                                                    |                                                                                             | 1                                                                                                   | .15                                                                                               | 1                                                                                                    | 1225                                                                                          | 1                                                                                     |                                                                                                    |                                                                                                    |                                                                                                    |
|                                                                                                    | 9                                                                                                    | Dust Collecto                                                                                                    | or                                                                                                    | ŀ                                                                                                    | André E                                                                                                    | klundh                                                                                                    | n (Nil L                                                                      | I)                                                                                                    |                                                                                                    | V4                                                                                                    | 21                                                                                                    | 40:9                                                                                                    |                                                                                             | 1                                                                                                   | .75                                                                                               | 0                                                                                                    | 1000                                                                                          | 1                                                                                     | >\$                                                                                                 |                                                                                                    |                                                                                                    |
|                                                                                                    | 3                                                                                                    | Vekas Goldw                                                                                                    | ving                                                                                                    | 1                                                                                                    | ſommy                                                                                                    | Karlst                                                                                                    | edt                                                                           |                                                                                                    |                                                                                                    | V4                                                                                                    | 21                                                                                                    | 40:3                                                                                                    |                                                                                             | 3                                                                                                   | 39                                                                                                | 0                                                                                                    | 750                                                                                           | 1                                                                                     | 24                                                                                                  |                                                                                                    |                                                                                                    |
|                                                                                                    |                                                                                                    |                                                                                                    |                                                                                                    |                                                                                                    | 20.00                                                                                                    |                                                                                                    | iksson                                                                        |                                                                                                    |                                                                                                    |                                                                                                    |                                                                                                    |                                                                                                    |                                                                                             |                                                                                                    |                                                                                                   |                                                                                                    |                                                                                               |                                                                                       |                                                                                                    |                                                                                                    |                                                                                                    |
|                                                                                                    | 5                                                                                                    | Invincible H.                                                                                                    | С.                                                                                                    | C                                                                                                    | Christo                                                                                                    | rter Eri                                                                                                    | 123011                                                                        |                                                                                                    |                                                                                                    |                                                                                                    |                                                                                                    |                                                                                                    |                                                                                             |                                                                                                    |                                                                                                   |                                                                                                    |                                                                                               |                                                                                       |                                                                                                    |                                                                                                    |                                                                                                    |
|                                                                                                    | 5<br>Ra                                                                                                    | Invincible H.                                                                                                    | C.                                                                                                    | (<br>Baninfo                                                                                                    | Christol                                                                                                    | rfer Eri                                                                                                    | KSSON                                                                         | Oddshi                                                                                                    | storik                                                                                                    |                                                                                                    |                                                                                                    | Utdelni                                                                                                    | na                                                                                          |                                                                                                    | R                                                                                                 | ankstat                                                                                                    | 5                                                                                             |                                                                                       | Star                                                                                                | tspår                                                                                                    |                                                                                                    |
|                                                                                                    | 5<br>Ra                                                                                                    | Invincible H.                                                                                                    | C.                                                                                                    | (<br>Baninfo                                                                                                    | ormation                                                                                                    | n i                                                                                                    | K330II                                                                        | Oddshi                                                                                                    | storik                                                                                                    |                                                                                                    |                                                                                                    | Utdelni                                                                                                    | ng                                                                                          |                                                                                                    | R                                                                                                 | ankstat                                                                                                    | s                                                                                             |                                                                                       | Star                                                                                                | tspår                                                                                                    |                                                                                                    |
| nsätt                                                                                                    | (5)<br>Ra                                                                                                    | Invincible H.(<br>unkpoäng<br>(10:58) 2754                                                                                                    | C.<br>634 kr                                                                                                    | (<br>Baninfo<br>Vinnare                                                                                                    | ormation<br>e (10:58                                                                                                    | n<br>) 3 39                                                                                                    | 98 kr                                                                         | Oddshi                                                                                                    | storik                                                                                                    |                                                                                                    |                                                                                                    | Utdelni                                                                                                    | ng                                                                                          |                                                                                                    | R                                                                                                 | ankstat                                                                                                    | s                                                                                             |                                                                                       | Star                                                                                                | tspår                                                                                                    |                                                                                                    |
| nsätt<br>Idsh                                                                                                    | s<br>Ra<br>ning (                                                                                                    | Invincible H.I<br>Inkpoäng<br>(10:58) 2 754<br>ik uppdateras                                                                                                    | C.<br>634 kr<br>s var 30                                                                                                    | Baninfo<br>Vinnare<br>):e sek                                                                                                    | brmation<br>brmation<br>e (10:58                                                                                                    | n<br>) 3 39                                                                                                    | 98 kr                                                                         | Oddshi                                                                                                    | storik<br>Uppd                                                                                                    | aterad:                                                                                                    | : 13:36                                                                                                    | Utdelni<br>5:21                                                                                                    | ng                                                                                          |                                                                                                    | R                                                                                                 | ankstat                                                                                                    | s                                                                                             |                                                                                       | Star                                                                                                | tspår                                                                                                    | ,                                                                                                    |
| nsätt<br>ddsh                                                                                                    | (5)<br>Ra<br>ning (<br>istor                                                                                                    | Invincible H.<br>Inkpoäng<br>(10:58) 2 754<br>ik uppdateras                                                                                                    | C.<br>634 kr<br>s var 30<br>0921                                                                                                    | C<br>Baninfo<br>Vinnaro<br>D:e sek                                                                                                    | christoi<br>prmation<br>e (10:58<br>1521                                                                                                    | n<br>) 3 39<br>1821                                                                                                  | 98 kr<br>2121                                                                 | Oddshi                                                                                                    | storik<br>Uppda<br>0900                                                                                               | aterad:<br>1155                                                                                                    | : 13:30                                                                                                    | Utdelni<br>5:21<br>1755                                                                                                    | ng<br>2055                                                                                  | 0559                                                                                                | R:                                                                                                | ankstat<br>1159                                                                                                    | s<br>1459                                                                                     | 1759                                                                                  | Star<br>2059                                                                                        | tspår<br>0959                                                                                              | 105                                                                                                    |
| nsätt<br>Idsh<br>Ir N                                                                                                    | S Ra<br>Ra<br>istor<br>Jamn                                                                                                    | Invincible H.<br>Inkpoäng<br>(10:58) 2 754<br>ik uppdatera:<br>Inkuppdatera:                                                                                                    | C.<br>634 kr<br>s var 30<br>0921<br>44                                                                                                    | Vinnare<br>Vinnare<br>D:e sek<br>1221<br>48                                                                                                    | 2 (10:58<br>2 (10:58<br>2 (1521)<br>48                                                                                                    | n<br>3) 3 39<br>1821<br>48                                                                                           | 2121<br>60                                                                    | Oddshi<br>0600<br>60                                                                                                    | storik<br>Uppda<br>0900<br>60                                                                                         | aterad:<br>1155<br>60                                                                                                    | : <b>13:3</b> 6<br>1455<br>80                                                                                                    | Utdelni<br>5:21<br>1755<br>100                                                                                                    | ng<br>2055<br>72                                                                            | 0559                                                                                                | R:<br>0859<br>77                                                                                  | ankstat<br>1159<br>72                                                                                                    | s<br>1459<br>125                                                                              | 1759                                                                                  | Star<br>2059<br>166                                                                                 | tspår<br>0959<br>1111                                                                                      | )<br>105<br>11                                                                                                    |
| nsätt<br>Idsh<br>Ir N<br>M<br>A                                                                                                | S Ra<br>Ra<br>istor<br>Jamn<br>Ir Cre                                                                                                    | Invincible H.<br>Inkpoäng<br>(10:58) 2 754<br>ik uppdateras<br>ation (NO)<br>a Vagaboy                                                                                                    | C.<br>634 kr 2<br>5 var 30<br>0921<br>44<br>999                                                                                                    | Contraction<br>Contraction<br>Contra | e (10:58<br>1521<br>48<br>999                                                                                                    | n<br>8) 3 39<br>1821<br>48<br>999                                                                                    | 2121<br>60<br>9999                                                            | Oddshi<br>0600<br>60<br>999                                                                                              | storik<br>Uppda<br>0900<br>60<br>999                                                                                  | aterad:<br>1155<br>60<br>999                                                                                                  | : <b>13:36</b><br>1455<br>80<br>999                                                                                                    | Utdelni<br>5:21<br>1755<br>100<br>999                                                                                                    | ng<br>2055<br>722<br>999                                                                    | 0559<br>74<br>999                                                                                   | 0859<br>777<br>999                                                                                | ankstat<br>1159<br>72<br>999                                                                                                    | s<br>1459<br>125<br>999                                                                       | 1759<br>160<br>999                                                                    | Star<br>2059<br>166<br>999                                                                          | tspår<br>0959<br>1111<br>999                                                                               | )<br>105<br>111<br>38                                                                                               |
| nsätt<br>Idsh<br>Ir N<br>A<br>V                                                                                                | (5)<br>Ra<br>ning (<br>istor<br>Jamn<br>Ir Cre<br>Ulvena<br>Vekas                                                                                                    | Invincible H.<br>Inkpoäng<br>(10:58) 2 754<br>ik uppdateras<br>ation (NO)<br>a Vagaboy<br>Goldwing                                                                                                    | C.<br>634 kr<br>s var 30<br>0921<br>44<br>999<br>999                                                                                                    | (<br>Baninfo<br>Vinnaro<br>J:e sek<br>1221<br>48<br>999                                                                                                    | christoi<br>prmatio<br>e (10:58<br>1521<br>48<br>999<br>999                                                                                                    | n<br>3) 3 39<br>1821<br>48<br>999<br>999                                                                             | 2121<br>60<br>999<br>999                                                      | Oddshi<br>0600<br>60<br>999                                                                                              | storik<br>Uppda<br>0900<br>60<br>999                                                                                  | aterad:<br>1155<br>60<br>999<br>999                                                                                           | : <b>13:3</b> (<br>1455<br>80<br>999<br>999                                                                                                    | Utdelni<br>5:21<br>1755<br>100<br>999                                                                                                    | ng<br>2055<br>72<br>999                                                                     | 0559<br>74<br>999                                                                                   | 0859<br>77<br>999<br>999                                                                          | 1159<br>72<br>999<br>999                                                                                                    | s<br>1459<br>125<br>999<br>999                                                                | 1759<br>160<br>999                                                                    | Star<br>2059<br>166<br>999                                                                          | tspår<br>0959<br>1111<br>999<br>722                                                                        | ,<br>1055<br>111<br>38<br>33                                                                                        |
| nsätt<br>idsh<br>ir N<br>) M<br>) A<br>) V                                                                                     | (5)<br>Ra<br>ning (<br>iistor<br>Jamn<br>Ar Cre<br>law<br>law<br>law<br>law<br>law<br>law<br>law<br>law<br>law<br>law                                                                                                    | Invincible H.<br>Inkpoäng<br>(10:58) 2 754<br>ik uppdateras<br>ation (NO)<br>a Vagaboy<br>Goldwing<br>Bolt                                                                                                    | C.<br>634 kr 0<br>5 var 30<br>0921<br>44<br>999<br>999<br>999                                                                                                    | (<br>Baninfo<br>Vinnaro<br>J:e sek<br>1221<br>48<br>999<br>999                                                                                                    | christoi<br>prmatio<br>c (10:58<br>c )<br>1521<br>48<br>999<br>999<br>999                                                                                                    | n<br>1821<br>48<br>999<br>999                                                                                        | 2121<br>60<br>999<br>999                                                      | Oddshi<br>0600<br>60<br>999<br>999                                                                                       | Uppda<br>0900<br>60<br>999<br>999                                                                                     | aterad:<br>1155<br>60<br>999<br>999<br>999                                                                                    | 1455<br>80<br>999<br>999<br>999                                                                                                    | Utdetni<br>5:21<br>1755<br>100<br>999<br>999                                                                                                    | ng<br>2055<br>72<br>999<br>999                                                              | 0559<br>74<br>999<br>999                                                                            | R.<br>0859<br>77<br>999<br>999<br>232                                                             | 1159<br>72<br>999<br>999<br>360                                                                                                    | 1459<br>125<br>999<br>999                                                                     | 1759<br>160<br>999<br>999<br>87                                                       | Star<br>2059<br>166<br>999<br>999<br>86                                                             | 0959<br>1111<br>999<br>722<br>149                                                                          | )<br>105<br>111<br>38<br>33<br>13                                                                                   |
| nsätt<br>ddsh<br>ir N<br>2 A<br>3 V<br>1 F<br>3 II                                                                             | (5)<br>Ra<br>ning (<br>istor<br>Jamn<br>Ir Cre<br>Jamn<br>Ir Cre<br>Jamn<br>Ir Cre<br>Sa<br>Sa<br>Sa<br>Sa<br>Sa<br>Sa<br>Sa<br>Sa<br>Sa<br>Sa<br>Sa<br>Sa<br>Sa                                                                                                    | Invincible H.I<br>Inkpoäng<br>(10:58) 2 754<br>ik uppdatera:<br>ik uppdatera:<br>a Vagaboy<br>Goldwing<br>Bolt<br>ible H.C.                                                                                      | C.<br>634 kr<br>534 kr<br>0921<br>44<br>999<br>999<br>999<br>999                                                                                                    | (<br>Baninfo<br>Vinnare<br>):e sek<br>1221<br>48<br>999<br>999<br>999<br>999                                                                                                    | e (10:58<br>c<br>1521<br>48<br>999<br>999<br>999                                                                                                    | n<br>1821<br>48<br>999<br>999<br>999                                                                                 | 2121<br>60<br>999<br>999<br>999                                               | Oddshi<br>0600<br>60<br>999<br>999<br>999                                                                                | storik<br>Uppdd<br>0900<br>60<br>999<br>999<br>999                                                                    | aterad:<br>1155<br>60<br>999<br>999<br>999                                                                                    | 1455<br>80<br>999<br>999<br>999<br>999                                                                                                    | Utdelni<br>5:21<br>1755<br>100<br>999<br>999<br>999                                                                                                    | ng<br>2055<br>722<br>999<br>999<br>216                                                      | 0559<br>74<br>999<br>999<br>224                                                                     | 0859<br>077<br>999<br>999<br>232<br>232                                                           | 1159<br>72<br>999<br>999<br>360<br>120                                                                                                    | 1459<br>125<br>999<br>752<br>25                                                               | 1759<br>160<br>999<br>999<br>87<br>32                                                 | Star<br>2059<br>166<br>999<br>999<br>86<br>33                                                       | 0959<br>1111<br>9999<br>722<br>149<br>50                                                                   | )<br>105<br>111<br>38<br>33<br>13                                                                                   |
| nsätt<br>ddsh<br>Jr N<br>2 A<br>3 V<br>2 A<br>3 V<br>1<br>1<br>3 F<br>1                                                        | (5)<br>Ra<br>ning (<br>istor<br>Jamn<br>Ar Cre<br>Jamn<br>Ar Cre<br>Ar Cre<br>Jamn<br>Ar Cre<br>Jamn<br>Ar Cre<br>Jamn<br>Ar Cre<br>Jamn<br>Ar Cre<br>Jamn<br>Ar Cre<br>Jamn<br>Ar Cre<br>Jamn<br>Ar Cre<br>Jamn<br>Ar Cre<br>Jamn<br>Ar Cre<br>Ar Crea<br>Ar Crea<br>Ar Crea                                                                                                    | Invincible H.<br>Inkpoäng<br>(10:58) 2 754<br>ik uppdateras<br>ation (NO)<br>a Vagaboy<br>Goldwing<br>Bolt<br>ible H.C.<br>ine Jet* (IT)                                                                         | C.<br>634 kr<br>var 30<br>0921<br>44<br>999<br>999<br>999<br>999<br>999                                                                                                    | (<br>Baninfor<br>Vinnaro<br>J:e sek<br>1221<br>48<br>999<br>999<br>999<br>999<br>999                                                                                                    | e (10:52)<br>1521<br>48<br>999<br>999<br>999<br>999                                                                                                    | n<br>1821<br>48<br>999<br>999<br>999<br>999                                                                          | 2121<br>600<br>999<br>999<br>999<br>999<br>999                                | 0ddshi<br>0600<br>60<br>999<br>999<br>999<br>999                                                                         | storik<br>Uppda<br>0900<br>60<br>999<br>999<br>999<br>999                                                             | aterad:<br>1155<br>60<br>999<br>999<br>999<br>999<br>999                                                                      | 1455<br>80<br>999<br>999<br>999<br>999<br>999                                                                                                   | Utdelni<br>5:21<br>1755<br>100<br>999<br>999<br>999<br>999                                                                                                    | ng<br>2055<br>72<br>999<br>999<br>2016<br>999                                               | 0559<br>74<br>999<br>999<br>224<br>999                                                              | 0859<br>77<br>999<br>232<br>232<br>999                                                            | 1159<br>72<br>999<br>360<br>120<br>999                                                                                                    | 1459<br>125<br>999<br>999<br>752<br>25<br>37                                                  | 1759<br>160<br>999<br>899<br>87<br>32<br>36                                           | Star<br>2059<br>166<br>999<br>999<br>86<br>33<br>37                                                 | 0959<br>111<br>999<br>722<br>149<br>50<br>63                                                               | 105<br>111<br>38<br>33<br>13<br>6                                                                                   |
| nsātt<br>ddsh<br>li M<br>li M<br>li F<br>i Ii<br>j Ii<br>j T<br>r<br>R                                                         | (5)<br>Ra<br>ning (<br>iistor<br>Namn<br>Ar Cre<br>Uvenaa<br>/ekas<br>/ekas<br>/ekas<br>/ekas<br>/ekas<br>/ekas<br>/ekas                                                                                                    | Invincible H.I<br>inkpoäng<br>(10:58) 2 754<br>ik uppdateras<br>ik uppdateras<br>istion (NO)<br>a Vagaboy<br>Goldwing<br>Bolt<br>ible H.C.<br>ine Jet* (IT)<br>ine                                               | C.<br>634 kr<br>34 kr<br>30921<br>44<br>999<br>999<br>999<br>999<br>999<br>999<br>999                                                                                                    | ()<br>Baninfo<br>Vinnaro<br>):e sek<br>1221<br>48<br>999<br>999<br>999<br>999<br>999<br>999<br>999                                                                                                    | 1521<br>48<br>999<br>999<br>999<br>999<br>999                                                                                                    | n<br>3 3 39<br>1821<br>48<br>999<br>999<br>999<br>999<br>999                                                         | 2121<br>60<br>9999<br>9999<br>9999<br>9999<br>9999                            | Oddshi<br>0600<br>60<br>999<br>999<br>999<br>999<br>999                                                                  | Storik<br>Uppdd<br>0900<br>60<br>999<br>999<br>999<br>999<br>999<br>999                                               | aterad:<br>1155<br>60<br>999<br>999<br>999<br>999<br>999<br>999                                                               | 1455<br>80<br>999<br>999<br>999<br>999<br>999<br>999                                                                                            | Utdelni<br>5:21<br>1755<br>100<br>999<br>999<br>999<br>999<br>999                                                                                                    | ng<br>2055<br>72<br>999<br>999<br>216<br>999<br>216                                         | 0559<br>74<br>999<br>999<br>224<br>999<br>999                                                       | 0859<br>77<br>999<br>232<br>232<br>999<br>999                                                     | 1159<br>72<br>999<br>360<br>120<br>999                                                                                                    | 1459<br>125<br>999<br>752<br>25<br>37<br>752                                                  | 1759<br>160<br>999<br>87<br>32<br>36<br>480                                           | 2059<br>166<br>999<br>86<br>33<br>37<br>500                                                         | 0959<br>1111<br>9999<br>722<br>149<br>50<br>63<br>361                                                      | )<br>105<br>111<br>38<br>33<br>13<br>6<br>6<br>14                                                                   |
| nsätt<br>ddsh<br>li M<br>2 A<br>3 V<br>4 F<br>3 II<br>3 T<br>7 R<br>3 K                                                        | (5)<br>Ra<br>ning (<br>istor<br>istor<br>damn<br>dr Cre<br>damn<br>dr Cre<br>kas<br>cluing<br>nvinci<br>cluing<br>nvinci<br>cluing<br>nvinci<br>cluing<br>nvinci                                                                                                    | Invincible H.I<br>Inkpoäng<br>(10:58) 2 754<br>ik uppdateras<br>ation (NO)<br>a Vagaboy<br>Goldwing<br>Bolt<br>ible H.C.<br>ine Jet* (IT)<br>ine                                                                 | C.<br>634 kr<br>0921<br>44<br>999<br>999<br>999<br>999<br>999<br>999<br>999                                                                                                    | ()<br>Baninfor<br>Vinnaro<br>):e sek<br>1221<br>48<br>999<br>999<br>999<br>999<br>999<br>999<br>999<br>999<br>999                                                                                                    | Christoi<br>ormatio<br>(10:58)<br>(10:58)<br>(10:5    | n 339<br>1821<br>48<br>999<br>999<br>999<br>999<br>999<br>999<br>999<br>999                                          | 2121<br>600<br>9999<br>9999<br>9999<br>9999<br>9999<br>9999<br>9999           | Oddshi<br>0600<br>999<br>999<br>999<br>999<br>999<br>999<br>999<br>999                                                   | Uppda<br>0900<br>60<br>999<br>999<br>999<br>999<br>999<br>999<br>999<br>999                                           | aterada<br>11155<br>60<br>9999<br>9999<br>9999<br>9999<br>9999<br>9999<br>9999                                                | 1455<br>80<br>999<br>999<br>999<br>999<br>999<br>999<br>999<br>999<br>80                                                                        | Utdetnii<br>5:21<br>1755<br>100<br>999<br>999<br>999<br>999<br>999<br>999<br>999                                                                                                    | 2055<br>72<br>999<br>999<br>216<br>999<br>999<br>108                                        | 0559<br>74<br>999<br>999<br>224<br>999<br>999<br>112                                                | 0859<br>77<br>999<br>232<br>232<br>232<br>999<br>999<br>116                                       | 1159<br>72<br>999<br>360<br>120<br>999<br>999                                                                                                    | 1459<br>125<br>999<br>752<br>25<br>37<br>752<br>214                                           | 1759<br>160<br>999<br>87<br>32<br>36<br>480<br>274                                    | 2059<br>166<br>999<br>86<br>33<br>37<br>500<br>285                                                  | 0959<br>111<br>999<br>722<br>149<br>50<br>63<br>361<br>228                                                 | 105<br>11<br>38<br>33<br>13<br>6<br>14<br>11                                                                        |
| nsätt<br>idsh<br>ir N<br>i M<br>i M<br>i M<br>i M<br>i M<br>i M<br>i M<br>i M<br>i M<br>i M                                    | (5)<br>Ra<br>ning (<br>iistor<br>Namn<br>Ar Cre<br>Vann<br>Ar Cre<br>Vann<br>Ar Cre<br>Ar Cre<br>Ar                                                                          | Invincible H.I<br>inkpoäng<br>(10:58) 2 754<br>ik uppdatera:<br>ik uppdatera:<br>ation (NO)<br>a Vagaboy<br>Goldwing<br>Bolt<br>ible H.C.<br>ine Jet* (IT)<br>ine<br>Vito<br>collector                           | C.<br>→ → → → → → → → → → → → → → → → → → →                                                                                                     | ( )<br>Baninfo<br>Vinnaro<br>J:e sek<br>1221<br>48<br>999<br>999<br>999<br>999<br>999<br>999<br>999<br>999<br>999                                                                                                    | e (10.58<br>c (10.58<br>c (10.58)<br>c (10.58)<br>c (10.5                                                                                                    | n<br>a)<br>3)<br>3)<br>3)<br>3)<br>3)<br>3)<br>3)<br>3)<br>3)<br>48<br>999<br>999<br>999<br>999<br>999<br>999<br>999 | 2121<br>60<br>999<br>999<br>999<br>999<br>999<br>999<br>999<br>999<br>999     | Oddshi<br>Oddshi<br>999<br>999<br>999<br>999<br>999<br>999<br>999<br>999<br>999<br>9                                     | storik<br>Uppda<br>0900<br>60<br>999<br>999<br>999<br>999<br>999<br>999<br>999<br>60<br>999                           | aterad:<br>1155<br>60<br>999<br>999<br>999<br>999<br>999<br>999<br>999<br>999<br>999                                          | 1455<br>80<br>999<br>999<br>999<br>999<br>999<br>999<br>999<br>999<br>80<br>32                                                                  | Utdelni<br>5:21<br>1755<br>100<br>999<br>999<br>999<br>999<br>999<br>999<br>100<br>40<br>200                                                                                                    | 2055<br>72<br>999<br>999<br>216<br>999<br>108<br>43                                         | 0559<br>74<br>999<br>999<br>224<br>999<br>999<br>112<br>44                                          | 0859<br>77<br>999<br>232<br>232<br>999<br>999<br>116<br>46<br>232                                 | 1159<br>72<br>999<br>360<br>120<br>999<br>102<br>55                                                                                               | 1459<br>125<br>999<br>752<br>25<br>37<br>752<br>214<br>115                                    | 1759<br>160<br>999<br>87<br>32<br>36<br>480<br>274<br>147                             | 2059<br>166<br>999<br>86<br>33<br>37<br>500<br>285<br>153<br>200                                    | 0959<br>1111<br>999<br>722<br>149<br>50<br>63<br>361<br>228<br>228<br>228                                  | )<br>105<br>11<br>38<br>33<br>13<br>13<br>6<br>14<br>11<br>17                                                       |
| nsätt<br>ddsh<br>li M<br>li M<br>li M<br>li M<br>li M<br>li M<br>li M<br>li M                                                  | (5)<br>Ra<br>ning (<br>iistor<br>Jamn<br>Ar Cre<br>Alvena<br>Vekas<br>Clying<br>Nvinci<br>Cetrao<br>Rex La<br>Clena 1<br>Clena 1<br>Clen                                                                                                    | Invincible H.I<br>Inkpoäng<br>(10:58) 2 754<br>ik uppdateras<br>ation (NO)<br>a Vagaboy<br>Goldwing<br>Bolt<br>ible H.C.<br>ible H.C.<br>ine Jet* (IT)<br>ine<br>vito                                            | C.<br>634 kr<br>0921<br>44<br>999<br>999<br>999<br>999<br>999<br>999<br>999                                                                                                    | ()<br>Baninfor<br>Vinnard<br>):e sek<br>1221<br>48<br>999<br>999<br>999<br>999<br>999<br>999<br>999<br>999<br>999                                                                                                    | Christol<br>ormatio<br>(10.58<br>(10.58<br>(10.58<br>(10.58<br>(10.58<br>(10.58<br>(10.58<br>(10.58)<br>(10.58)<br>(10. | n<br>3) 3 39<br>1821<br>48<br>999<br>999<br>999<br>999<br>999<br>999<br>999<br>999<br>999                            | 2121<br>208 kr<br>2121<br>60<br>999<br>999<br>999<br>999<br>999<br>999<br>999 | Oddshii<br>0600<br>999<br>999<br>999<br>999<br>999<br>999<br>999<br>999<br>99                                            | Uppdl<br>0900<br>60<br>999<br>999<br>999<br>999<br>999<br>999<br>999<br>999                                           | aterad:<br>11155<br>60<br>999<br>999<br>999<br>999<br>999<br>999<br>999<br>999<br>999                                         | 1455<br>80<br>999<br>999<br>999<br>999<br>999<br>999<br>999<br>80<br>32<br>160                                                                  | Utdetni           5:21           1755           100           999           999           999           999           999           999           999           999           100           200           999 | ng<br>2055<br>72<br>999<br>999<br>216<br>999<br>216<br>999<br>108<br>43<br>216              | 0559<br>74<br>999<br>999<br>224<br>999<br>224<br>999<br>112<br>44<br>224                            | 0859<br>0999<br>232<br>232<br>232<br>999<br>999<br>116<br>46<br>232<br>999                        | 1159<br>72<br>999<br>360<br>120<br>999<br>999<br>102<br>55<br>90<br>999                                                                           | 1459<br>125<br>999<br>752<br>25<br>37<br>752<br>214<br>115<br>150<br>999                      | 1759<br>160<br>999<br>87<br>32<br>36<br>480<br>274<br>147<br>192<br>960               | 2059<br>166<br>999<br>86<br>33<br>37<br>500<br>285<br>153<br>200                                    | 0959<br>111<br>999<br>722<br>149<br>50<br>63<br>361<br>228<br>228<br>39<br>149                             | 105<br>111<br>38<br>33<br>13<br>6<br>6<br>14<br>11<br>17<br>3<br>15                                                 |
| nsätt<br>ddsh<br>lr N<br>2 A<br>3 V<br>1 I<br>1 N<br>2 A<br>3 V<br>1 I<br>1 I<br>7 R<br>3 K<br>2 D<br>0 S<br>3 F<br>1 F<br>2 T | (5)<br>Ra<br>ning (<br>istor<br>Namn<br>Ar Cre<br>Namn<br>Ar Cre<br>Na<br>Na<br>Na<br>Na<br>Na<br>Na<br>Na<br>Na<br>Na<br>Na<br>Na<br>Na<br>Na                                                                                                    | Invincible H.I<br>Inkpoäng<br>(10:58) 2 754<br>ik uppdateras<br>ation (NO)<br>a Vagaboy<br>Goldwing<br>Bolt<br>ible H.C.<br>ine Jet* (IT)<br>ine<br>vito<br>collector<br>ibb<br>le                               | C.<br>634 kr 3<br>0921<br>444<br>999<br>999<br>999<br>999<br>999<br>999<br>99                                                                                                    | C ( ) ( ) ( ) ( ) ( ) ( ) ( ) ( ) ( ) (                                                                                                    | Christol<br>Christol<br>Chr                                                                                        | n<br>3) 3 3 3<br>1821<br>48<br>999<br>999<br>999<br>999<br>999<br>999<br>999                                         | 2121<br>60<br>999<br>999<br>999<br>999<br>999<br>999<br>999<br>999<br>999     | Oddshi<br>Oddshi<br>999<br>999<br>999<br>999<br>999<br>999<br>999<br>999<br>999<br>9                                     | storik<br>Uppda<br>0900<br>60<br>999<br>999<br>999<br>999<br>999<br>999<br>999<br>60<br>999<br>120<br>999<br>999      | 1155<br>60<br>999<br>999<br>999<br>999<br>999<br>999<br>999<br>999<br>999                                                     | 1455<br>80<br>999<br>999<br>999<br>999<br>999<br>999<br>999<br>999<br>80<br>32<br>160<br>999<br>999                                             | Utdelni<br>5:21<br>1755<br>100<br>999<br>999<br>999<br>999<br>999<br>100<br>40<br>200<br>999<br>40                                                                                                    | 2055<br>72<br>999<br>999<br>216<br>999<br>108<br>43<br>216<br>999<br>43                     | 0559<br>74<br>999<br>999<br>224<br>999<br>112<br>44<br>224<br>999<br>112<br>44<br>224<br>999        | 08559<br>777<br>9999<br>2322<br>2322<br>9999<br>1116<br>46<br>2322<br>9999<br>38                  | 1159<br>72<br>999<br>360<br>120<br>999<br>102<br>55<br>909<br>909<br>102<br>55<br>900<br>999                                                      | 1459<br>125<br>999<br>752<br>25<br>37<br>752<br>214<br>115<br>150<br>999                      | 1759<br>160<br>999<br>87<br>32<br>36<br>480<br>274<br>147<br>192<br>960               | 2059<br>166<br>999<br>999<br>86<br>33<br>37<br>500<br>285<br>153<br>200<br>999<br>100               | 0959<br>111<br>999<br>722<br>149<br>50<br>63<br>361<br>228<br>228<br>228<br>228<br>228<br>39<br>149<br>154 | 105<br>111<br>38<br>33<br>13<br>6<br>14<br>11<br>17<br>3<br>15<br>14                                                |
| nsātt<br>ddsh<br>l M<br>l M<br>2 A<br>V<br>2 A<br>V<br>3 F<br>3 II<br>7 R<br>3 K<br>0 S<br>1 F<br>2 T<br>3 A                   | (5)<br>Ra<br>ning (<br>iistor<br>Jamn<br>Ar Cre<br>Ulvena<br>Vekas<br>Clying<br>nvinci<br>cetrao<br>Rex La<br>Clena V<br>Clean<br>Clean<br>Cl | Invincible H.I<br>inkpoäng<br>(10:58) 2 754<br>ik uppdateras<br>ation (NO)<br>a Vagaboy<br>6 oldwing<br>Bolt<br>ible H.C.<br>ible H.C.<br>ine Jet* (IT)<br>ine<br>vito<br>collector<br>ibb<br>le<br>i V.P.* (DK) | C.<br>634 kr<br>0921<br>44<br>999<br>999<br>999<br>999<br>999<br>999<br>44<br>999<br>999<br>909<br>909<br>900<br>900<br>900<br>900<br>900<br>900<br>900<br>900<br>900<br>900<br>900<br>900<br>900<br>900<br>900<br>900<br>900<br>900<br>900<br>900<br>900<br>900<br>900<br>900<br>900<br>900<br>900 | Cinnard<br>Vinnard<br>Vinnard<br>Vinnard<br>1221<br>48<br>999<br>999<br>999<br>999<br>999<br>999<br>999<br>999<br>999                                                                                                    | Christol<br>ormatio<br>(10.58<br>(10.58<br>(10.58<br>(10.58<br>(10.58<br>(10.58<br>(10.58)<br>(10.58)<br>(10 | n<br>3339<br>1821<br>48<br>999<br>999<br>999<br>999<br>999<br>999<br>999<br>999<br>999                               | 2121<br>60<br>999<br>999<br>999<br>999<br>999<br>999<br>999<br>999<br>999     | Oddshii<br>0600<br>600<br>999<br>999<br>999<br>999<br>999<br>999<br>999<br>99                                            | storik<br>Uppdd<br>0900<br>999<br>999<br>999<br>999<br>999<br>999<br>999<br>999                                       | aterad:<br>1155<br>60<br>999<br>999<br>999<br>999<br>999<br>999<br>999<br>999<br>60<br>999<br>120<br>999<br>999<br>60         | 1455<br>80<br>999<br>999<br>999<br>999<br>999<br>999<br>999<br>999<br>80<br>32<br>160<br>999<br>80                                              | Utdelni<br>5:21<br>1755<br>100<br>999<br>999<br>999<br>999<br>999<br>999<br>999<br>999<br>100<br>40<br>200<br>999<br>40<br>200                                                                                | ng<br>2055<br>72<br>999<br>999<br>216<br>999<br>216<br>999<br>108<br>43<br>216<br>999<br>43 | 0559<br>74<br>999<br>999<br>224<br>999<br>224<br>999<br>224<br>999<br>112<br>44<br>224<br>999<br>37 | 0859<br>77<br>999<br>232<br>232<br>232<br>999<br>999<br>116<br>46<br>232<br>999<br>38<br>116      | 1159<br>72<br>999<br>360<br>120<br>999<br>909<br>102<br>55<br>90<br>909<br>909<br>102<br>55<br>90<br>909<br>909<br>102                            | 1459<br>125<br>999<br>752<br>25<br>37<br>752<br>214<br>115<br>150<br>999<br>125<br>376        | 1759<br>160<br>999<br>87<br>32<br>36<br>480<br>274<br>147<br>192<br>960<br>137        | Star<br>2059<br>166<br>999<br>86<br>33<br>37<br>500<br>285<br>153<br>200<br>999<br>100<br>200       | 0959<br>111<br>999<br>722<br>149<br>50<br>63<br>361<br>228<br>39<br>149<br>228<br>39<br>149<br>154<br>97   | )<br>105<br>11<br>38<br>33<br>13<br>13<br>6<br>14<br>11<br>17<br>3<br>15<br>14<br>7                                 |
| nsätt<br>ddsh<br>lr N<br>2 A<br>3 V<br>2 A<br>3 V<br>3 T<br>3 T<br>7 R<br>3 K<br>9 0<br>5<br>1 F<br>2 T<br>3 A<br>4 F          | (5)<br>Ra<br>ning (<br>iistor<br>Jamn<br>Ar Cre<br>Uvena<br>(lena<br>Cetrao<br>Rex La<br>Cetrao<br>Rex La<br>Cetrao<br>Caterao<br>Catera                                                                                                    | Invincible H.I<br>inkpoäng<br>(10:58) 2 754<br>ik uppdateras<br>ation (NO)<br>a Vagaboy<br>Goldwing<br>Bolt<br>ible H.C.<br>ine Jet* (IT)<br>ine<br>Vito<br>collector<br>ibb<br>le<br>i V.P.* (DK)<br>Flair      | C.<br>634 kr<br>0921<br>44<br>999<br>999<br>999<br>999<br>999<br>999<br>999                                                                                                    | Control Control Contro                                                                                                    | Invision           Invision           <                                                                                                    | n<br>3) 3 32<br>1821<br>48<br>999<br>999<br>999<br>999<br>999<br>999<br>999                                          | 2121<br>600<br>999<br>999<br>999<br>999<br>999<br>999<br>999<br>999<br>999    | Oddshii<br>0600<br>999<br>999<br>999<br>999<br>999<br>999<br>999<br>999<br>120<br>999<br>120<br>999<br>999<br>120<br>999 | Uppda<br>0900<br>60<br>999<br>999<br>999<br>999<br>999<br>999<br>999<br>120<br>999<br>120<br>999<br>120<br>999<br>120 | aterada<br>1155<br>60<br>999<br>999<br>999<br>999<br>999<br>999<br>999<br>999<br>60<br>999<br>120<br>999<br>999<br>120<br>999 | 1455<br>80<br>999<br>999<br>999<br>999<br>999<br>999<br>999<br>80<br>32<br>160<br>999<br>999<br>80<br>32<br>160<br>999<br>999<br>80<br>32<br>20 | Ltdethil<br>5:21<br>1755<br>100<br>999<br>999<br>999<br>999<br>100<br>400<br>200<br>999<br>100<br>400<br>100<br>200<br>999<br>100                                                                             | 2055<br>72<br>999<br>999<br>216<br>999<br>108<br>43<br>216<br>999<br>108<br>43<br>216       | 0559<br>74<br>999<br>224<br>999<br>112<br>44<br>224<br>999<br>112<br>42<br>37<br>237<br>37<br>112   | 0859<br>77<br>999<br>232<br>232<br>232<br>999<br>116<br>46<br>232<br>999<br>38<br>38<br>116<br>29 | 1159<br>72<br>999<br>360<br>120<br>999<br>102<br>55<br>909<br>909<br>102<br>55<br>90<br>909<br>909<br>102<br>102<br>55<br>90<br>909<br>909<br>102 | 1459<br>125<br>999<br>752<br>25<br>37<br>752<br>214<br>115<br>150<br>999<br>125<br>376<br>376 | 1759<br>160<br>999<br>87<br>32<br>36<br>480<br>274<br>147<br>192<br>960<br>137<br>192 | 2059<br>166<br>999<br>999<br>86<br>33<br>37<br>500<br>285<br>153<br>200<br>999<br>100<br>200<br>101 | 0959<br>111<br>999<br>722<br>149<br>50<br>63<br>361<br>228<br>39<br>149<br>154<br>97<br>128                | 2<br>1053<br>111<br>388<br>333<br>133<br>133<br>14<br>14<br>111<br>177<br>38<br>115<br>14<br>15<br>14<br>177<br>100 |

| Ons | dag 21 September   | 2016 Kl 20:     | 00 🦢         | 12° (    | - 1    | m/s |                    |                     |             |       |       |
|-----|--------------------|-----------------|--------------|----------|--------|-----|--------------------|---------------------|-------------|-------|-------|
| ×   | Hästa              | r med högst vi  | nstprocent   |          |        | *   | Hästar med n       | nest intjänade peng | ar per star | t     |       |
| Nr  | Namn               | Bana            | 0            | Lopp     | %      | Nr  | Namn               | Bana                | Lopp        | 5     | Snitt |
| 10  | Saul               | Färje           | stad         | 10       | 40     | 10  | Saul               | Färjestad           | 10          | 20    | 780   |
| 12  | Tadpole            | Halm            | stad         | 19       | 26     | 15  | Jessica Highness   | Halmstad            | 17          | 11    | 258   |
| 6   | Tetraone Jet* (IT) | Halm            | stad         | 16       | 25     | 12  | Tadpole            | Halmstad            | 19          | 11    | 036   |
| ×   | Kuska              | ır med högst vi | nstprocent   | k<br>S   |        | ×   | Kuskar med n       | nest intjänade peng | ar per star | t     |       |
| Nr  | Namn               | Bana            |              | Lopp     | %      | Nr  | Namn               | Bana                | Lopp        | 5     | Snitt |
| 7   | Peter Untersteiner | Halm            | stad         | 2076     | 15     | 7   | Peter Untersteiner | Halmstad            | 2076        | 18    | 555   |
| 10  | Olle Goop          | Åby             |              | 190      | 14     | 4   | Jörgen Sjunnesson  | Jägersro            | 586         | 11    | 154   |
| 14  | Magnus Jakobsson   | Färje           | stad         | 1717     | 14     | 6   | Thomas Uhrberg     | Jägersro            | 1199        | 9     | 768   |
| ×   | Bästa              | tiderna på akt  | uell distans |          |        | ×   | Hästar m           | ned mest intjänade  | pengar      |       |       |
| Nr  | Namn               | Bana            | Datum        | Plc      | Tid    | Nr  | Namn               | Bana                | Lopp        | То    | otalt |
| 12  | Tadpole            | Kalmar          | 160626       | 3        | 14.1   | 12  | Tadpole            | Halmstad            | 19          | 209   | 700   |
| 15  | Jessica Highness   | Åby             | 150820       | 2        | 14.9   | 10  | Saul               | Färjestad           | 10          | 207   | 800   |
| 9   | Dust Collector     | Halmstad        | 160404       | 2        | 15.2   | 15  | Jessica Highness   | Halmstad            | 17          | 191   | 400   |
| ×   | Tränare med hög    | gst vinstprocer | it senaste 2 | 1 dagarı | na     | ×   | Kusk med högst     | vinstprocent senas  | te 21 daga  | arna  |       |
| Nr  | Tränare            | Bana            |              | Lopp     | %      | Nr  | Tränare            | Bana                | Lo          | рр    | %     |
| 1   | Per C Johansson    | Färjesta        | d            | 2        | 100    | 2   | Lasse Punkari      | Solvalla            |             | 7     | 28    |
| 4   | Veijo Heiskanen    | Åby             |              | 30       | 23     | 10  | Olle Goop          | Åby                 |             | 4     | 25    |
| 10  | Björn Goop         | Färjesta        | d            | 76       | 22     | 14  | Magnus Jakobsson   | Färjestad           |             | 72    | 22    |
| ×   | Hästar son         | n startat med l | nögst första | apris    |        | ×   | Hästar n           | ned den längsta res | vägen       |       |       |
| Nr  | Namn               |                 | Lopp         |          | Snitt  | Nr  | Namn               | Bana                | Häst        | ar    | Mil   |
| 12  | Tadpole            |                 | 4            | 8        | 31 250 | 9   | Dust Collector     | Jägersro            |             | 4     | 23    |
| 10  | Saul               |                 | 4            | 8        | 80 000 | 11  | Face Ribb          | Jägersro            |             | 4     | 23    |
| 11  | Face Ribb          |                 | 4            | 6        | 3 750  | 1   | Mr Creation (NO)   | Färjestad           |             | 1     | 21    |
| ×   | Hästar högst vin:  | stprocent på a  | ktuell bana  | (2014-0  | 4)     | ×   | Kuskar högst vins  | tprocent på aktuell | bana (201   | 4-04) | )     |
| Nr  | Namn               | Bana            |              | Lopp     | %      | Nr  | Namn               | Bana                | Lo          | pp    | %     |
| 15  | Jessica Highness   | Halms           | tad          | 4        | 50     | 7   | Peter Untersteiner | Halmstad            | 8           | 02    | 16    |
| 7   | Rex Lane           | Halms           | tad          | 5        | 40     | 13  | Jeppe Juel         |                     | 2           | 16    | 15    |
| 12  | Tadpole            | Halms           | tad          | 4        | 25     | 15  | Sören Boel         | Halmstad            |             | 48    | 10    |
| ×   | Hästar             | som trivs på k  | laddig bana  | 1        |        | ×   | Häst               | ar med flest galopp | ber         |       |       |
| Nr  | Namn               | Lopp            | V            | nster    | %      | Nr  | Namn               | Lopp                | Galo        | рр    | %     |
|     |                    |                 |              |          |        | 6   | Tetraone Jet* (IT) | 18                  |             | 10    | 55    |
|     |                    |                 |              |          |        | 4   | Flying Bolt        | 18                  |             | 9     | 50    |
|     |                    |                 |              |          |        | 7   | Rex Lane           | 16                  |             | 7     | 43    |

## Rankvy - Höger sida - Statistik

### Reducering i rankvyn

Genom att klicka i rutan till vänster om hästens nummer i fältet R så kan du markera om du vill att hästen ska vara en Spik, A, B, C eller D-häst.

I den nedre delen ser du direkt hur ditt reducerade system kommer att se ut. Du kan även här direkt bestämma dig för antalet A, B, C och D-hästar.

Klickar du sedan på **s**å kommer du till Reduceringsverktyget.

| V   | 75 <sub>3</sub> |         | Bergsåker 20     | )16-08-27 |                 | Lopp 5         |       | ١       | /75:1        |      |      |        |          |         | Spel  | stopp  | : 16:20 |
|-----|-----------------|---------|------------------|-----------|-----------------|----------------|-------|---------|--------------|------|------|--------|----------|---------|-------|--------|---------|
|     | V75-            | 1       | V75-2            | V75-3     | V75-4           | V75-5          | V75-6 | V75-7   |              |      |      |        |          |         |       |        |         |
|     | Rylan           | de      | r Bil - Klass I  | 200 001 - | - 400 000 kr    | ?              |       |         |              |      |      |        |          | 1:A PRI | S 100 | 000, 2 | 540 V   |
|     | R N             | r       | Namn             |           | Kusk            |                |       |         | Sträcka      | Skor | Odds | %      | Total    | H2H     |       | *      | Plc     |
|     | в 🤇             |         | Part Nan Ang     | jelen     | Robert Berg     | gh             |       | V6      | 2640:2       | сø   | 81   | 10     | 5450     | 1       |       | *      | 1       |
|     | A               | D       | Digital Yanke    | е         | Örjan Kihlst    | tröm (Mel St)  |       | V4      | 2640:1       | g c  | 47   | 21     | 5250     | 1       | *     |        | 0       |
|     | c 🤇             | D       | Only Eyes Bro    | oline     | Ulf Ohlssor     | n (Sal Pe)     |       | H5      | 2640:9       | сø   | 54   | 13     | 5050     | 1       | *     |        | 0       |
|     | c 🚺             | 0       | Get a Winner     |           | Ulf Erikssor    | n (Röc Bj)     |       | V4      | 2640:10      | ¢с   | 89   | 9      | 4775     | 1       | *     |        | 3       |
|     | B               | 2       | Digital Engine   | е         | Ove A Lindo     | qvist (Frö Le) |       | V5      | 2640:12      | ØØ   | 93   | 7      | 4675     | 1       | *     |        | 2       |
|     | c 1             | 1       | Hot Pride        |           | Erik Adielss    | son (Pih Ma)   |       | V5      | 2640:11      | gg   | 123  | 5      | 4575     | 1       | 2\$   |        | 0       |
|     | с 🧯             |         | Alfa Light       |           | Björn Goop      | (Lil Re)       |       | V7      | 2640:6       | øс   | 60   | 18     | 4450     | 1       |       |        | 0       |
|     | с 🧃             |         | Coolwater In     |           | Per Lindero     | oth            |       | V5      | 2640:7       | сc   | 82   | 9      | 3525     | 1       | 24    |        | 5       |
|     | 4               |         | Mr Jäger         |           | Kevin Osca      | rsson (Dro Ch  | )     | V7      | 2640:4       | ØØ   | 225  | 3      | 3400     | 1       |       |        | 4       |
| Re  | duceri          | ng      |                  |           |                 |                |       |         |              |      |      |        |          |         |       |        |         |
| A   | vd 1            | 1       | , 2, 6, 7, 9, 10 | ), 11, 12 |                 |                | 8     |         |              | 1    | 2    | 5      |          |         |       | Re     | nsa     |
| А   | vd 2            | 1       | , 2, 3, 4, 6, 9, | 10, 12    |                 |                | 8     |         |              | 1    | 2    | 5      |          |         |       | Re     | nsa     |
| А   | vd 3            | 1       | , 4, 5           |           |                 |                | 3     |         |              | 1    | 1    | 1      |          |         |       | Re     | nsa     |
| А   | vd 4            | W       | Vindy Ways (     | US)       |                 |                | 1     |         | 1            |      |      |        |          |         |       | Re     | nsa     |
| А   | vd 5            | 2       | , 3, 6, 7, 9, 10 | ), 11, 12 |                 |                | 8     |         |              | 1    | 2    | 5      |          |         |       | Re     | nsa     |
| А   | vd 6            | N       | luncio (US)      |           |                 |                | 1     |         | 1            |      |      |        |          |         |       | Re     | nsa     |
| А   | vd 7            | 1       | , 2, 4, 7, 8, 10 | )         |                 |                | 6     |         |              | 1    | 1    | 4      |          |         |       | Re     | nsa     |
| 1   | A               | 2<br>Re | B<br>1 ✓ 2       | ▼ 0 ▼     | 1 ♥ 0 N<br>Visa |                |       |         |              |      |      |        |          |         |       |        |         |
| Kos | stnad: 1        | 142     | kr               | Redu      | cerat: 285 rac  | der            | Mat   | ematisk | : 9216 rader |      | R    | educer | at: 96 % |         |       |        |         |

### H2H - Head to Head

Klicka på de två hästar du vill jämföra enligt nedan.

| v    | 75-1  | V75-2 V75-3                | V75-4 V75-5 V75-6 V7       | 75-7 |         |      |      |    |       |          |         |       |      |
|------|-------|----------------------------|----------------------------|------|---------|------|------|----|-------|----------|---------|-------|------|
| Silv | /erdi | visionen 400 001 - 1 500 ( | 000 kr. <b>?</b>           |      |         |      |      |    | 1:/   | A PRIS 1 | .25 000 | , 264 | 40 V |
| R    | Nr    | Namn                       | Kusk                       |      | Sträcka | Skor | Odds | %  | Total | H2H      |         | *     | Plc  |
|      | 1     | Jetset                     | Peter Untersteiner         | 57   | 2640:1  |      | 55   | 17 | 6850  | 1        | 2\$     |       |      |
|      | 6     | Seedorf O.M.F.* (IT)       | Erik Adielsson (Joh SH)    | V5   | 2640:6  |      | 20   | 66 | 5925  | 1        | 2\$     |       |      |
|      | 10    | Coco de Vie (US)           | Ulf Ohlsson (Mel St)       | S5   | 2640:10 |      | 78   | 3  | 4250  | 1        | >\$     |       |      |
|      | 8     | Navigator Sib (IT)         | Oskar J Andersson (Wes Jö) | V9   | 2640:8  |      | 238  | 0  | 3025  | 1        | 24      |       |      |
|      | 11    | Al's Winnermede            | Svante Ericsson            | H5   | 2640:11 |      | 93   | 5  | 3025  | 1        | 24      |       |      |
|      | 3     | Let's Dance D.E. (DE)      | Klaus Kern                 | H6   | 2640:3  |      | 381  | 1  | 2825  | 1        |         | -     |      |
|      | 9     | Ruby Trap (US)             | Per Lennartsson (Mel St)   | 55   | 2640:9  |      | 572  | 0  | 2750  |          | 24      |       |      |
|      | 5     | Origo Tilly                | Torbjörn Jansson           | V5   | 2640:5  |      | 150  | 2  | 2375  | 1        | 24      |       |      |

Upp kommer statistiken på de valda hästarna.

| HeadloHead |
|------------|
|------------|

| Coco de Vie (US) |                       | Al's Winnermede |
|------------------|-----------------------|-----------------|
| 1                | Spår                  | 0               |
| 0                | Placering             | 1               |
| 0                | Placering V75         | 1               |
| 0                | Placering baksp       | 1               |
| 1                | Odds                  | 0               |
| 1                | Häst prispengar snitt | 0               |
| 1                | Häst vinst%           | 0               |
| 1                | Kusk prispengar       | 0               |
| 1                | Kusk vinst%           | 0               |
| 1                | Snabbaste tiden       | 0               |
| 0                | Skor                  | 0               |
| 1                | Häst högst prispengar | 0               |
| 1                | Tränare form          | 0               |
| 1                | Kusk form             | 0               |
| 1                | Häst pris 4 senaste   | 0               |
| 1                | Kusk aktuell bana     | 0               |
|                  |                       |                 |
| 12               | Totalt                | 3               |

×

### Häst- Kusk- och Tränarnamn

| em                                                                 | Rankpoäng 👻 Re                                                                                                    | educering Foru                                                                                                    | ım * <del>~</del> (                                                                                                    | Suest                                                                       | <del>-</del> Såfu                                                                       | ınkar                                                    | det <del>-</del>                                                                                       |                     |          |                           |                                |       |                                                       |                                                                                      |
|--------------------------------------------------------------------|----------------------------------------------------------------------------------------------------|----------------------------------------------------------------------------------------------------|----------------------------------------------------------------------------------------------------|-----------------------------------------------------------------------------|-----------------------------------------------------------------------------------------|----------------------------------------------------------|----------------------------------------------------------------------------------------------------|---------------------|----------|---------------------------|--------------------------------|-------|-------------------------------------------------------|--------------------------------------------------------------------------------------|
| ;4 <u></u>                                                         | Hagmyren 2016-07                                                                                                    | -04                                                                                                    | Lopp 4                                                                                                    |                                                                             | V6                                                                                      | 4:1                                                      |                                                                                                    |                     |          |                           |                                | Spe   | elstop                                                | p: 19:25                                                                             |
| V64-                                                               | 1 V64-2 V64-                                                                                                    | 3 V64-4 \                                                                                                    | /64-5 V                                                                                                    | 64-6                                                                        |                                                                                         |                                                          |                                                                                                    |                     |          |                           |                                |       |                                                       |                                                                                      |
| Hälsinglands Treåringspris     1:A PRIS 100 000, 1640 V Lätt bana  |                                                                                                    |                                                                                                    |                                                                                                    |                                                                             |                                                                                         |                                                          |                                                                                                    |                     |          |                           |                                |       |                                                       |                                                                                      |
| Nr P                                                               | Namn                                                                                                    | Kusk                                                                                                    |                                                                                                    |                                                                             |                                                                                         |                                                          | Sträcka                                                                                                | 5                   | ōkor     | Odds                      | %                              | Total | Ŵ                                                     | Plc                                                                                  |
| 8 J                                                                | ärvsö Pegasus                                                                                                    | Ulf Ohlsson (Per                                                                                                    | JO)                                                                                                    |                                                                             | 1                                                                                       | НЗ                                                       | 1660:1                                                                                                 |                     |          | 111                       | 14                             | 4400  |                                                       |                                                                                      |
| Jarvso<br>Starte<br>Bana<br>D<br>U<br>Ro<br>Ös<br>G<br>H<br>H<br>H | er 6 1-3-2 Distans 1 0-<br>Datum<br>20160623-1<br>20160524-1<br>20160513-1<br>20160419-1<br>20160405-1<br>20160405-1<br>20160331-6<br>20151018-16<br>20150420-15 | Scott - Jarvso Emma<br>1-0 Balans 0 0-0-C<br>V75 Spår Dis<br>3 214<br>1 218<br>2 216<br>3 166<br>3 216<br>1 214<br>6 216<br>2 218<br>STARTSNAE | Kusk 2         0           Kusk 2         0           U         Plc           U         3           U         2           U         2           U         2           U         1           U         2           U         1           U         2           U         1           U         1           U         1           U         1 | -1-1<br>Tid<br>27.8<br>29.3<br>30.3<br>33.2<br>31.2<br>35.9<br>39.6<br>56.7 | Bakspår 4 0-<br>Skor<br>c c c<br>c c c<br>c c<br>c c<br>c c<br>c c<br>s c<br>c c<br>c c | -3-1<br>Odds<br>116<br>49<br>19<br>47<br>17<br>gdl<br>1p | s Kusk<br>5 Ohl Ul<br>) Jan To<br>- Ohl Ul<br>) Per JO<br>7 Kyl Wi<br>7 Per JO<br>c Kyl Wi<br>o Kyl Wi | SPEI                | ED       | Monte                     | 0 0%                           |       | 110 0<br>Rek<br>1<br>50<br>50<br>50<br>50<br>20<br>15 | 000 kr<br>33.2<br>1:a pris<br>000 kr<br>000 kr<br>000 kr<br>000 kr<br>000 kr<br>0 kr |
|                                                                    |                                                                                                    | 0%<br>Tränare                                                                                                    | Jan-Olov Per                                                                                                    | rsson I                                                                     | 0%<br>Hagmyren (H                                                                       | l) Vir                                                   | nst 16%                                                                                                | Plats 3             | »<br>37% |                           |                                |       |                                                       |                                                                                      |
|                                                                    |                                                                                                    | År<br>2016<br>2015                                                                                                    | Starter<br>276<br>593                                                                                                    | 1:a<br>58<br>82                                                             | 2:a 3:a<br>43 31<br>63 53                                                               | Se<br>2                                                  | eger<br>21%<br>14%                                                                                     | Plats<br>48%<br>33% |          | Inkörda<br>2 98(<br>5 79: | pengar<br>5 287 kr<br>1 518 kr |       |                                                       |                                                                                      |
| 6 E                                                                | ikfaksen* (NO)                                                                                                    | Öystein Tjomslar                                                                                                    | nd                                                                                                    |                                                                             | 1                                                                                       | НЗ                                                       | 1640:6                                                                                                 |                     |          | 54                        | 26                             | 3900  |                                                       |                                                                                      |

Klicka på namnet så får du upp all tänkbar information.

### Tränarstatistik

| Hem Rankpoäng - Reducering Forum - G                                                                                  | iest <del>v</del> Så fu | nkar det 👻 |                  |        |         |          |     |       |      |      |            |
|----------------------------------------------------------------------------------------------------|-------------------------|------------|------------------|--------|---------|----------|-----|-------|------|------|------------|
|                                                                                                    | Jan-Olov Pe             | rsson      |                  |        |         |          |     |       |      |      | ×          |
| V64 Hagmyren 2016-07-04 Lopp 4                                                                                        |                         |            |                  |        |         |          |     |       |      |      |            |
|                                                                                                    | Resultat                |            |                  |        |         |          |     |       |      |      |            |
| V64-1 V64-2 V64-3 V64-4 V64-5                                                                                         |                         |            | 11.              | K I    | 100     | 0.1      |     |       | 51   |      |            |
| Hälsinglands Treåringspris ?                                                                                          | вапа                    | Datum      | Hast             | KUSK   | V75 Spi | ir Dist  | PIC | 110   | SKOF | Udds | Pris       |
| Nr Namn Kusk                                                                                                    | Bollnäs                 | 20160630-1 | Demex            | Per JO |         | 9 2180   | 4   | 32.3g | сc   | 23   | 4000.0 kr  |
| a Järvsö Pegasus Ulf Ohlsson (Per JO)                                                                                 | Gāvle                   | 20160628-1 | Cali Maks        | Per JO |         | 8 2660   | 4   | 23.6  | сc   | 154  | 4700.0 kr  |
| Järvsö Pegasus 3, H. e Tangen Scott - Järvsö Emma e Elding                                                            | Gāvle                   | 20160628-6 | Olsims Arne      | Per JO |         | 6 2140   | 3   | 34.0  | сc   | 111  | 4400.0 kr  |
| Starter 6 1-3-2 Distans 1 0-1-0 Balans 0 0-0-0 Kusk 2 0                                                               | Gävle                   | 20160628-4 | Guli Thea        | Per JO |         | 8 2140   | 0   | 38.4g | сc   | 149  | 0.0 kr     |
| Bana         Datum         V75         Spår Dist         Ptc           D         20160623-1         3 2140a         3 | Solänget                | 20160627-8 | Kvickers Komet   | Per JO | 1       | 3 2690t  | 5   | 33.5g | сc   | 73   | 2100.0 kr  |
| U 20160524-1 1 2180 3<br>Ro 20160513-1 2 2160 2                                                                       | Solänget                | 20160627-1 | Tand Tuff        | Ols JO |         | 4 2148at | 1   | 28.7  | cc   | 65   | 22000.0 kr |
| Os 20160419-1 3 1660 2<br>6 20160405-1 3 2160 2                                                                       | Solänget                | 20160627-1 | Nordby Ask* (NO) | Per JO |         | 5 2148at | 3   | 28.8  | сc   | 27   | 6300.0 kr  |
| H 20160331-6 1 2140 1<br>H 20151018-16 6 2160 k                                                                       | Oviken                  | 20160625-6 | Kalle Växus      | Per JO |         | 9 2120   | 0   | 0.0g  | сc   | 34   | 0.0 kr     |
| Н 20150420-15 2 2180 р                                                                                                | Rättvik                 | 20160625-3 | Guli Rubin       | Jan To |         | 7 2180   | 3   | 25.1  | сc   | 60   | 15000.0 kr |
| STARTSNABB                                                                                                    | Rättvik                 | 20160625-3 | Björlifant (NO)  | Len Pe |         | 8 2180   | 5   | 25.8  | сc   | 209  | 5700.0 kr  |
| 0%                                                                                                    | Rättvik                 | 20160625-7 | Lex Peidei (NO)  | Jan To | 1       | 4 1660   | 3   | 23.3  | сc   | 64   | 10000.0 kr |
|                                                                                                    | Oviken                  | 20160625-1 | Harry Växus (NO) | Per JO |         | 8 2100   | 1   | 35.2  | сc   | 22   | 10000.0 kr |
| Tränare Jan-Olov Pe                                                                                                   | Rättvik                 | 20160625-3 | Klack Kalle      | Ohl Ul | 1       | 0 2180   | 0   | 0.0g  | cg   | 180  | 0.0 kr     |
| År Starter                                                                                                    | Hagmyren                | 20160624-3 | Juni Goggen      | Kyl Wi |         | 3 1640   | 0   | 0.0g  | сc   | 156  | 0.0 kr     |
| 2016 276<br>2015 593                                                                                                  | Hagmyren                | 20160624-2 | Björlikos* (NO)  | Per JO | 1       | 1 1640   | 0   | 29.4g | сc   | 126  | 0.0 kr     |
| 6 Eikfaksen* (NO) Öystein Tjomsland                                                                                   | Hagmyren                | 20160624-3 | Skummis          | Per JO | 1       | 0 1640   | 1   | 26.6  | сc   | 23   | 20000.0 kr |

### Häststatistik

| Hem            | Rankpoäng <del>-</del> Red | ducering Forum * <del>-</del> | Guest - | Så funkar det 👻 |     |      |       |     |      |      |      |        |            |
|----------------|----------------------------|-------------------------------|---------|-----------------|-----|------|-------|-----|------|------|------|--------|------------|
|                |                            |                               | Järv    | rsö Blomster    |     |      |       |     |      |      |      |        | ×          |
|                |                            | V64-4 V64-5                   | Re      | esultat         |     |      |       |     |      |      |      |        |            |
| Svenskt        | t Mästerskap för Ston      | Lägst 150 001 kr. ?           | Bai     | na Datum        | V75 | Spår | Dist  | Plc | Tid  | Skor | Odds | Kusk   | Pris       |
| Nr Na          | amn                        | Kusk                          | D       | 20160623-5      |     | 1    | 2180  | 3   | 25.9 | сc   | 15   | Sve He | 35 000 kr  |
| 11 Jär         | vsö Blomster               | Örjan Kihlström (Per JO)      | Bs      | 20160609-8      |     | 2    | 2140  | 1   | 25.6 | сc   | 15   | Sve He | 60 000 kr  |
| Järvsö E       | Blomster 7, S. e Järvsövi  | king - Remjahna e Troll Jahn  | В       | 20160602-5      |     | 4    | 1640  | 1   | 24.9 | сc   | 13   | Sve He | 35 000 kr  |
| Starter        | 28 11-5-5 Distans 2 0      | 0-1-0 Balans 0 0-0-0 Ku       | sk Z Bs | 20160421-9      |     | 3    | 2160  | 1   | 25.5 | сc   | 17   | Kih Ör | 30 000 kr  |
| Bana           | Datum 20160623-5           | V75 Spår Dist Ptr<br>1 2180 3 | Tit B   | 20160330-9      |     | 5    | 1640  | 1   | 25.4 | сc   | 40   | Sve He | 70 000 kr  |
| Bs             | 20160609-8                 | 2 2140 1                      | 25 Ro   | 20151205-9      | V75 | 7    | 2160  | 1   | 28.1 | сc   | 91   | Kih Ör | 150 000 kr |
| Bs             | 20160421-9                 | 3 2160                        | 25 B    | 20151125-7      |     | 2    | 1640  | 1   | 26.4 | сc   | 30   | Per JO | 35 000 kr  |
| Ro<br>Låpgt ba | 20151205-9                 | 7 2160n 1                     | 28 Ös   | 20151117-1      |     | 3    | 2140  | 1   | 30.0 | сc   | 34   | Per JO | 15 000 kr  |
| B              | 20151125.7                 | 2 1640                        | Н       | 20151006-1      |     | 1    | 2140  | 6   | 28.9 | сc   | 252  | Per JO | 22 000 kr  |
| Ledn, ök       | kade successivt, säkert ur | ndan.                         | В       | 20150925-3      |     | 5    | 1140a | 3   | 0.0  | сc   | 33   | Per JO | 25 000 kr  |
| Ös             | 20151117-1                 | 3 2140n 1                     | 1 30 Ro | 20150824-1      |     | 3    | 1640a | 3   | 26.0 | сc   | 33   | Per JO | 25 000 kr  |
| H              | 20151006-1                 | 1 2140                        | Bs      | 20150814-10     |     | 9    | 2140  | 5   | 28.1 | сc   | 36   | Per JO | 40 000 kr  |

## Loppstatistik

Hästens tidigare lopp och resultat samt motstånd

| Hem Rankpoäng <del>-</del> P    | Reducering Forum * <del>*</del> | Guest - Să<br>Bollpäc 7 | funkar det -                 | hana               |   |         |              |                  | ×        |
|---------------------------------|---------------------------------|-------------------------|------------------------------|--------------------|---|---------|--------------|------------------|----------|
|                                 |                                 | p 8                     | 0160421 2140 Volt Latt       | Dana               |   |         |              |                  |          |
|                                 |                                 | Steipner                | Bollnäs månadstäcke - Stolop | pp                 |   |         |              | 1:A PRIS 30 000, | , 2140 V |
| V64-1 V64-2 V64                 | 1-3 V64-4 V64-5                 | N                       | Höst                         | Kusk               |   | Sträcka | Skor         | Odds             | Tid      |
| Nr Namp                         | Kusk                            | 7                       | Jarvso Blomster              | Örjan Kihlström    | s | 2160    | 00           | 17               | 25.5     |
| 11 Järvsö Blomster              | Örjan Kihlström (Per J          | 5) e                    | Närbyjänta                   | Ulf Eriksson       | s | 2160    |              | 152              | 25.6     |
| 1 Ängskalla                     | Ulf Ohlsson (Bju Je)            |                         | UIL Maria                    | Hans Brunlöf       | s | 2140    | e e          | 377              | 26.6     |
| 7 Hulte Nova                    | Torbjörn Jansson (Jon I         | Le) 13                  | Mitt Hjärtas Lilja           | Jan-Olov Åberg     | s | 2180    | C C          | 180              | 25.1     |
| Hulte Nova 7, 5. e Järvsövikir  | ng – Hulte Gerd e Rigel Jo      | 2                       | Alfie                        | Lars-Erik Karlsson | 5 | 2140    | cc           | 91               | 26.7g    |
| Starter 36 7-5-5 Distans 5      | 2 1 0 Balans 0 0 0 0 Ku         | sk 2 1 13               | Trippa Undan                 | Oskar Kylin-Blom   | 5 | 2180    | сc           | 132              | 25.2     |
| Bana Datum<br>Bs 20160609-8     | V75 Spår Dist P<br>6 2160       | Lc Tid<br>0 25: 12      | Bodbäckssiv                  | Jessica Lindgren   | 5 | 2180    | сc           | 219              | 25.3     |
| H 20160517-3<br>Bs 20160421-9   | 7 2140<br>5 2180                | 4 25<br>0 25.           | Troll Sindy (NO)             | Per Ludvig Nitsen  | s | 2160    | <b>52 52</b> | 220              | 26.2     |
| B 20150925-7<br>U 20150904 5    | 4 2200<br>4 2140                | 2 25: 1                 | Lissby Donna                 | Åke Sundberg       | s | 2140    |              | 531              | 27.1     |
| G 20150821-10<br>Bs 20150629-10 | 5 2180<br>9 2140a               | 3 25.<br>1 24. 14       | Hulte Nova                   | Ult Pettersson     | 5 | 2180    | 00           | 268              | 25.5     |
| Bs 20150616-6<br>U 20141010-7   | 3 2180<br>3 2180n               | 0 27. 10                | Mofaksan                     | Mikael Olsson      | s | 2180    | 00           | 1230             | 25.6     |
| F 20140913-4                    | 3 2180<br>STARTSNARR            | 3 26 15                 | Patsi* (NO)                  | Ulf Ohlsson        | s | 2180    |              | 112              | 25.6     |
|                                 |                                 | R                       | Grändens Lomma               | Sören Eriksson     | s | 2160    | co pi        | 109              | 27.0g    |
|                                 | 0%                              | 3                       | Silver Stjärna               | Joakim Reiser      | s | 2140    | сc           | 686              | 28.4     |
|                                 |                                 | 5                       | Granfaksa                    | Linda Hjort        | s | 2160    | сc           | 986              | 0.09     |
|                                 | Tranare Leif Jo                 | nsson                   |                              |                    |   |         |              |                  |          |
|                                 | År Start<br>2016                | ler<br>10               |                              |                    |   |         |              |                  |          |
|                                 | 2015                            | 30                      |                              |                    |   |         |              |                  | Avbrut   |
| 💿 Katla Kiro                    | Ove A Lindqvist (Bju Je         | 0                       |                              |                    |   |         |              |                  | Avo      |

| Hem  | Rankpoäng <del>-</del> Red | ducering            | Forum * <del>-</del>       | Guest <del>-</del>      | Så fi          | unkar det 🚽         | 8                   |                       |                                    |             |                 |          |  |  |
|------|----------------------------|---------------------|----------------------------|-------------------------|----------------|---------------------|---------------------|-----------------------|------------------------------------|-------------|-----------------|----------|--|--|
| V64_ | 🛃 Hagmyren 2016-07-        | 04                  | Lopp                       | 8                       | DI             | D:1 V4:3 V6         | 64:5                |                       |                                    | Sp          | Spelstopp: 19:2 |          |  |  |
| Ve   | ;4-1 V64-2 V64-3           | V64-4               | V64-5                      | V64-6                   |                |                     |                     |                       |                                    |             |                 |          |  |  |
| Sve  | nskt Mästerskap för Ston   | Lägst 150           | 001 kr. <b>?</b>           |                         |                |                     |                     | 1                     | A PRIS 2:                          | 50 000, 21  | 40 A Lä         | itt bana |  |  |
| Nr   | Namn                       | Kusk                |                            |                         |                | Sträcka             | Sk                  | or Odds               | %                                  | Total       | Å               | Plc      |  |  |
| 11   | Järvsö Blomster            | Örjan Kihls         | tröm (Per JO)              |                         | 57             | 2140:11             | -                   | - 24                  | 48                                 | 5850        |                 |          |  |  |
|      |                            |                     | Örjan Kihlstr              | öm Dress Tu             | rkos, vitt     | axelparti, 2-o      | lel ärm; vit        |                       |                                    |             |                 |          |  |  |
|      | År<br>2016<br>2015         | Starte<br>64<br>148 | er 1:a<br>41 109<br>33 261 | 2:a 3<br>92 6<br>187 16 | :a<br>52<br>57 | Seger<br>17%<br>18% | Plats<br>41%<br>41% | Inkör<br>20 3<br>43 4 | da penga<br>321 726 k<br>404 401 k | r<br>r<br>r |                 |          |  |  |
| 1    | Ängskalla                  | Ulf Ohlsson         | n (Bju Je)                 |                         | 59             | 2140:1              | -                   | - 38                  | 21                                 | 3375        |                 |          |  |  |

## Startsida

Här finner du dagens olika spelformer upp.

Klickar du på frampilen ≫ kommer du till veckans övriga lopp och klickar du på tillbakapilen K så kommer du till tidigare lopp. Direkt till ett visst datum 🔤

| Hem Rankpoäng <del>-</del> | Reducering Forum * <del>-</del> | Guest 👻 Så funkar det 👻 |                    |
|----------------------------|---------------------------------|-------------------------|--------------------|
| TRAVANKAN                  |                                 | Här skaj                | oar vi egna rankar |
| «                          | Måndag 4 J                      | uli 2016                | »                  |
| Spelform                   | Bana                            | Spelstopp               |                    |
| V&P                        | Solvalla                        | 12:20                   |                    |
| V4                         | Solvalla                        | 12:20                   |                    |
|                            | Solvalla                        | 12:40                   |                    |
| V5                         | Solvalla                        | 14:03                   |                    |
| VB                         | Solvalla                        | 14:39                   |                    |
| VAP                        | Hagmyren                        | 18:15                   |                    |
| VAP                        | Rättvik                         | 18:25                   |                    |
| V4                         | Rättvik                         | 19:11                   |                    |
| V64                        | Hagmyren                        | 19:25                   |                    |
| V5                         | Rättvik                         | 19:58                   |                    |
| V4                         | Hagmyren                        | 20:09                   |                    |
|                            | Hagmyren                        | 20:53                   |                    |
| VB                         | Hagmyren                        | 21:13                   |                    |
| VB                         | Rättvik                         | 21:21                   |                    |
|                            | Frågor på det? Skicka ett       | mail till TravAnkan     |                    |

## Rankpoäng

För att skapa din egna personliga rank så börjar du med att fylla i poäng för den information du brukar leta efter när du studerar ett travlopp.

Här fyller du i information kring: Häst, Kusk och Tränare.

#### Häst:

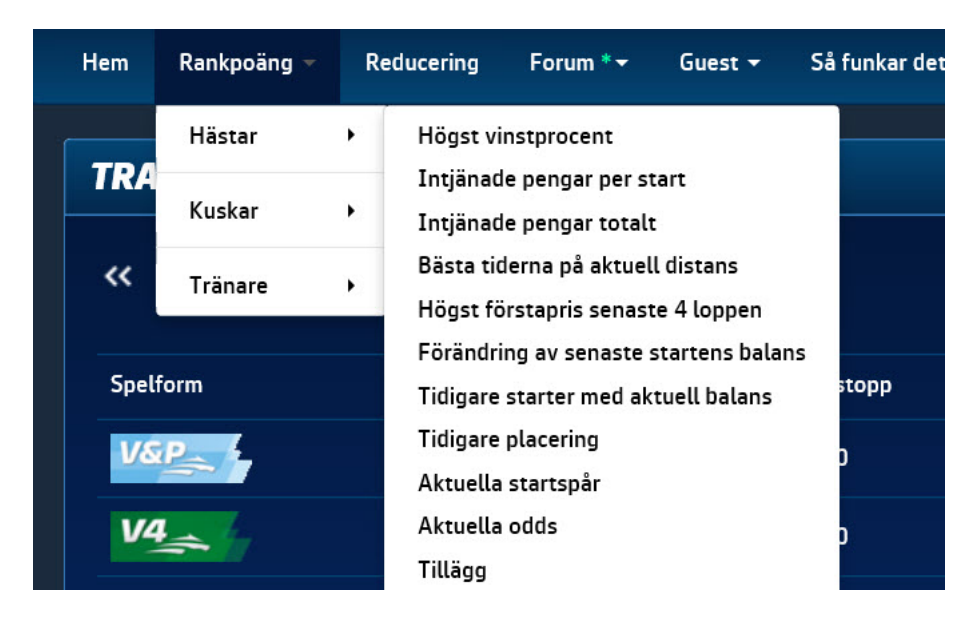

#### Kusk:

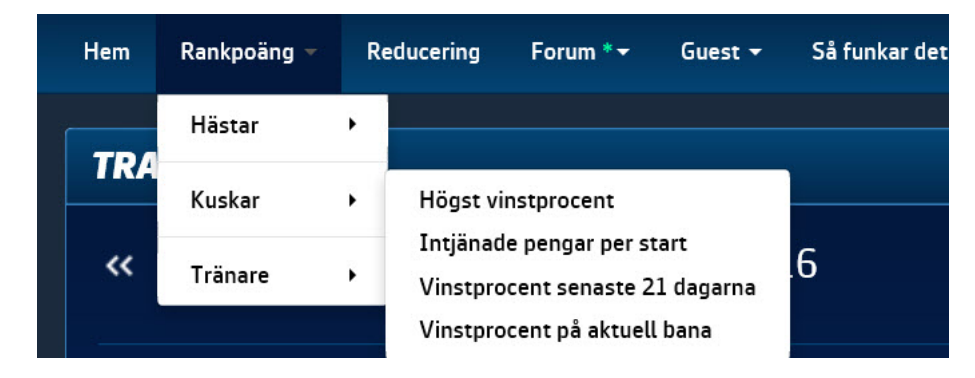

#### Tränare:

| Hem | Rankpoäng 👻 | Re | educering | Forum * <del>-</del> | Guest <del>-</del> | Så funkar det |
|-----|-------------|----|-----------|----------------------|--------------------|---------------|
|     | Hästar      | •  |           |                      |                    |               |
| IRA | Kuskar      | ,  |           |                      |                    |               |
| ~~  | Tränare     | •  | Vinstpro  | cent senaste         | 21 dagarna         | .6            |

## **Reducering:**

| TRAVANKAN       «       Måndag 4 Juli 2016                                                                                                    | Reducering                                                                                                    |
|----------------------------------------------------------------------------------------------------|----------------------------------------------------------------------------------------------------|
| « Måndag 4 Juli 2016                                                                                                    | »                                                                                                    |
|                                                                                                    |                                                                                                    |
| Spelform Bana Namn Spelstopp Skapad Ra                                                                                                    | der 📰                                                                                                    |
| V4 Solvalla 12:20                                                                                                    | Ny                                                                                                    |
| V5 Solvalla 14:03                                                                                                    | Ny                                                                                                    |
| Rättvik 19:11                                                                                                    | Ny                                                                                                    |
| <b>V5</b>                                                                                                    | Ny                                                                                                    |
| V64 Hagmyren 19:25                                                                                                    | Ny                                                                                                    |
| Hagmyren 20:09                                                                                                    | Ny                                                                                                    |
| Frågor på det? Skicka ett mail till TravAnkan                                                                                                    |                                                                                                    |
| Ham Dankingäng v Dafluraring Egyum v Guast v Cåfunkardat v                                                                                                    |                                                                                                    |
|                                                                                                    | NFA Decilitation 1963-110 for Decidences A. Date                                                                                                    |
| A B C D UTG1 UTG2 UTG3 UTG4 UTG5 201607.0                                                                                                    | Visual         Orrestanting         1 Uo2 110 kr         Orrestanting         0 visual           4 19.25         Radixostnad         1 kr         Reducerat         0 st           0         Reducerat         0 %         Kostnad         0 kr |
| Spik A B C D Utgång 1 Utgång 2 Utgång 3 Utgång 4                                                                                                    | Utgång 5 🖸 🖿 Skapa fil ATG                                                                                                    |
| V64         8         1         6         2         1         3         2         4         3         5         6         7         7         4         8         9           Jarvsö P.         Eikfakse.         Bol Odi.         Hornor T.         Pyrmio         Orrspiken         Bol Brag.         Jarvsöbo.         Adne Odi.                                                                                                    | Antai                                                                                                    |
| IGH OF         (i)         (i)<                                                                                                    | 11 9 Antal                                                                                                    |
| 2 Xanthis Global S. Fionas F. My Mate. Snälloså. Farmens Thrilling Parkes (Per B) (Ros TT) (Waj Da) (Per B) (Waj Da) (Per B) (Waj Da) (Per B) (Waj Da) (Per B) (Waj Da) (Per B) (Per B | la G. Zelda Za. (Eri Pe)                                                                                                    |
| ZANO A         Zano A         San S         San S         San S         San S         San S         Zan S         Zan S <thzan s<="" th="">         Zan S         Zan S         <t< th=""><th>11         2         12         9         13         7         14         15         Antal           trigo         Surdecer         Drivin*         Löpeto         Vålmorrøn         O</th></t<></thzan>                                                                                                    | 11         2         12         9         13         7         14         15         Antal           trigo         Surdecer         Drivin*         Löpeto         Vålmorrøn         O                                                          |
| 2140 V         57%         85         19%         24         8%         97         3%         130         1%         127         2%         82         2%         313         1%         125         3%         173         1%         367         0%           VI54         6         1         3         2         4         2         5         1         6         11         7         9         8         10         9         5         10         7                                                                                                    | 501         (Ros SJ)         (Ust UJ)         (En 1a)         (Ber OV)           521         0%         625         2%         156         0%         260         0%         781         Streck           11         8         12         Antal |
| 4 Nobel Am. Quick One Plus Two (War Jo) (War Jo) (Wes Ni) Radiosa. Queen of. (Ontrads. Zelda Go. Highway. Jeppe Ya. Oneoftho. Rock (Ho                                                                                                    | rarou. KALarry (Ols JO)                                                                                                    |
| 1640 A         43%         30         26%         82         14%         120         2%         99         2%         92         6%         120         1%         176         2%         70         4%         103         1%         201         1%           V64         11         1         2         7         3         5         4         3         5         12         6         10         7         4         8         2         9         6         10         9           Järvsö B.         Angskalta         Hutte No.         Katta Ki.         Björti M.         Grändens.         Alfie         Odins My         Mitt Hjä.         Närbyjän.         Mir                                                                                                    | 96 0% 352 Streck 11 8 12 Anta/ helli Trolldona                                                                                                    |
| (Kin Dr)         (Dh Ul)         (Jan To)         (Lin OA)         (Wid Ka)         (Er So)         (Kar LE)         (Kar LA)         (Åbe JO)         (Er Pe)         (Ols           2140 A         48%         24         21%         37         8%         95         7%         113         2%         247         0%         390         0%         742         0%         434         9%         57         2%         359         1%           M64         12         1         6         2         3         9         4         7         5         10         6         8         1         2         10         4                                                                                                    | JO) (Sta Jo)<br>434 0% 196 Streck<br>11 1 1 12 5 13 11 14 13 15 Area                                                                                                    |
| 6 Brenne R. B.W. Gull. Uggla i. Jega Bot. Norm Maja Tangen J. Torpa OL. Grandina Tante Ra. Rus Can Järvs (Mo JR) (Kh Dr) (Per JO) (Tjo Oy) (Kar Bj) (Aus Gu) (Ohi UI) (Jon JI) (Gun GV) (En UI) (Ob                                                                                                    | sömo. Pyvi<br>i JO) (Åbe JO) (Rei Jo) (Pet To) (Kar LE)                                                                                                    |
| 2140 V 34% 55 6% 50 8% 73 3% 386 1% 635 18% 87 5% 119 3% 141 15% 163 2% 197 2%<br>Eventuell utdelning                                                                                                    | 72 1% 862 1% 168 1% 107 0% 805 Streck                                                                                                    |
| Ta bort         Rader         Minst Högst         Ta bort         Rader         Minst Högst           0         0         550         0         25000         50000           -         0         550         0         25000         50000                                                                                                    |                                                                                                    |
| 0 1000 2000 0 75000<br>0 1000 2000 0 75000<br>0 2000 4500 0 75000                                                                                                    |                                                                                                    |
| 0         4.500         7.500         0         175.000         400.000           0         7.500         12.500         0         400.000         975.000           0         12.500         0         975.000         0         975.000                                                                                                    |                                                                                                    |

### **Reduceringsval:**

I den översta raden väljer du antal: A, B, C och D-hästar som ska/får vinna.

I raden under markerar du vad du ska markera: Spik, A-, B-, C- eller D-häst samt möjlighet att välja upp till 5 olika utgångar.

**Utgångar:** Du kan välja, markera hästar, kuskar eller startspår eller vad du vill. Markera Utg1 samt antal, dvs förutsättningar ex: 1-2 av de du markerar.

| Α     | В     | С       | D       |   | UTG1  | UTG2    | UTG3     | UTG4     | UTG5     | Drammen V65<br>2016-08-14 18:15 | Omsättning<br>Radkostnad | 227 139 kr<br>1 kr | Oreducerat<br>Reducerat | 0 st<br>0 st  |
|-------|-------|---------|---------|---|-------|---------|----------|----------|----------|---------------------------------|--------------------------|--------------------|-------------------------|---------------|
| 0~ 0~ | 0~ 0~ | 0 - 0 - | 0 - 0 - |   | 0~ 0~ | 0 - 0 - | 0~ 0~    | 0~ 0~    | 0~ 0~    | Jackpott Nej                    | Reducerat                |                    | Kostnad                 | 0 kr          |
| Spik  | A     |         | 3       | С | D     |         | Utgång 1 | Utgång 2 | Utgång 3 | Utgång 4 Utgång 5               |                          | S 🖻                | 6                       | Skapa fil ATG |

När du har markerat vad vill markera, klicka på hästen så markeras ditt val.

| Hem           | Rankpoäng 🕶                    | Reducerin                      | ig Forum                       | * <del>-</del> Guest           | ∵ <b>▼</b> Så fu      | nkar det 👻            |                                          |                              |                            |                       |                                              |                       |                                       |                              |                                    |                              |
|---------------|--------------------------------|--------------------------------|--------------------------------|--------------------------------|-----------------------|-----------------------|------------------------------------------|------------------------------|----------------------------|-----------------------|----------------------------------------------|-----------------------|---------------------------------------|------------------------------|------------------------------------|------------------------------|
| A<br>1⊻ 3     | B<br>1 - 3 -                   | C<br>0 v 1 v                   | D<br>ov ov                     | 1                              | JTG1<br>▼ 2 ▼ [       | UTG2                  | UTG3<br>0 ~ 0 ~                          | UTG4                         |                            | н<br>20<br>У          | agmyren V64<br>016-07-04 19:25<br>ickpott Ja |                       | Omsättning<br>Radkostnad<br>Reducerat | 1062110 kr<br>1 kr<br>91.8 % | Oreducerat<br>Reducerat<br>Kostnad | 2 401 st<br>197 st<br>197 kr |
| Spik          | A                              |                                | B                              | c                              | D                     |                       | Utgång 1                                 | Utgång 2                     | Utgån                      | g 3 U                 | tgång 4                                      | Utgång 5              |                                       | <b>S</b>                     |                                    | Skapa fil ATG                |
| V64           | B A 1<br>Järvsö P.<br>(Ohl Ul) | 6 B 2<br>Eikfakse.<br>(Tio Öy) | 1 B 3<br>Bol Odin.<br>(Kie OC) | 2 C 4<br>Hägern T.<br>(Per JO) | 3 C 5                 | 5 C 6                 | 7 C 7<br>Bol Brag.<br>(Miö JR)           | 4 8<br>Järvsöbo.<br>(Eri Sö) | 9<br>Ådne Odi.<br>(Gun GV) |                       |                                              |                       |                                       |                              |                                    | Antal<br>7                   |
| 1640 V<br>V64 | 14% 107<br>3 A 1               | 26% 67<br>1 B 2                | 27% 37<br>12 B 3               | 3% 92<br>4 C 4                 | 3% 49<br>5 C 5        | 2% 53<br>6 C 6        | 6% 137<br>8 C 7                          | 1% 59<br>2 8                 | Struken<br>7 9             | 11 10                 | 0 10 11                                      | 9                     |                                       |                              |                                    | Streck<br>Antal              |
| 2             | Xanthis .<br>(Kih Ör)          | Global S.<br>(Lin Pe)          | Fionas F.<br>(Ohl Ul)          | My Mate .<br>(Enb To)          | Snälloså.<br>(Söd LG) | Farmens .<br>(Gru Pe) | Thrilling<br>(Wes Ni)                    | Parkes<br>(Per Bj)           | Kattens .<br>(Ros TT)      | Menomine<br>(Wäj Da)  | e Stella G.<br>(Pet To)                      | Zelda Za.<br>(Eri Pe) |                                       |                              |                                    | 7                            |
| 2140 A<br>V64 | 28% 35                         | 9% 54                          | 23% 60                         | 20% 84                         | 3% 91<br>8 C 5        | 6% 133                | 2% 216                                   | 2% 88<br>4 8                 | 1% 155<br>10 9             | 1% 220<br>3 10        | 5 0% 199                                     | Struken               | 2 9 13                                | 7 14                         | 15 15                              | Streck                       |
| 3             | uroi<br>Tangen L.<br>(Tjo Ōy)  | Fender<br>(Gru Pe)             | Bjönnum .<br>(Lar CI)          | G.G.Igor<br>(Kyl Wi)           | Wilda Fi.<br>(Per JO) | Norrsken.<br>(Lin Pe) | Flisa<br>(Eri Ul)                        | Karlängs.<br>(Sva Kj)        | Mjölner .<br>(Mjö JR)      | Håp* (NO)<br>(Dju MP) | Bestrigo<br>(Sjö Ul)                         | Sundbo R.<br>(Rös SJ) | Drivin* .<br>(Öst OJ)                 | Löpeld<br>(Eri Id)           | Vålmorron<br>(Ber Ov)              | 7                            |
| 2140 V        | 57% 85                         | 19% 24                         | 8% 97                          | 3% 130                         | 1% 127                | 2% 82                 | 2% 313                                   | 1% 125                       | 3% 173                     | 1% 36                 | 7 0% 521                                     | 0% 62                 | 5 2% 156                              | 0% 260                       | 0% 781                             | Streck                       |
| 4             | Nobel Am.<br>(Kih Ör)          | Quick One<br>(Mar Jo)          | Plus Two<br>(Wes Ni)           | Radiosa .<br>(Ohl Ul)          | Queen of.<br>(Mel Mi) | Conrads .<br>(Ost SH) | Zelda Go.<br>(Lin Pe)                    | Highway .<br>(Abe JO)        | Jeppe Ya.<br>(Eri Ul)      | Oneoftho.<br>(Ron Se) | Rockarou.<br>(Hol Er)                        | K.A.Larry<br>(Ols JO) |                                       |                              |                                    | 7                            |
| 1640 A        | 43% 30                         | 26% 82                         | 14% 120                        | 2% 199                         | 2% 92                 | 6% 120                | 1% 176                                   | 2% 70                        | 4% 103                     | 1% 20                 | 1 1% 96                                      | 0% 35.                | 2                                     |                              |                                    | Streck                       |
| V64           | 11 5 1                         | 1 2                            | 7 3                            | 5 4                            | 3 5<br>Diörli M       | 12 6                  | 10 7                                     | 4 8<br>Odine Mu              | 2 9<br>Mitt Hill           | 6 10                  | 9 11<br>Minalli                              | 8 1                   | 2                                     |                              |                                    | Antal                        |
| 5<br>2140 A   | (Kih Ör)                       | (Ohl Ul)                       | (Jan To)                       | (Lin OA)                       | (Wid Ka)              | (Eri Sö)              | (Kar LE)                                 | (Kar LÅ)                     | (Åbe JO)<br>9% 57          | (Eri Pe)              | (Ols JO)<br>9 1% 434                         | (Sta Jo)              | 5                                     |                              |                                    | Streck                       |
| V64           | 12 5 1                         | 6 2                            | 3 3                            | 9 4                            | 7 5                   | 10 6                  | 8 7                                      | 14 8                         | 15 9                       | 2 10                  | 4 11                                         | 1 1                   | 2 5 13                                | 11 14                        | 13 15                              | Antal                        |
| 6             | Brenne R.<br>(Mjö JR)          | B.W.Gull.<br>(Kih Ör)          | Uggla i .<br>(Per JO)          | Jega Bot.<br>(Tjo Öy)          | Norm Maja<br>(Kar Bj) | Tangen J.<br>(Aus Gu) | Torpa OL<br>(Ohl Ul)                     | Grandina<br>(Jon Ji)         | Tante Ra.<br>(Gun GV)      | Rus Can<br>(Eri Ul)   | Järvsömo.<br>(Ols JO)                        | Pyvi<br>(Åbe JO)      | Klack Vi.<br>(Rei Jo)                 | Hökberg .<br>(Pet To)        | Alf Ann<br>(Kar LE)                | 1                            |
| 2140 V        | 34% 55                         | 6% 50                          | 8% 73                          | 3% 386                         | 1% 635                | 18% 87                | 5% 119                                   | 3% 141                       | 15% 163                    | 2% 193                | 7 2% 72                                      | 1% 86.                | 2 1% 168                              | 8 1% 107                     | 0% 805                             | Streck                       |
|               |                                |                                |                                |                                |                       |                       |                                          | Utgång                       | ar                         |                       |                                              |                       |                                       |                              |                                    |                              |
|               |                                |                                |                                |                                |                       |                       | Utgång 1<br>Lopp 3: Tang<br>Lopp 4: Nobe | en L.<br>I Am.               | Kra                        | v 1 av 2              |                                              |                       |                                       |                              |                                    |                              |
|               |                                |                                |                                | Eventuel                       | l utdelning           |                       |                                          |                              |                            |                       |                                              |                       |                                       |                              |                                    |                              |
| Ta bort       |                                | Rader                          | Min                            | st Högst                       | Ta bort               |                       | Rader                                    | Minst                        | Högst                      |                       |                                              |                       |                                       |                              |                                    |                              |
| V<br>V        |                                | 8                              | 50                             | 0 500<br>10 1.000              |                       |                       | 38<br>15                                 | 25.000                       | 50.000<br>75.000           |                       |                                              |                       |                                       |                              |                                    |                              |
|               |                                |                                | 1.00                           | 0 2.000                        | -                     |                       |                                          | 75.000                       | 100.000                    |                       |                                              |                       |                                       |                              |                                    |                              |
|               |                                | 20                             | 2.00                           | 10 4.500                       |                       |                       |                                          | 175.000                      | 400.000                    |                       |                                              |                       |                                       |                              |                                    |                              |
|               |                                | 33                             | 7.50                           | 10 12.500                      |                       |                       | 0                                        | 400.000                      | 975.000                    |                       |                                              |                       |                                       |                              |                                    |                              |
|               |                                | 55                             | 12.50                          | 0 23.000                       |                       |                       | U                                        | 573.000                      | Over                       |                       |                                              |                       |                                       |                              |                                    |                              |

Till höger i den undre raden finner du: "Uppdatera" - "Spara" - "Spara som" samt skicka fil till "Tillsammans" eller "Lämna in" till Atg.

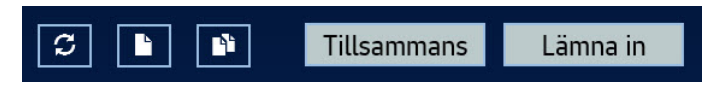

Översikt av skapade reducerade system Symboler för: Rätta - Maila - Ta bort. Systemet mailas till din mailadress.

| V64                                           | Hagmyren     |                      | 19:25     | 2016-07-04 15:04 | 197   | Y | $\mathbf{X}$ | Ê  | Visa       |
|-----------------------------------------------|--------------|----------------------|-----------|------------------|-------|---|--------------|----|------------|
| Hem Rankpoäng                                 | ✓ Reducering | Forum * <del>•</del> | Guest 👻   | Så funkar det 🛨  |       |   |              |    |            |
| TRAVANKAN                                     | 1            |                      |           |                  |       |   |              |    | Reducering |
| ~                                             |              |                      | Må        | ndag 4 Juli 2016 |       |   |              |    | <b>»</b>   |
| Spelform                                      | Bana         | Namn                 | Spelstopp | Skapad           | Rader |   |              |    |            |
| V4                                            | Solvalla     |                      | 12:20     |                  |       |   |              |    | Ny         |
| V5                                            | Solvalla     |                      | 14:03     |                  |       |   |              |    | Ny         |
| V4                                            | Rättvik      |                      | 19:11     |                  |       |   |              |    | Ny         |
| V5                                            | Rättvik      |                      | 19:58     |                  |       |   |              |    | Ny         |
| V64                                           | Hagmyren     |                      | 19:25     |                  |       |   |              |    | Ny         |
| V64                                           | Hagmyren     |                      | 19:25     | 2016-07-04 15:04 | 197   | Y | $\times$     | ۵. | Visa       |
| V4                                            | Hagmyren     |                      | 20:09     |                  |       |   |              |    | Ny         |
| Frågor på det? Skicka ett mail till TravAnkan |              |                      |           |                  |       |   |              |    |            |

## Skapa egna personliga reducerade mallar

Här kan du skapa dina egna reducerade mallar utifrån dina egna val av de rankvariablar som finns tillgängliga.

| Hem Rankpoäng <del>-</del> | Reducering Forum * 🗸 | Guest S                                   | å funkar det        | Admin <del>-</del> |
|----------------------------|----------------------|-------------------------------------------|---------------------|--------------------|
| TRAVANKAN                  |                      | Inställningar<br>Statistik                |                     |                    |
| <                          | Onsdag 19            | Bevakning<br>Dagens nästa<br>Dagens vinna | a gångare<br>arspel | >                  |
| Spelform                   | Bana                 | Stiärnor villko                           | or                  |                    |
| VSP                        | Australien           | Programblade                              | et                  |                    |
| V4                         | Australien           | Reduceringsm                              | pp<br>hall          |                    |
| VSP                        | Berlin               | Logga ut                                  |                     |                    |
| V5                         | Berlin               | 1                                         | 1:10                |                    |

Välj det spel du vill skapa en mall för. Klicka på symbolen. Vill du kopiera tidigare mall alt ta bort så klickar du på kopiera eller ta bort

| TRAVANKAN                               | Reduce | ringsmall |
|-----------------------------------------|--------|-----------|
| V4V5V64V65V75                           | V86    | - fu      |
| V4_1spik3pengar_balans_odds_form_500    | 1      | ×         |
| V4_1_Spik_Pengar_Form_Första_Sista      | 2      | ×         |
| V4_1_Spik_Rank_Pengar_Form_Första_Sista | 1      | ×         |

Nedan väljer du vilka variablar du vill ha för de olika grupperna. Markera först ex: "Spik1" och därefter vilka variablar du vill ha för "Spik1".

Vill du sedan ha samma variablar så kan du kopiera dessa genom markera i dropdownrutan nere till vänster, ex: kopiera från "Spik1" till "Spik2" eller vad du nu önskar. Slutligen så ger du din mall ett namn och sparar.

| Häst                   | Kusk            |           | Välj villkor Spik 1 | Spik 2    |           |
|------------------------|-----------------|-----------|---------------------|-----------|-----------|
| Högst vinstprocent     | Högst vinstpro  | cent      |                     |           |           |
| Pengar per start       | Högst vinstpro  | cent bana |                     |           |           |
| Pengar totalt          | Pengar per star | t         |                     |           |           |
| Högst förstapris       | Form 21 dagar   |           | A 11" - 1           | A 117 - D | A 117 - 5 |
| Bästa tiden            | Tränare         |           | A-Hast I            | A-Hast 2  | A-Hast 3  |
| Placering              | Form 21 dagar   |           |                     |           |           |
| Placering från bakspår | Rankisen        |           |                     |           |           |
| Placering förstapris   | Ranken          |           |                     |           |           |
| Placering balans       |                 |           | B-Häst 1            | B-Häst 2  | B-Häst 3  |
| Odds                   |                 |           |                     |           |           |
| Startspår              |                 |           |                     |           |           |
| Första 500             |                 |           |                     |           |           |
| Sista 500              |                 |           | C 115-1             | C115-22   | C UE-2    |
|                        |                 |           | C-Hast I            | C-Hast 2  | C-Hast 3  |
|                        |                 |           |                     |           |           |
|                        |                 |           |                     |           |           |
|                        |                 |           |                     |           |           |
|                        |                 |           | D-Häst 1            | D-Häst 2  | D-Häst 3  |
| Spik 1 🗸 Spik 1        | ~               | Kopiera   |                     |           |           |
|                        |                 |           |                     |           |           |
| Namn på mallen         |                 | Spara     |                     |           |           |

## Hur öppnar du dina mallar?

Se nedan.

| Hem Rankpoäng <del>-</del> | Reducering F | orum *- Guest | Så funkar det | Admin 👻  |         |          |            |
|----------------------------|--------------|---------------|---------------|----------|---------|----------|------------|
| TRAVANKAN                  |              |               |               |          |         |          | Reducering |
| <                          |              | Ons           | sdag 19 Apr   | il 2017  |         | /        | >          |
| Spelform                   | Bana         | Namn S        | pelstopp S    | ikapad l | Rader M | 1all     |            |
| V4                         | Australien   | 9             | 9:25          |          |         | * I      | Ny         |
| V5                         | Berlin       | :             | 11:10         |          |         | • I      | Ny         |
| V4                         | Åby          | :             | 18:51         |          |         | •        | Ny         |
| V5                         | Solvalla     | :             | 18:39         |          |         | <b>~</b> | Ny         |
| V5                         | Bjerke       | :             | 20:05         |          |         | * I      | Ny         |
| V86                        | Solvalla/Åby |               | 20:30         |          |         | <b>*</b> | Ny         |

| TRAVANKAN         |                        |               |           |         |         |         |         | Reducering |
|-------------------|------------------------|---------------|-----------|---------|---------|---------|---------|------------|
| <                 |                        | C             | )nsdag 19 | April 2 | 017     |         |         | >          |
| Spelform          | Bana                   | Namn          | Spelstopp | Skapa   | ıd Rad  | er      | Mall    |            |
| V4                | Australien             |               | 9:25      |         |         |         | *       | Ny         |
| V5                | Berlin                 |               | 11:10     |         |         |         | *       | Ny         |
| V4                | Åby                    |               | 18:51     |         |         |         | *       | Ny         |
| V5                | Solvalla               |               | 18:39     |         |         |         | *       | Ny         |
| V5                | Bjerke                 |               | 20:05     |         |         |         | *       | Ny         |
| V86               | Solvalla/Åby           |               | 20:30     |         |         |         |         | Ny         |
| Mall              |                        |               |           |         | Antal B | Antal C | Antal D |            |
| V86_2_Spikar_2Per | ngar_Balans_Odds_Sista | _Form         |           |         | 12 🗸    | 12 🗸    | 12 🗸    | Skapa      |
| V86_2_Spikar_2Per | ngar_Balans_Odds_Sista | _Form_2Rank   |           |         | 12 🗸    | 12 🗸    | 12 🗸    | Skapa      |
| V86_3_SpikarRank_ | Pengar_Odds_Form_50    | )             |           |         | 10 🗸    | 10 🗸    | 10 🗸    | Skapa      |
| V86_3_Spikar_Rank | _Pengar_Form_Första_9  | Sista         |           |         | 10 🗸    | 10 🗸    | 10 🗸    | Skapa      |
| V86_3_Spikar_Rank | _Pengar_Form_Första_9  | Sista_Blandat |           |         | 10 🗸    | 10 🗸    | 10 🗸    | Skapa      |

Välj antal hästar av de olika grupperna du vill ha. Klicka sedan på skapa.

| Hem Rankpoäng  | ✓ Reducering Forum * ✓ | Guest 👻                                                   | Så funkar det               | •                         |
|----------------|------------------------|-----------------------------------------------------------|-----------------------------|---------------------------|
| TRAVANKAN<br>« | Måndag 4               | Inställni<br>Spelförs<br>Program<br>Statistik<br>Bevaknir | ngar<br>lag<br>bladet<br>19 | lär skapar vi egna rankar |
| Spelform       | Bana                   | Nasta ga<br>Dagens v                                      | ingare<br>/innarspel        |                           |
| V&P            | Solvalla               | Inställni<br>Personlig                                    | ng av stjärnor<br>g mapp    |                           |
| V4             | Solvalla               | Logga ut                                                  |                             |                           |

## Personliga inställningar och bevakningar

### Personliga grundinställningar

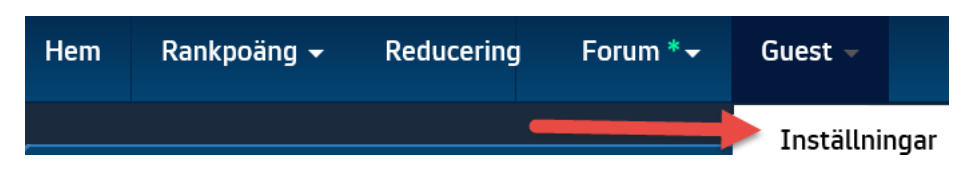

Här väljer du dina egna personliga inställningar samt om du vill använda dig av systemets grundinställningar eller om du vill sätta alla värden till noll,

| TRAVANKAN                                                            |     | Inställning |
|----------------------------------------------------------------------|-----|-------------|
|                                                                      |     |             |
| Antal lopp som ska rankas                                            | 6   | ~           |
| Visa stjärnor i ranken & reduseringen                                | Ja  | ~           |
| Skicka mail när "Nästa gångare" startar                              | Ja  | ~           |
| Antal dagar som "Nästa gångare" ska sparas                           | 90  | ~           |
| Visa oddshistorik på rankbilden                                      | Nej | ~           |
| Spara                                                                |     |             |
| Nollställ alla rankpoäng<br>Sätt alla rankpoäng till default värden. |     |             |

## Programbladet

Skriver ut loppen som en pdf-fil med statistik och inlagda kommentarer.

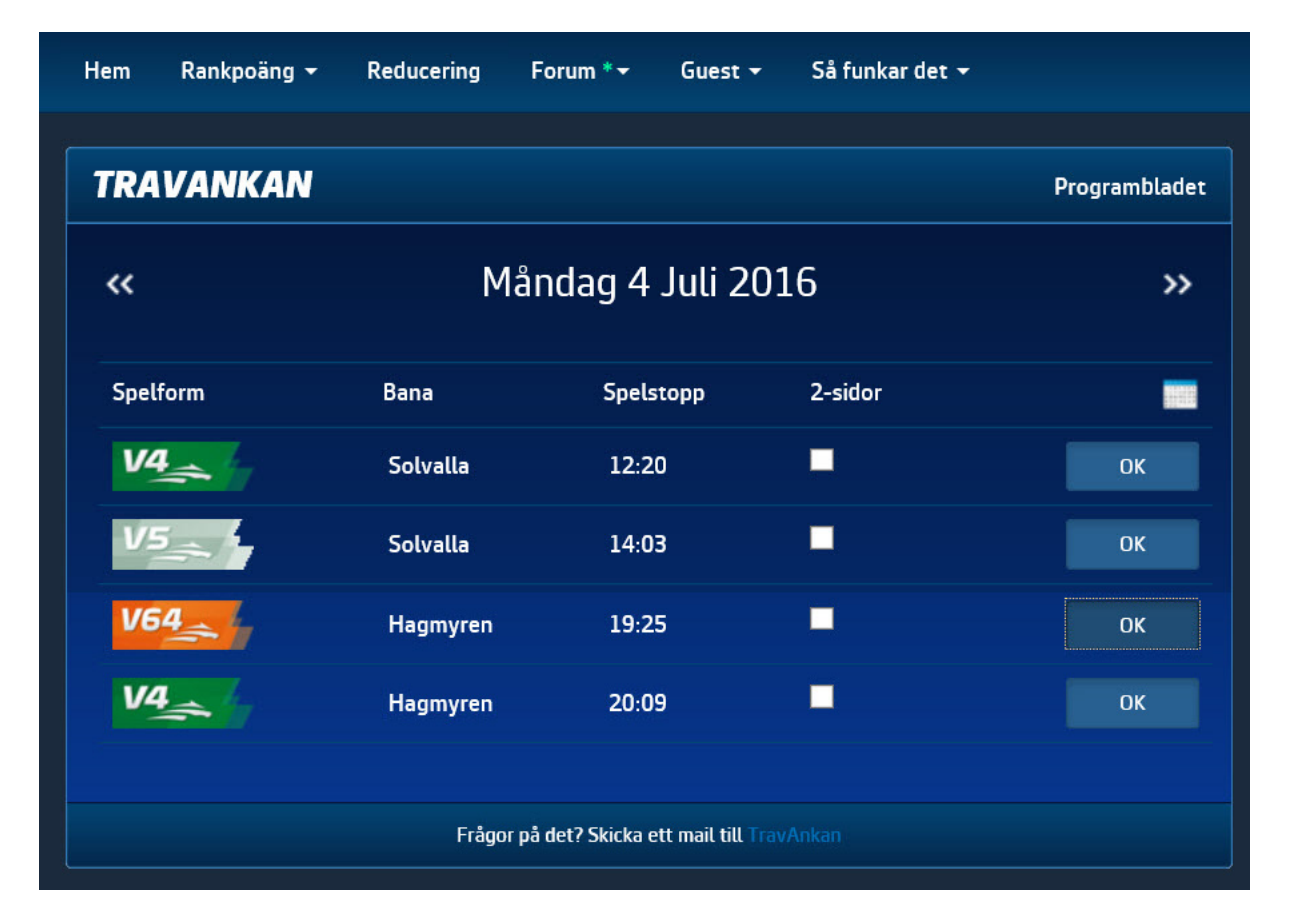

### Programbladet sid 1

### Åby 20160921 Lopp 6 V:6 V86:1 Spelstopp V86: 20:30

Fyraåringslopp

#### Hästar med högst vinstprocent

| Nr | Namn               | Bana      | Lopp | Procent |
|----|--------------------|-----------|------|---------|
| 10 | Saul               | Färjestad | 10   | 40      |
| 12 | Tadpole            | Halmstad  | 19   | 26      |
| 6  | Tetraone Jet* (IT) | Halmstad  | 16   | 25      |
| 13 | Armani V.P.* (ĎK)  |           | 15   | 20      |
| 15 | Jessica Highness   | Halmstad  | 17   | 17      |

#### Hästar med mest intjänade pengar per start

| Nr | Namn              | Bana      | Lopp | Snitt   |
|----|-------------------|-----------|------|---------|
| 10 | Saul              | Färjestad | 10   | 20 780  |
| 15 | Jessica Highness  | Halmstad  | 17   | 11 258  |
| 12 | Tadpole           | Halmstad  | 19   | 11 036  |
| 13 | Armani V.P.* (DK) |           | 15   | 9 200   |
| 11 | Face Ribb         | Jägersro  | 22   | 8 6 1 3 |

#### Hästar med mest intjänade pengar

| Nr | Namn              | Bana      | Lopp | Totalt  |
|----|-------------------|-----------|------|---------|
| 12 | Tadpole           | Halmstad  | 19   | 209 700 |
| 10 | Saul              | Färjestad | 10   | 207 800 |
| 15 | Jessica Highness  | Halmstad  | 17   | 191 400 |
| 11 | Face Ribb         | Jägersro  | 22   | 189 500 |
| 13 | Armani V.P.* (DK) |           | 15   | 138 005 |

#### Hästar högst vinstprocent på aktuell bana (2014-04)

| Nr | Namn             | Bana     | Lopp | Procent |
|----|------------------|----------|------|---------|
| 15 | Jessica Highness | Halmstad | 4    | 50      |
| 7  | Rex Lane         | Halmstad | 5    | 40      |
| 12 | Tadpole          | Halmstad | 4    | 25      |
| 13 | Armani V.P.*     |          | 5    | 20      |
| 14 | Fancy Flair      | Åby      | 7    | 14      |

#### Bästa tiderna på aktuell distans

| Namn               | Bana                                                                                     | Datum Plc                                                                                                    | Tid                                                                                                    |
|--------------------|------------------------------------------------------------------------------------------|----------------------------------------------------------------------------------------------------|----------------------------------------------------------------------------------------------------|
| Tadpole            | Kalmar                                                                                   | 160626 3                                                                                                    | 14.1                                                                                                    |
| Jessica Highness   | Åby                                                                                      | 150820 2                                                                                                    | 14.9                                                                                                    |
| Dust Collector     | Halmstad                                                                                 | 160404 2                                                                                                    | 15.2                                                                                                    |
| Face Ribb          | Kalmar                                                                                   | 150606 1                                                                                                    | 15.3                                                                                                    |
| Tetraone Jet* (IT) | Jägersro                                                                                 | 160621 3                                                                                                    | 15.6                                                                                                    |
|                    | Namn<br>Tadpole<br>Jessica Highness<br>Dust Collector<br>Face Ribb<br>Tetraone Jet* (IT) | Namn         Bana           Tadpole         Kalmar           Jessica Highness         Aby           Dust Collector         Halmstad           Face Ribb         Kalmar           Tetraone Jet* (IT)         Jägersro | NamnBanaDatumPlcTadpoleKalmar160626 3Jessica HighnessÅby150820 2Dust CollectorHalmstad160404 2Face RibbKalmar150606 1Tetraone Jet* (IT)Jägersro160621 3 |

#### Hästar som startat med högst förstapris

| Nr | Namn           | Lopp | Snitt  |
|----|----------------|------|--------|
| 12 | Tadpole        | 4    | 81 250 |
| 10 | Saul           | 4    | 80 000 |
| 11 | Face Ribb      | 4    | 63 750 |
| 14 | Fancy Flair    | 4    | 48 750 |
| 9  | Dust Collector | 4    | 33 750 |

#### Hästar med den längsta resvägen

| Nr | Namn             | Bana      | Antal | Mil |
|----|------------------|-----------|-------|-----|
| 9  | Dust Collector   | Jägersro  | 4     | 23  |
| 11 | Face Ribb        | Jägersro  | 4     | 23  |
| 1  | Mr Creation (NO) | Färjestad | 1     | 21  |
| 10 | Saul             | Färjestad | 2     | 21  |
| 2  | Alvena Vagabov   | Axevalla  | 3     | 12  |

#### Kuskar med högst vinstprocent

| Nr | Namn               | Bana      | Lopp | Procent |
|----|--------------------|-----------|------|---------|
| 7  | Peter Untersteiner | Halmstad  | 2076 | 15      |
| 10 | Olle Goop          | Åby       | 190  | 14      |
| 14 | Magnus Jakobsson   | Färjestad | 1717 | 14      |
| 4  | Jörgen Sjunnesson  | Jägersro  | 586  | 10      |
| 11 | Stefan Söderkvist  | Åby       | 2035 | 9       |

#### Kuskar med mest intjänade pengar per start

| Nr | Namn               | Bana      | Lopp | Snitt   |
|----|--------------------|-----------|------|---------|
| 7  | Peter Untersteiner | Halmstad  | 2076 | 18 555  |
| 4  | Jörgen Sjunnesson  | Jägersro  | 586  | 11 154  |
| 6  | Thomas Uhrberg     | Jägersro  | 1199 | 9 768   |
| 11 | Stefan Söderkvist  | Åby       | 2035 | 9 4 5 6 |
| 14 | Magnus Jakobsson   | Färjestad | 1717 | 8 775   |

#### Kusk med högst vinstprocent senaste 21 dagarna

|    |                  |           | -    |         |
|----|------------------|-----------|------|---------|
| Nr | Kusk             | Bana      | Lopp | Procent |
| 2  | Lasse Punkari    | Solvalla  | 7    | 28      |
| 10 | Olle Goop        | Åby       | 4    | 25      |
| 14 | Magnus Jakobsson | Färjestad | 72   | 22      |
| 15 | Sören Boel       | Halmstad  | 6    | 16      |
| 6  | Thomas Uhrberg   | Jägersro  | 51   | 15      |

#### Kuskar högst vinstprocent på aktuell bana (2014-04)

| Nr | Namn               | Bana      | Lopp | Procent |
|----|--------------------|-----------|------|---------|
| 7  | Peter Untersteiner | Halmstad  | 802  | 16      |
| 13 | Jeppe Juel         |           | 216  | 15      |
| 15 | Sören Boel         | Halmstad  | 48   | 10      |
| 4  | Jörgen Sjunnesson  | Jägersro  | 167  | 10      |
| 14 | Magnus Jakobsson   | Färjestad | 147  | 7       |

#### Tränare med högst vinstprocent senaste 21 dagarna

| Nr | Tränare          | Bana      | Lopp | Procent |
|----|------------------|-----------|------|---------|
| 1  | Per C Johansson  | Färjestad | 2    | 100     |
| 4  | Veijo Heiskanen  | Åby       | 30   | 23      |
| 10 | Björn Goop       | Färjestad | 76   | 22      |
| 2  | Anna Forssell    | Axevalla  | 9    | 22      |
| 15 | Patrik Södervall | Halmstad  | 9    | 22      |

#### Hästar som trivs på kladdig bana

| Nr | Namn             | Lopp | Vinster | Procent |
|----|------------------|------|---------|---------|
| 2  | Alvena Vagaboy   | 3    | 0       | 0       |
| 3  | Vekas Goldwing   | 2    | 0       | 0       |
| 8  | Klena Vito       | 1    | 0       | 0       |
| 11 | Face Ribb        | 1    | 0       | 0       |
| 15 | Jessica Highness | 1    | 0       | 0       |

#### Hästar med flest galopper

| Nr<br>6 | Namn<br>Tetraone let* (IT) | Lopp<br>18 | Galopp | Procent |
|---------|----------------------------|------------|--------|---------|
| 4       | Flying Bolt                | 18         | 9      | 50      |
| 7       | Rex Lane                   | 16         | 7      | 43      |
| 11      | Face Ribb                  | 23         | 9      | 39      |
| 10      | Saul                       | 12         | 4      | 33      |

## Programbladet sid 2

| 10 Saul b4                   |                       | 60               |          | on Ri) | 5175    | Starter 10 /   | 2-0 | Dict / 1_1_0 //uck 1 0_1_0 Dakenår 2 1_0_0 Galopp 22% 207 900 kr 17 2 21601/.1                                                                                                    |
|------------------------------|-----------------------|------------------|----------|--------|---------|----------------|-----|----------------------------------------------------------------------------------------------------|
| 1 20160903-9 *               | 21/02-6               | 4 13 4           | ce       | /12    | Goo Bi  | 100 000 kr     | 20  | Calabrus Nova (Wal Ma) 13 1 21/0 152 2 Anagu (Kib Ör) 13 2 21/0 305 3 Bross Am (Lin Ma) 13 2 21/0 27                                                                                                    |
| Ö 20160820-4                 | 2640.7                | 1 147            | CØ       | 41     | Goo Bi  | 100 000 kr     | 1   | Saul (Goo Bi) 14 7 2640 41 2 Raspherrysky (Siu Jö) 14 3 2660 19 3 Quantum Blues (Hul Ma) 14 9 2640 952                                                                                                    |
| Åm 20160731-4                | 2480a ·7              | 1 16.6           | CØ       | 23     | Goo Bi  | 20 000 kr      | 1   | Saul (Goo Bi) 16.6 2480 23 2 Orlando Triss (Rer Ro) 16.8 2480 70 3 Injesta Roh (And MI) 16.8 2480 47                                                                                                    |
| Ax 20160723-3                | 2640.5                | 0 17.50          | CØ       | 64     | Goo Bi  | 100 000 kr     | 1   | Count Response (Unt Pe) 14.1.2660.28 - 2. Eighting, Ioe (Hor To) 14.2.2660.282 - 3. Escape Boko* (Obl 11) 14.7.2660.61                                                                                                    |
| Å 20160630-8                 | 2640.1                | 2 160            | c¢       | 38     | G00 01  | 40 000 kr      | 1   | Trovatore* (Tak Jo) 14.6 2680 43 2 Saul (Goo OI) 16.0 2640 38 3 Part Nan Angelen (Ber Ro) 15.0 2680 36                                                                                                    |
| F 20160509-7                 | 2140 :6               | 0 0.0g           | cø       | 13     | Goo Bj  | 30 000 kr      | 1   | . Spotlight Kid (Eri Ki) 15.5 2140 91. 2. Alfredo di Stefano (Hul Ma) 14.9 2160 346. 3. A Beautiful Cut (Hor To) 14.9g 2160 265.                                                                                                    |
| F 20160425-2                 | 2160 :8               | 1 17.5           | сø       | 12     | Goo Bj  | 25 000 kr      | 1   | . Saul (Goo Bj) 17.5 2160 12. 2. Concordia E.A. (Hed Se) 18.5g 2140 168. 3. Chick L.A. (Pet Ro) 17.8 2160 710.                                                                                                    |
|                              |                       |                  |          |        |         |                |     |                                                                                                    |
| 12. Tadpole h4               |                       | Pe               | r HK     |        | 2850    | Starter 19 5-0 | 0-2 | Dist 6 2-0-1 Kusk 15 5-0-2 Bakspår 9 3-0-1 Galopp 33% 209 700 kr 14.1 2160V:3                                                                                                    |
| Hd 20160729-6                | 2140a :7              | 0 14.0           | CC       | 38     | Per HK  | 25 000 kr      | 1   | . Canappealformore (Unt Pe) 13.5 2140 38. 2. Samson Kaski* (Uhr Th) 13.6 2140 43. 3. Ille Faciet (Sju Jö) 13.6 2140 81.                                                                                                    |
| År 20160716-3                | 2660 :2               | 4 15.0           | øc       | 74     | Per HK  | 100 000 kr     | 1   | . Please Mr Please (Sju Jö) 14.4 2660 23. 2. Hamptons* (Mik Ol) 14.6 2660 74. 3. Falco di Quattro (Adi Er) 15.0 2660 157.                                                                                                    |
| Hd 20160709-6 *              | 2140a :6              | d 0.0g           | ØØ       | 97     | Per HK  | 100 000 kr     | 1   | . Isor Håleryd (Unt Pe) 12.9 2140 23. 2. Cantona Mearas (Adi Er) 12.9 2140 103. 3. Countdown Fougett (Eri Ch) 13.0 2140 203                                                                                                    |
| Kr 20160626-7 *              | 2140 :11              | 3 14.1           | øø       | 220    | Per HK  | 100 000 kr     | 1   | . Sevilla (Nor Pe) 13.7 2140 108. 2. Erik Sting (Adi Er) 13.7 2140 30. 3. Tadpole (Per HK) 14.1 2140 220.                                                                                                    |
| Vg 20160615-7                | 2140a :3              | 0 17.5g          | ¢¢       | 117    | Per St  | 60 000 kr      | 1   | . Mellby Duke (Unt Pe) 13.6 2140 176. 2. Temple of Dreams (Til Je) 13.7 2140 191. 3. Trecciadoro Rex (Kih Or) 13.7 2140 38.                                                                                                    |
| Vg 20160603-6                | 2140a :10             | 4 14.7           | ¢¢       | 24     | Per HK  | 25 000 kr      | 1   | . Sevilla (Nor Pe) 14.2 2140 28. 2. Natosi Goj (Eri Ki) 14.3 2140 134. 3. Papidoux (Ing Pe) 14.7 2140 81.                                                                                                    |
| A 20160430-8 *               | 2140a :6              | d 0.0g           | øc       | 76     | Per HK  | 100 000 kr     | 1   | . Le Miracle (Tak Jo) 12.4 2140 27. 2. Hickothepooh* (Kol LA) 12.9 2140 427. 3. New Muscle As (Goo Bj) 12.9 2140 105.                                                                                                    |
| 15 Jessica High              | ness s4               | Bo               | e Sö (S  | öd Pa` | 2750    | Starter 17 3-4 | 4-0 | Dist 9 1-4-0, Kusk 0 0-0-0, Bakspår 9 0-3-0, Galopp 16%, 191 400 kr, 14,9, 2160V-6                                                                                                    |
| 1 20160816-9                 | 2140a · 7             | 0 15 2           | 000      | 346    | Ekl An  | 30.000 kr      | 10  | Pence Kloster (Söd St) 13.2.2140.13.2. Neilika Dan (LIbr Th) 13.6.2140.180.3. Vena Östervann (All Ro) 13.7.2140.982                                                                                                    |
| Hd 20160718-10               | 2140a -9              | 7 16.0n          | øc       | 164    | Brila   | 15 000 kr      | î   | Zoko Lane (Sve Jo) 145 2140 36 2 Rydens Haro (Rob Pa) 145 2140 204 3 Tornatore Grif* (Löv An) 15 0 2140 97                                                                                                    |
| Hd 20160627-7                | 2640a :3              | 0 16.2           | øc       | 285    | Sve Ke  | 30 000 kr      | 1   | Ilona Hålervd (Lar He) 15.5 2640 118. 2. Emotion Boshoeve (Jin Jo) 15.5 2640 27. 3. Raspberrysky (Ekb Wi) 15.6 2640 76.                                                                                                    |
| Hd 20160613-5                | 2160 :2               | 4 15.3           | ¢c       | 234    | Eri Ch  | 50 000 kr      | 1   | Philistine Face (Kol Ad) 14.8 2160 54. 2. Razzle Ås (Ekl An) 15.7 2140 333. 3. Cherie Jaam (Boe Sö) 15.9 2140 157.                                                                                                    |
| Hd 20160530-6                | 2140a :1              | 0 18.4g          | øc       | 98     | Osc Ke  | 20 000 kr      | 1   | . Partizan Face (Kol Ad) 14.3 2140 23. 2. Linges Alladin (Rob Pa) 14.6 2140 300. 3. Bravad Hornline (Ekl An) 14.7 2140 195.                                                                                                    |
| Vg 20160521-7                | 2160 :2               | 2 15.9           | ¢¢       | 38     | Eri Ch  | 50 000 kr      | 1   | . Messa Rozz (Dal Th) 16.5 2140 173. 2. Jessica Highness (Eri Ch) 15.9 2160 38. 3. Flashlight Over (Käl Da) 16.8 2140 130.                                                                                                    |
| Mp 20160417-6                | 2160n:1               | 5 16.9           | cc       | 60     | Söd St  | 50 000 kr      | 1   | . Imakethecashflow (Löv Jo) 16.0 2160 63. 2. Gypsy Brodda (Hau Ke) 16.3 2160 64. 3. Flavia Boko (Wal Jo) 16.4 2160 345.                                                                                                    |
|                              | 1                     |                  |          |        |         | _              |     |                                                                                                    |
| 14. Fancy Flair s            | 4                     | Ja               | k Ma (A  | ho Mi) | ) 2700  | Starter 17 2-2 | 2-3 | Dist 5 1-1-0 Kusk 0 0-0-0 Bakspår 4 1-0-0 Galopp 26% 120 400 kr 16.0 2160V:5                                                                                                    |
| J 20160824-1                 | 2140a :10             | 6 13.6           | ¢¢       | 389    | Sju Jö  | 100 000 kr     | 1   | . In Toto Sund (Kih Or) 12.9 2140 30. 2. Kryssa Futura (Eri Ch) 13.1 2140 37. 3. M.T.Klara (Ohl Ul) 13.1 2140 34.                                                                                                    |
| Am 20160731-8                | 1680a :3              | 3 15.3           | ¢¢       | 48     | Aar Da  | 30 000 kr      | 1   | . Aifur (Jep CJ) 14.5 1680 139. 2. Estreet Zon (Mah Pa) 14.5 1680 24. 3. Fancy Flair (Aar Da) 15.3 1680 48.                                                                                                    |
| Ax 20160715-9                | 2640a :6              | 3 15.3           | ¢¢       | 427    | Sju Jö  | 50 000 kr      | 1   | . Pasithea Face (Kol Lu) 14.6 2640 19. 2. Youlo (Söd St) 15.2 2640 195. 3. Fancy Flair (Sju Jö) 15.3 2640 427.                                                                                                    |
| A 20160630-12                | 2140a :9              | 1 15.9           | ¢¢       | 29     | Sju Jö  | 15 000 kr      | 1   | Fancy Flair (Sju Jo) 15.9 2140 29: 2: In Front (Lor Jo) 15.9 2140 340: 3: Quo Vadis (Jon Cl) 16.3 2140 57:                                                                                                    |
| Hd 20160613-6                | 1640a :8              | 3 13./g          | 66<br>   | 51     | Sju Jo  | 20 000 kr      | 1   | . Axeune Baunely (Lug Lo) 13.0 1640 64. 2. Foxy Brown (Uah Ma) 13.4 1640 42. 3. Fancy Flair (Sju Jo) 13.7g 1640 51.                                                                                                    |
| A 20160531-8                 | 1640a :8<br>2140a -2  | 2 13.0           | 22       | 366    | SJU JO  | 20 000 kr      | 1   | . Viola Kiwin (EKi An) 13.0 1640 31. Z. Fancy Flair (Sju Jo) 13.0 1640 88. 3. Foxy Brown (Dan Ma) 13.2 1640 43.                                                                                                    |
| Vy 20160321-3                | 2140d :2              | 0 16.1y          |          | 233    | ANU MI  | 50 000 KI      | - 1 | . Spotugnt kiu (Eli ki) 15.5 2140 44. 2. Stuck oli 50e (Dat 11) 15.6 2140 54. 5. Otilika Highness (Ost ke) 15.6 2140 66.                                                                                                    |
| 6. Tetraone Jet*             | (IT) h4               | U                | nr Th (R | io le) | 2575    | Starter 16 4-0 | 0-2 | Dist 7 2-0-2 Kusk 0 0-0-0 Bakspår 8 1-0-2 Galopp 55% 79 662 kr 15.6 2140V-6                                                                                                    |
| Hd 20160913-1                | 2140 :1               | 1 15.8           | CC       | 76     | Eri Ch  | 25 000 kr      | 1   | . Tetraone Jet* (Eri Ch) 15.8 2140 76. 2. Falcon Scott (Jon Th) 15.3 2160 146. 3. Miss Euphoria (Wal Yn) 16.0 2140 290.                                                                                                    |
| Å 20160728-8                 | 2160 :5               | 0 0.0g           | сø       | 144    | Jep CJ  | 25 000 kr      | 1   | . Bowling Triple X. (Ekl An) 15.0 2140 32. 2. Bestitvå (Cra Ch) 15.1 2160 422. 3. Sobel Mvnta (Unt Pe) 15.9 2140 80.                                                                                                    |
| Hd 20160718-9                | 2160 :2               | 3 15.9           | cc       | 63     | Löv An  | 15 000 kr      | 1   | . Lawful Launcher (Unt Pe) 15.8 2140 32. 2. Cefalo (Per HK) 16.6 2140 214. 3. Tetraone Jet* (Löv An) 15.9 2160 63.                                                                                                    |
| J 20160621-10                | 2160 :2               | 3 15.6           | сø       | 194    | Löv An  | 12 000 kr      | 1   | . G.R.Torpiv (Uhr Th) 15.4 2160 76. 2. Broadway Surprise (Unt Pe) 15.5 2160 354. 3. Tetraone Jet* (Löv An) 15.6 2160 194.                                                                                                    |
| Hd 20160618-2                | 2140a:10              | 0.0              |          |        | All Li  | 10 000 kr      | 1   | . Tetraone Jet* (All Li) 16.2 2140 45. 2. Marvelous Face (Gün Pa) 16.3 2140 107. 3. Quo Vadis (Jon Cl) 16.4g 2140 29.                                                                                                    |
| J 20160607-7                 | 2140a :8              | 0 16.8g          | cc       | 72     | Lin Ni  | 20 000 kr      | 1   | . Scorpion's Dream (Kol Ad) 14.8 2140 50. 2. Cantab's Alfa (Tak Jo) 14.8 2140 49. 3. Guideline (Löv Jo) 15.4 2140 79.                                                                                                    |
| J 20160518-13                | 2140 :11              | k 18.3           |          | gdk    | Lin Ni  | 0 kr           |     |                                                                                                    |
|                              |                       | <b>C</b> :       | 12 (11   |        | 2525    | Ch. 15 D.      | 0.1 | Dist 0 1 0 1 1/1-1 0 0 0 0 0 - 1-2 0 1 0 0 0                                                                                                    |
| 4. Flying Bolt V4            | 2142 0                | SJ               | 1 10 (He | erve)  | 2525    | Starter 15 2-0 | 0-1 | DIST 9 1-0-1 KUSK 0 0-0-0 Bakspar 6 1-0-0 Galopp 50% 54 165 Kr 15.8 2140V:4                                                                                                    |
| A 20160909-2                 | 2140a :9              | 8 15.6           | CØ       | 93     | Hei Ve  | 30 000 kr      | 1   | . I Tooma (EKLAN) 14.4 2140 35. 2. Pacific Face (Lub GJ) 14.6 2140 156. 3. Gunnar Magnificent (Sva Us) 14.6 2140 364.                                                                                                    |
| A 20160812-7                 | 2140a :10             | 4 15.6           | CØ       | 29     | Hei Ve  | 30 000 Kr      | 1   | . Bestitva (Lra Ln) 15.2 2140 37. 2. Haufax (Unr Tn) 15.2 2140 32. 3. Lionize (Eri Ln) 15.4 2140 216.                                                                                                    |
| A 20160804-7                 | 2140a :2<br>2140a :7  | a u.ug           | 0.0      | 38     | Hei Ve  | 25 000 kr      | 1   | . Furt Fortuna (Sod St) 15.3 2140 61. 2. Commendatore (Alm Ma) 15.8 2140 45. 3. Miss Alwina (Jue Je) 15.9 2140 187.                                                                                                    |
| Ö 20160723-4                 | 21408:7               | 1 16.5y          | C.C      | 15     | Hei Ve  | 17 000 kr      | 1   | Livew Moon Feldini (On Fe) 13.1 2140 53. 2. Alpha Feak (Jen Fl) 13.1 2140 20. 3. M. 1. Kod Kod (Goo B) 13.1 2140 130.                                                                                                    |
| Hd 20160627-12               | 21008.3               | 1 15.8           | cø       | 114    | Hei Ve  | 20 000 kr      | 1   | Flying Bolt (Hei Ve) 15.8 2140 114 2 Olivia Cheri (Fri Ch) 16.0 2140 24 3 Sneedy Patricia (Knu Ke) 16.6 2140 272                                                                                                    |
| Å 20160512-2                 | 2140.0                | d 0.0a           | 0,0      | 383    | FriCh   | 25 000 kr      | 1   | Disco Volante (Unt Io) 15 2 2140 11-2 2 Raiesh Face (Kol Ad) 15 70 2140 39 3 Cavolino (Sto Ka) 15 9 2160 455                                                                                                    |
| A 20100512 2                 | 2110.1                | u 0.09           | ~~       | 505    | Linch   | 25 000 M       | -   | . bido volance (oneso) 15.2.2110.25. 2. Rajon race (Rocha) 15.7 g 2110.55. 5. cavoano (Storka) 15.5.2100.155.                                                                                                    |
| 13. Armani V.P. <sup>3</sup> | * (DK) h4             | Ju               | e Je     |        | 2275    | Starter 15 3-3 | 1-3 | Dist 2 0-1-1 Kusk 13 2-1-2 Bakspår 2 0-0-0 Galopp 6% 138 005 kr 15.8 2160V:4                                                                                                    |
| Å 20160909-6                 | 2640a :10             | 4 13.9           | cc       | 120    | Jue Je  | 30 000 kr      | 1   | . Hades Håleryd* (Unt Pe) 13.7 2640 48. 2. VeniVidiVici Karsk (Söd Ca) 13.8 2640 131. 3. Rigel L.B. (Nil PL) 13.9 2640 459.                                                                                                    |
| Ch 20160828-10               | 3000a :0              | 0 16.2           |          | 482    | Jue Je  | 0 kr           | 9   | 199. Alex Tröjborg (Eri Ch) 0.0 3000 234. 999. Aron the Baron* (Jør Bi) 0.0 3000 115. 999. And here I Am (Unt Pe) 0.0 3000 89.                                                                                                    |
| Ch 20160814-6                | 2500a :0              | 3 15.6           |          | 65     | Jue Je  | 0 kr           | 9   | 199. Aron the Baron* (Jør Bi) 0.0 2500 15. 999. Alex Tröjborg (Eri Ch) 0.0 2500 93.                                                                                                    |
| Ax 20160723-12               | 2140a :8              | 3 14.0           | сc       | 150    | Jue Je  | 50 000 kr      | 1   | . Tiger Woodland (Eri Ki) 13.6 2140 61. 2. Listas Manboy (Mön Kn) 13.9 2140 82. 3. Armani V.P.* (Jue Je) 14.0 2140 150.                                                                                                    |
| Aa 20160703-10               | 2360a :0              | 5 16.6g          |          | 122    | Jue Je  | 0 kr           |     |                                                                                                    |
| Aa 20160619-8                | 2360a :0              | 1 17.6           |          | 192    | Jue Je  | 0 kr           |     |                                                                                                    |
| Aa 20160603-6                | 0: 60081              | 4 15.7           |          | 65     | Jue Je  | 0 kr           |     |                                                                                                    |
| 7 Rex Jane v4                |                       | 1.0              | nt Pe    |        | 2225    | Starter 13 2-  | 1-1 | Dist 6 0-1-0 Kusk 11 1-1-1 Baksnår 7 1-1-0 Galoon 43% 72 824 kr 16 2 21401/-7                                                                                                    |
| J 20160904-2                 | 2140.10               | d 0.0n           | 00       | 337    | Unt Pe  | 50,000 kr      | 1   | Replay Pellini (Uhr Th) 15 3 2140 41 2 Gute Band (Per St) 15 4 2140 212 3 Victorious Photo* (Ien Fl) 15 4 2140 17                                                                                                    |
| Ch 20160827-4                | 2000a -0              | 3 15 0           | 20       | 44     | Unt Pe  | 0 kr           | -   |                                                                                                    |
| J 20160816-6                 | 2160 :8               | 0 16.7a          | cc       | 102    | Boe Sö  | 30 000 kr      | 1   | . Arsenal (Ekl An) 16.5 2140 15. 2. Billie S.T. (Uhr Th) 16.6 2140 227. 3. Staro Jellvbean (Eri Ch) 16.1 2160 62.                                                                                                    |
| Å 20160730-6                 | 2140a :9              | 1 15.0           | cc       | 31     | Boe Sö  | 10 000 kr      | 1   | . Rex Lane (Boe Sö) 15.0 2140 31. 2. Chili Jordan (Nil MC) 15.4 2140 65. 3. Hot Advice (Söd Ca) 15.7 2140 74.                                                                                                    |
| J 20160719-10                | 2160 :1               | 4 16.2           | cc       | 36     | Unt Pe  | 12 000 kr      | 1   | . Skylane (Lug Co) 15.6 2160 16. 2. Mucho Flax (Uhr Th) 15.6 2160 99. 3. Broadway Surprise (Söd St) 15.2 2180 166.                                                                                                    |
| Å 20160512-7                 | 2140a :8              | 0 15.7           | cc       | 430    | Unt Pe  | 25 000 kr      | 1   | . Patriot Face (Söd St) 15.2 2140 43. 2. Skylane (Lug Co) 15.3 2140 45. 3. Annie Buddyhome* (Jue Je) 15.5 2140 129.                                                                                                    |
| J 20160419-6                 | 2140a :7              | 6 15.6           | cc       | 97     | Unt Pe  | 30 000 kr      | 1   | . Friend of Nature (Kol Lu) 15.2 2140 28. 2. Scorpion's Dream (Nil SM) 15.3 2140 186. 3. Kenson (Ekl An) 15.3 2140 48.                                                                                                    |
| 1 Ma Caracter of             | 102.04                |                  |          |        | 1000    | Charles 10 11  | 2.0 |                                                                                                    |
| 1. Mr Creation (             | NU) V4                | Hu               | и Ma (J  | on PC) | 1400    | Starter 13 2-3 | 3-0 | UISL 5 1-2-U KUSK / 1-3-U Bakspar 5 U-1-U Galopp 14% 66 400 kr 16.2 2140V:1                                                                                                    |
| 0 20160306-10                | 1609a :2              | 1 13.5           | cc       | 46     | JON PC  | 15 000 kr      | 1   | Mill Creation (Jon PC) 13.5 1609 46. 2. Snarp Intentions (11 Je) 14.1 1609 132. 3. Improve Southwind (Alb Bj) 14.7 1609 59.                                                                                                    |
| F 20160826-10                | 2180:4                | 2 16.2           | 00       | 200    | HUL Ma  | 10 000 kr      | 1   | writte вороузоск (рер. С.). 16.2.2180-128. 2. Mr Creation (Hut Ma) 16.2.2180-68. 3. La Petite Mon Amie (Jak Ma) 17.9.2140-30<br>Soul (Geo. Pi) 16.6.2400-22. 2. October Trics (Pos. Po.) 16.9.2400-70. 2. Tricsto Post (Ac-1 Mi) 16.0.2400-47. |
| År 20160716-4                | 2400d :12<br>21405 -9 | 0 10.3<br>5 15 0 | 00       | 300    | Indu Ma | 20 000 KI      | 1   |                                                                                                    |
| Åm 20160630-3                | 1680a -3              | 2 146            | 00       | 69     | Hul Ma  | 15 000 kr      | 1   | Thiesta Bob (And MT) 13.4 2140 73. 2. Man o War (Mr FC) 13.3 2140 43. 3. Figson (Edi MT) 13.0 2140 146.<br>Thiesta Bob (And MT) 14.6 1680 63. 2. Mr Creation (Hul Ma) 14.6 1680 69. 3. Golden November (Tak Ma) 15.8 1680 50                   |
| F 20160613-6                 | 2140a - 2             | d 0.00           | cc       | 347    | Hul Ma  | 20 000 kr      | 1   | Titan Neo (Goo Bi) 14.8 2140 17 2 Peridot Online (Hau Ke) 15.2 2140 312 3 Thomson (Mar Th) 15.4 2140 496                                                                                                    |
| L 20160606-6                 | 2140a .6              | d 0.0g           | cc       | 28     | Gus RM  | 15 000 kr      | 1   |                                                                                                    |
|                              |                       | _ 0.0g           |          | 20     | 200 M   | 20 000 M       | -   |                                                                                                    |
| 11. Face Ribb h4             | L                     | Sö               | d St (K  | ol Lu) | 1900    | Starter 22 2-2 | 2-3 | Dist 4 1-0-0 Kusk 0 0-0-0 Bakspår 6 1-0-0 Galopp 39% 189 500 kr 15.3 2160V:2                                                                                                    |
| J 20160903-8 *               | 2160 :3               | 6 18.2g          | CC       | 1804   | Kol Ad  | 100 000 kr     | 1   | . Tuffetto Jet* (Eli Ma) 14.2 2140 326. 2. Sangria Knight (Ohl Ul) 14.2 2140 633. 3. Antonio Tabac (Adi Er) 13.7 2160 318.                                                                                                    |
| Å 20160818-5                 | 1640a :8              | 4 12.9           | cc       | 251    | Kol Lu  | 25 000 kr      | 1   | . Brosa Am (Lin Ma) 12.2 1640 70. 2. Emil B.Boko (Unt Pe) 12.6 1640 91. 3. Triumf Kåsgård* (Uhr Th) 12.7 1640 14.                                                                                                    |
| Hd 20160709-2                | 2660 :7               | 0 15.2           | cc       | 186    | Kol Lu  | 100 000 kr     | 1   | . Tudor Kronos (Ber Ro) 14.2 2660 31. 2. To Be Or Not To Be (Eri Ch) 14.9 2640 38. 3. Lobster's Sam* (Dag JM) 14.4 2660 369.                                                                                                    |
| J 20160628-8                 | 1640a :1              | 2 12.7           | cc       | 82     | Kol Lu  | 30 000 kr      | 1   | . Staro Jersey Side (Löv Jo) 12.1 1640 17. 2. Face Ribb (Kol Lu) 12.7 1640 82. 3. Sagarmäthä (Unt Jo) 12.9 1640 142.                                                                                                    |
| Mp 20150928-9                | 2140a :3              | 5 14.0           | CC       | 89     | Kol Lu  | 200 000 kr     | 1   | . Rhapsody Ås (Kih Ör) 13.3 2140 27. 2. Teodorico* (Eri Ch) 13.6 2140 96. 3. Nobel Southwind (Unt Pe) 13.6 2140 52.                                                                                                    |
| S 20150916-13                | 2640a :5              | d 0.0g           | CC       | 339    | Kol Ad  | 100 000 kr     | 1   | . Cupido Sisu (Kih Or) 14.5 2640 294. 2. Fortune Boko* (Goo Bj) 14.5 2640 40. 3. Alan Wadd (Kon Jo) 14.7 2640 93.                                                                                                    |

## Bevakningar - Nästa gångare

Sök häst - Välj häst - Fyll i kommentar

| Hem   | Rankpoäng <del>-</del>    | Reducering | Forum * <del>•</del> | Guest 🔻  | Så funkar det 🔻                               |           |
|-------|---------------------------|------------|----------------------|----------|-----------------------------------------------|-----------|
| TRA   | VANKAN                    |            |                      |          |                                               | Bevakning |
| Solva | r <mark>ato</mark><br>ato |            |                      |          | ×Q                                            |           |
| Nam   | 1                         |            | SI                   | lutdatum | Kommentar                                     |           |
|       |                           |            |                      |          | Frågor på det? Skicka ett mail till TravAnkan |           |

### Nästa gångare - Dagens - Tidigare - Framtida

Här finner du se kommentarer du lagt in. Dessa mailas dagligen till den e-mailadress du angett.

| TRAVANKAN Vi har hittat några nästa ( |      |    |       |                  |                                                                                                    |                                                         |      |  |  |
|---------------------------------------|------|----|-------|------------------|----------------------------------------------------------------------------------------------------|---------------------------------------------------------|------|--|--|
| <b>«</b>                              |      |    |       |                  | Lördag 27 Augusti 2016                                                                                                    |                                                         | »    |  |  |
| Bana                                  | Lopp | Nr | Tid   | Namn             | Kommentar                                                                                                    | net.                                                    | Sist |  |  |
| Bergsåker                             | 4    | 10 | 15:53 | Madame Love (DE) | RK: Grym. på i 3:e 1500 dödens och joggar/krossar.                                                                                          |                                                         | 0    |  |  |
| Bergsåker                             | 6    | 2  | 16:42 | Victor A.U.      | TR: "Det gick för långsamt där framme för att vi skulle ha<br>igen." (Torbjörn Jansson om tredjeplacerade Victor A.U.)<br>RK: Vinner nästa. | någon riktig segerchans. Men hästen gjorde ett bra lopp | 1    |  |  |
| Bergsåker                             | 8    | 7  | 17:28 | Catwalk In       | RK: Bra spurt 3:e spår sista 700 . Hoppade 50 kvar. Lite stö                                                                                | ird. Passas.                                            | 0    |  |  |

Dessa syns även när du för över musmarkören över hästens loppnummer i rankmiljön. När det finns en kommentar så visas loppnumret i rött.

| <b>V75</b> Bergsåker 2016-08-27 |                                    |      |                   | Lopp 5       |            |       | ٧     | 75:1    | Spelstopp: 1 |      |    |       |          | : 16:20 |         |       |
|---------------------------------|------------------------------------|------|-------------------|--------------|------------|-------|-------|---------|--------------|------|----|-------|----------|---------|---------|-------|
|                                 | v                                  | 75-1 | V75-2 V75-3       | V75-4        | V75-5      | V75-6 | V75-7 |         |              |      |    |       |          |         |         |       |
|                                 | Rylander Bil - Klass I 200 001 - 4 |      |                   |              | ?          |       |       |         |              |      |    |       | 1:A PRIS | 5 100 0 | 000, 20 | 540 V |
|                                 | R                                  | Nr   | Namn              | Kusk         |            |       |       | Sträcka | Skor         | Odds | %  | Total | H2H      |         | $\star$ | Plc   |
|                                 | _(                                 | 2    | Part Nan Angelen  | Robert Berg  | h          |       | V6    | 2640:2  | сø           | 81   | 10 | 5450  | 1        |         | $\star$ | 1     |
|                                 | 1                                  | 1    | Digital Yankee    | Örjan Kihlst | röm (Mel S | t)    | V4    | 2640:1  | ¢ c          | 47   | 21 | 5250  | 1        | 24      |         | 0     |
|                                 |                                    | 9    | Only Eyes Broline | Ulf Ohlsson  | (Sal Pe)   |       | H5    | 2640:9  | сø           | 54   | 13 | 5050  | 1        | 2\$     |         | 0     |

## Statistik - Hur går det för min rank?

Visar statistik hur det går för din rank i de olika spelformerna samt dina egna personliga inställningar,

| Hem    | Rankpoäng 👻            | Reducering     | Forum * 🕶            | Guest 🕶 | Så funkar det 👻 |
|--------|------------------------|----------------|----------------------|---------|-----------------|
| TRA    | VANKAN                 |                |                      |         | Statistik       |
| Hur g  | år det för min rank    |                |                      |         | Visa            |
| Diagra | am för min rank        |                |                      |         | Visa            |
| Detal  | erat resultat          |                |                      |         | Visa            |
| Detal  | ierat resultat visa ba | ra vinnarna    |                      |         | Visa            |
|        |                        |                |                      |         |                 |
|        |                        | Frågor på det? | Skicka ett mail till |         |                 |

### **Dagens vinnarspel**

Bygger på dina personliga stjärnor

| TRAVANI                                            |              |       |
|----------------------------------------------------|--------------|-------|
| IRAVANKAN                                          | Dagens vinna | rspel |
| Bana Lopp Nr Namn Tid V-odds P-odds Stars Spelform | 1:a          | Plc   |
| Frågor på det7 Skicka ett mail till TravAnkan      |              |       |

## Dina personliga stjärnor

| Hem                                           | Rankpoäng 👻                                                         | Reducering         | Forum * <del>•</del> | Guest 🕶       | Så funkar det 🛨       |                 |            |         |  |  |  |
|-----------------------------------------------|---------------------------------------------------------------------|--------------------|----------------------|---------------|-----------------------|-----------------|------------|---------|--|--|--|
|                                               |                                                                     |                    |                      |               |                       |                 |            |         |  |  |  |
| TRA                                           | VANKAN                                                              |                    | Stjä                 | ärnmarkeringa | ır som visas i ranker | n, reduceringer | ı och vinı | narspel |  |  |  |
| ۰ ★                                           |                                                                     | ⊖ <b>☆</b>         |                      | 0 🙀           |                       | 0★              |            |         |  |  |  |
| Spec                                          | ● Specifika krav. Ex markeras en 3 kommer de som är rankad 1-3 med. |                    |                      |               |                       |                 |            |         |  |  |  |
| Häst                                          | ar med högst vinstp                                                 | rocent             |                      |               |                       |                 | 0          | ~       |  |  |  |
| Häst                                          | ar med mest intjäna                                                 | de pengar per sta  | rt                   |               |                       |                 | 0          | ~       |  |  |  |
| Kusl                                          | ar med högst vinstp                                                 | rocent             |                      |               |                       |                 | 0          | ~       |  |  |  |
| Kusl                                          | ar med mest intjäna                                                 | de pengar per sta  | rt                   |               |                       |                 | 0          | ~       |  |  |  |
| Häst                                          | ar med mest intjäna                                                 | de pengar totalt   |                      |               |                       |                 | 0          | ~       |  |  |  |
| Trän                                          | are med högst vinst                                                 | procent senaste 2  | 21 dagarna           |               |                       |                 | 0          | ~       |  |  |  |
| Kusl                                          | med högst vinstpro                                                  | ocent senaste 21 o | lagarna              |               |                       |                 | 0          | ~       |  |  |  |
| Häst                                          | ar som startat med                                                  | högst förstapris s | enaste 5 lopper      | 1             |                       |                 | 0          | ~       |  |  |  |
| Bäst                                          | a tiderna på aktuell                                                | distans            |                      |               |                       |                 | 0          | ~       |  |  |  |
| Kusl                                          | ar med högst vinstp                                                 | rocent på aktuell  | bana                 |               |                       |                 | 0          | ~       |  |  |  |
| Häst                                          | ens placering                                                       |                    |                      |               |                       |                 | 0          | ~       |  |  |  |
| Häst                                          | ens placering från b                                                | akspår             |                      |               |                       |                 | 0          | ~       |  |  |  |
| Häst                                          | ens placering med f                                                 | örstapris minst 50 | 0000                 |               |                       |                 | 0          | ~       |  |  |  |
| Häst                                          | ens placering med a                                                 | ktuell balans      |                      |               |                       |                 | 0          | ~       |  |  |  |
| Ranl                                          | (från rankisen                                                      |                    |                      |               |                       |                 | 0          | ~       |  |  |  |
| Enda                                          | ast tilläggslopp                                                    |                    |                      |               |                       |                 | Nej        | ~       |  |  |  |
| Odd                                           | set ska vara större e                                               | ller lika med      |                      |               |                       |                 | 0          | ~       |  |  |  |
| ○ Eller                                       | ○ Eller ett gruppkrav                                               |                    |                      |               |                       |                 |            |         |  |  |  |
| Mins                                          | st antal som är ranka                                               | id etta            |                      |               |                       |                 | 0          | ~       |  |  |  |
| End                                           | ast tilläggslopp                                                    |                    |                      |               |                       |                 | Nej        | ~       |  |  |  |
| Odd                                           | set ska vara större e                                               | ller lika med      |                      |               |                       |                 | 0          | ~       |  |  |  |
|                                               | Та                                                                  | bort               |                      | S             | para                  |                 |            |         |  |  |  |
| Frågor på det? Skicka ett mail till TravAnkan |                                                                     |                    |                      |               |                       |                 |            |         |  |  |  |

# **Personliga filer** Här kan du ladda upp egna filer.

| Hem                                           | Rankpoäng 🗸 | Reducering | Forum * 🕶 | Guest 👻 | Så funkar det 👻                         |  |  |  |  |
|-----------------------------------------------|-------------|------------|-----------|---------|-----------------------------------------|--|--|--|--|
| TRA                                           | VANKAN      |            |           |         | Ladda upp filer som kan vara bra att ha |  |  |  |  |
| <b>*</b>                                      |             |            |           |         | Ta bort                                 |  |  |  |  |
| Frågor på det? Skicka ett mail till TravAnkan |             |            |           |         |                                         |  |  |  |  |

#### Forum

Här kan du diskutera tankar och ideer.

| Forum * – |  |
|-----------|--|
| V75*      |  |
| V86*      |  |
| V64       |  |
| Arkiv     |  |